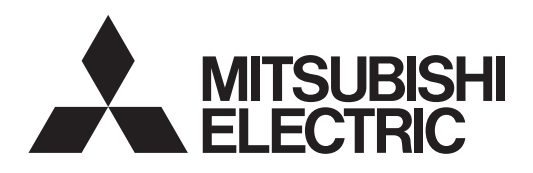

# Mr.SLIM

# **Air-Conditioners**

# PEY-P18, 24, 30, 36, 45JAG

OPERATION MANUAL

FOR USER

For safe and correct use, please read this operation manual thoroughly before operating the air-conditioner unit.

English

# Contents

| 1. | Safety precautions                   | 2 |
|----|--------------------------------------|---|
| 2. | Names and functions of various parts | 3 |
| 3. | Screen Configuration                 | 6 |
| 4. | Setting the Day of the Week and Time | ô |

- 5. 6

# 1. Safety precautions

- Before operating the unit, make sure you read all the "Safety ► precautions".
- "Safety precautions" lists important points about safety. Please be sure to follow them.

# Symbols used in the text

# **Warning**:

Describes precautions that should be observed to avoid the risk of injury or death to the user.

## ACaution:

Describes precautions that should be observed to prevent damage to the unit.

# Symbols used in the illustrations

- $\odot$ : Indicates an action that must be avoided.
- : Indicates that important instructions must be followed.
- : Indicates a part which must be grounded. 0
- A: Beware of electric shock. (This symbol is displayed on the main unit label.) <Color: yellow>

# $\underline{\wedge}$ Warning: Carefully read the labels affixed to the main unit.

# 1.1.Installation

After you have read this manual, keep it and the Installation Manual in a safe place for easy reference whenever a question arises. If the unit is going to be operated by another person, make sure that this manual is given to him or her.

## **∕**Marning:

- The unit should not be installed by the user. Ask the dealer or an authorized company to install the unit. If the unit is installed improperly, water leakage, electric shock or fire may result.
- Use only accessories authorized by Mitsubishi Electric and ask your dealer or an authorized company to install them. If accessories are installed improperly, water leakage, electric shock or fire may result.
- The Installation Manual details the suggested installation method. Any structural alteration necessary for installation must comply with local building code requirements.
- Never repair the unit or transfer it to another site by yourself. If repair is performed improperly, water leakage, electric shock or fire may result. If you need to have the unit repaired or moved, consult your dealer.
- The appliance is not intended for use by young children or infirm persons without supervision.
- Young children should be supervised to ensure that they do not play with the appliance.

- Other Functions ..... Emergency Operation for Wireless Remote-controller (option) ...... 16 10. Care and Cleaning......16

# 1) Outdoor unit

# Marnina:

7

8.

9

- The outdoor unit must be installed on a stable, level surface, in a place where there is no accumulation of snow, leaves or rubbish.
- Do not stand on, or place any items on the unit. You may fall down or the item may fall, causing injury.

## ∕**∴**Caution:

The outdoor unit should be installed in a location where air and noise emitted by the unit will not disturb the neighbours.

## 2) Indoor unit

## Marning:

The indoor unit should be securely installed. If the unit is loosely mounted, it may fall, causing injury.

## 3) Remote controller

## **Warning**:

The remote controller should be installed in such a way that children cannot play with it.

## 4) Drain hose

## ∕**∴**Caution:

Make sure that the drain hose is installed so that drainage can go ahead smoothly. Incorrect installation may result in water leakage, causing damage to furniture.

## 5) Power line, fuse or circuit breaker

Marning:

- Make sure that the unit is powered by a dedicated line. Other appliances connected to the same line could cause an overload.
- Make sure that there is a main power switch.
- Be sure to adhere to the unit's voltage and fuse or circuit breaker ratings. Never use a piece of wire or a fuse with a higher rating than the one specified.

# 6) Grounding

- The unit must be properly grounded. Never connect the grounding wire to a gas pipe, water pipe, lightning conductor or telephone grounding wire. If the unit is not grounded properly, electric shock may result.
- Check frequently that the ground wire from the outdoor unit is properly connected to both the unit's ground terminal and the grounding electrode.

# 1.2. During operation

**∴**Caution:

- Do not use any sharp object to push the buttons, as this may damage the remote controller.
- Do not twist or tug on the remote controller cord as this may damage the remote controller and cause malfunction.
- Never remove the upper case of the remote controller. It is dangerous to remove the upper case of the remote controller and touch the printed circuit boards inside. Doing so can result in fire and failure.
- Never wipe the remote controller with benzene, thinner, chemical rags, etc. Doing so can result in discoloration and failure. To remove heavy stains, soak a cloth in neutral detergent mixed with water, wring it out thoroughly, wipe the stains off, and wipe again with a dry cloth.
- Never block or cover the indoor or outdoor unit's intakes or outlets. Tall items of furniture underneath the indoor unit, or bulky items such as large boxes placed close to the outdoor unit will reduce the unit's efficiency.

# **Marning**:

- Do not splash water over the unit and do not touch the unit with wet hands. An electric shock may result.
- Do not spray combustible gas close to the unit. Fire may result.
- Do not place a gas heater or any other open-flame appliance where it will be exposed to the air discharged from the unit. Incomplete combustion may result.

**∕**Marning:

- Do not remove the front panel or the fan guard from the outdoor unit when it is running. You could be injured if you touch rotating, hot or high-voltage parts.
- Never insert fingers, sticks etc. into the intakes or outlets, otherwise injury may result, since the fan inside the unit rotates at high speed. Exercise particular care when children are present.
- If you detect odd smells, stop using the unit, turn off the power switch and consult your dealer. Otherwise, a breakdown, electric shock or fire may result.
- When you notice exceptionally abnormal noise or vibration, stop operation, turn off the power switch, and contact your dealer.
- Do not over-cool. The most suitable inside temperature is one that is within 5°C of the outside temperature.
- Do not leave handicapped people or infants sitting or standing in the path of the airflow from the air-conditioner. This could cause health problems.

**∴**Caution:

Do not direct the airflow at plants or caged pets.

# 2. Names and functions of various parts

# Indoor Unit

|                            | PEY-P-JAG |
|----------------------------|-----------|
| Fan steps                  | 3 steps   |
| Vane                       | -         |
| Louver                     | -         |
| Filter                     | Normal    |
| Filter cleaning indication | -         |

# PEY-P.JAG

Ceiling concealed

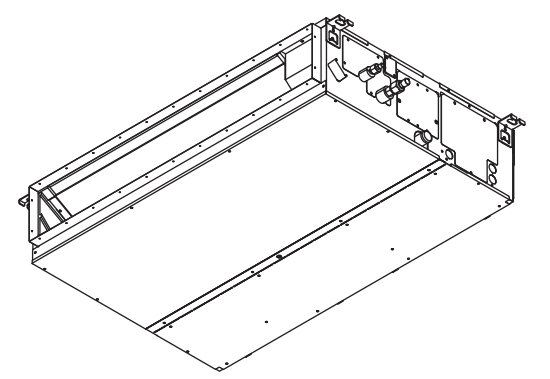

- Ventilate the room frequently. If the unit is operated continuously in a closed room for a long period of time, the air will become stale.
- In case of failure

# **∕**Marning:

- Never remodel the air conditioner. Consult your dealer for any repair service. Improper repair work can result in water leakage, electric shock, fire, etc.
- If the remote controller displays an error indication, the air conditioner does not run, or there is any abnormality, stop operation and contact your dealer. Leaving the unit as it is under such conditions can result in fire or failure.
- If the power breaker is frequently activated, get in touch with your dealer. Leaving it as it is can result in fire or failure.
- If the refrigeration gas blows out or leaks, stop the operation of the air conditioner, thoroughly ventilate the room, and contact your dealer. Leaving the unit as it is can result in accidents due to oxygen deficiency.

# When the air conditioner is not to be used for a long time

- If the air conditioner is not to be used for a long time due to a seasonal change, etc., run it for 4 - 5 hours with the air blowing until the inside is completely dry. Failing to do so can result in the growth of unhygienic, unhealthy mold in scattered areas throughout the room.
- When it is not to be used for an extended time, keep the [power supply] turned OFF.
  - If the power supply is kept on, several watts or several tens of watts will be wasted. Also, the accumulation of dust, etc., can result in fire.
- Keep the power switched ON for more than 12 hours before starting operation. Do not turn the power supply OFF during seasons of heavy use. Doing so can result in failure.

# 1.3. Disposing of the unit

# ▲ Warning:

When you need to dispose of the unit, consult your dealer. If pipes are removed incorrectly, refrigerant (fluorocarbon gas) may blow out and come into contact with your skin, causing injury. Releasing refrigerant into the atmosphere also damages the environment.

# LCD remote Controller

Check out your remote controller.
 Different controllers are used for different systems.

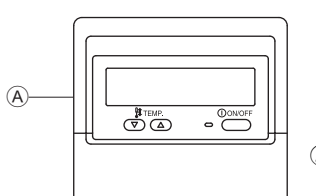

A Wired remote controller

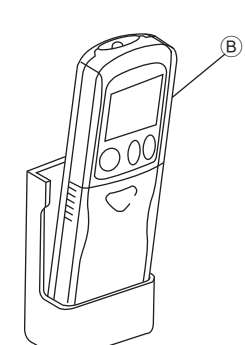

B Wireless remote controller (option)

# 2. Names and functions of various parts

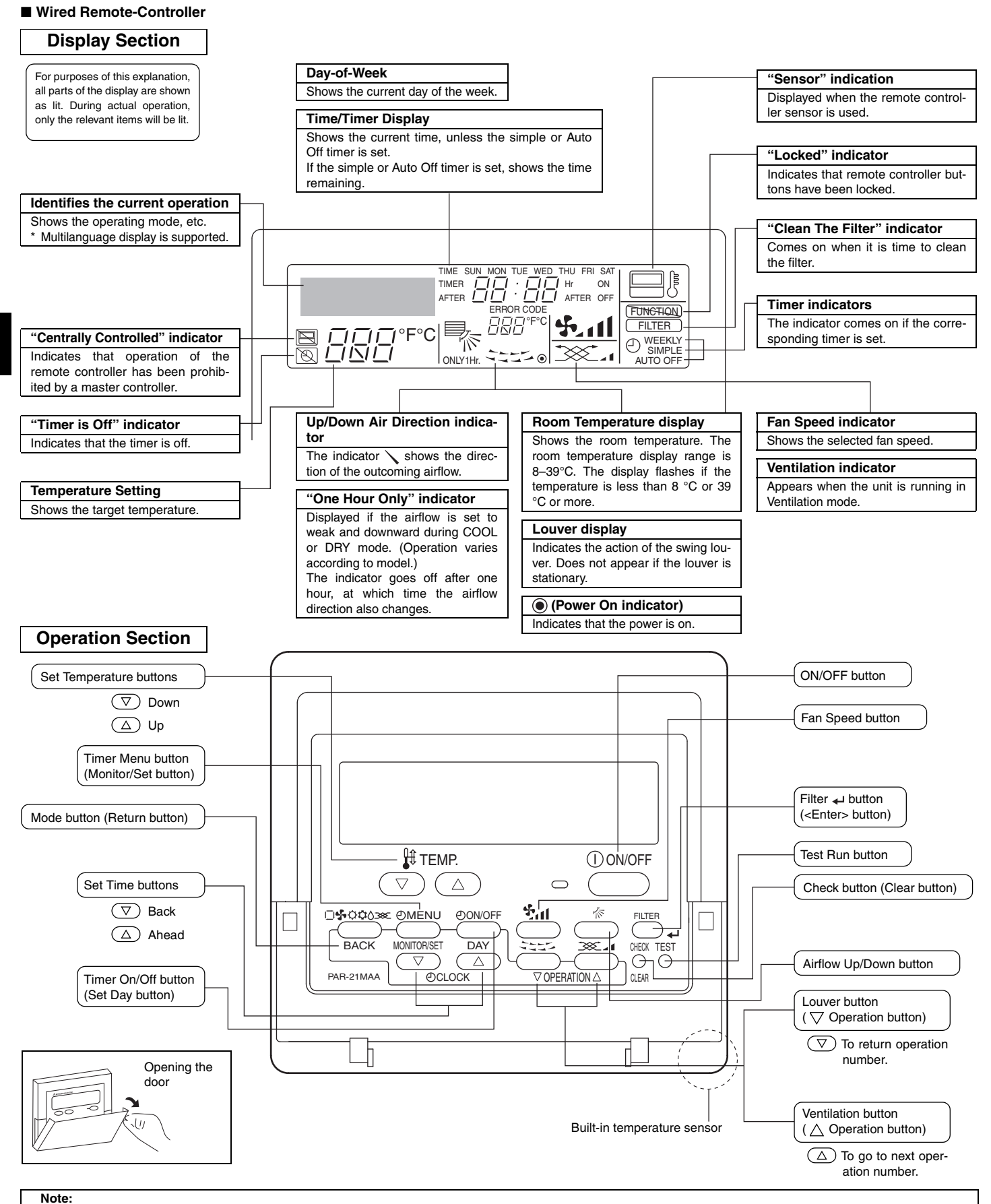

"PLEASE WAIT" message

This message is displayed for approximately 3 minutes when power is supplied to the indoor unit or when the unit is recovering from a power failure.

"NOT AVAILABLE" message

This message is displayed if a button is pressed to operate a function that the indoor unit does not have.

If a single remote controller is used to simultaneously operate multiple indoor units that are different models, this message will not be displayed if any of the indoor units is equipped with the function.

■ Wireless Remote-Controller (option)

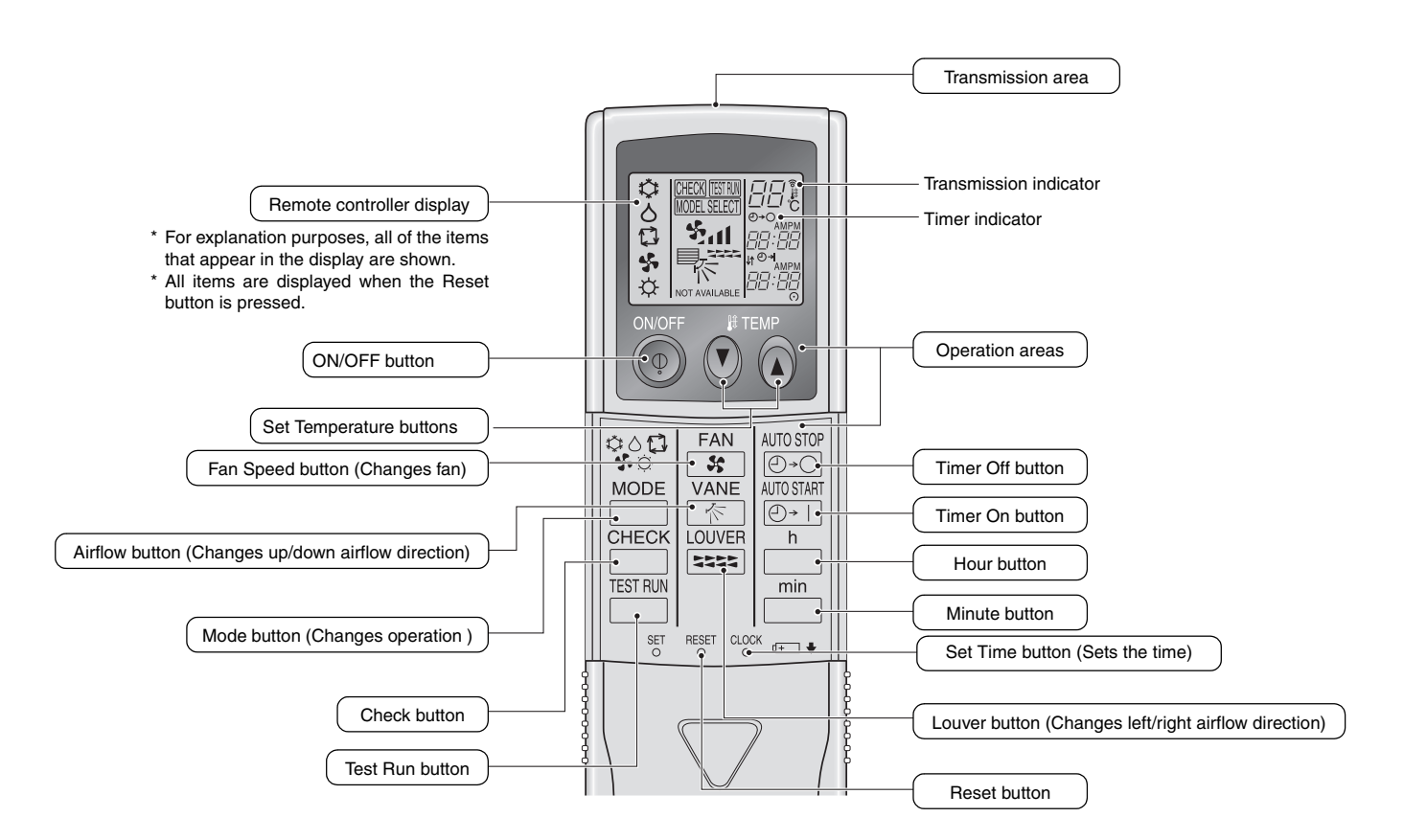

- When using the wireless remote controller, point it towards the receiver on the indoor unit.
- If the remote controller is operated within approximately two minutes after power is supplied to the indoor unit, the indoor unit may beep twice as the unit is performing the initial automatic check.
- The indoor unit beeps to confirm that the signal transmitted from the remote controller has been received. Signals can be received up to approximately 7 meters in a direct line from the indoor unit in an area 45° to the left and right of the unit. However, illumination such as fluorescent lights and strong light can affect the ability of the indoor unit to receive signals.
- If the operation lamp near the receiver on the indoor unit is flashing, the unit needs to be inspected. Consult your dealer for service.
- Handle the remote controller carefully! Do not drop the remote controller or subject it to strong shocks. In addition, do not get the remote controller wet or leave it in a location with high humidity.
- To avoid misplacing the remote controller, install the holder included with the remote controller on a wall and be sure to always place the remote controller in the holder after use.

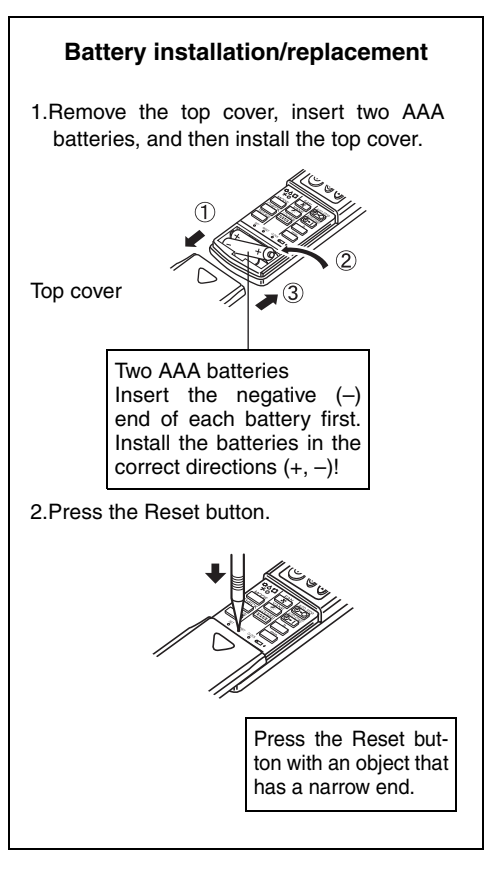

# 3. Screen Configuration

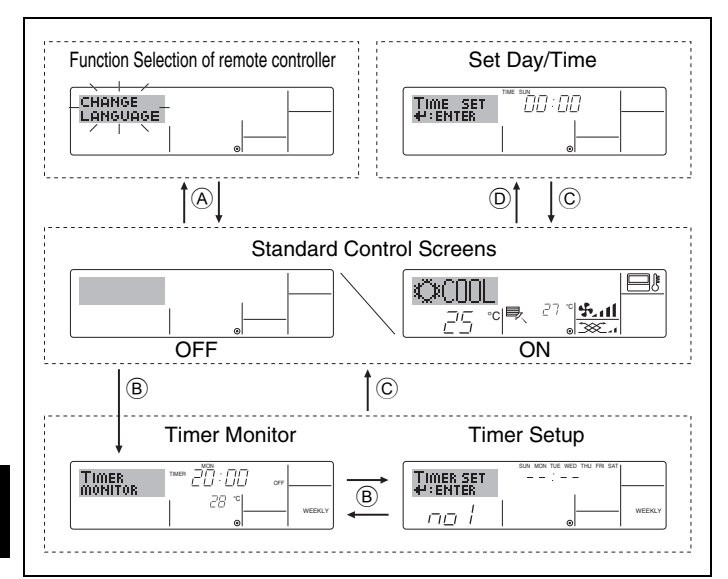

# 4. Setting the Day of the Week and Time

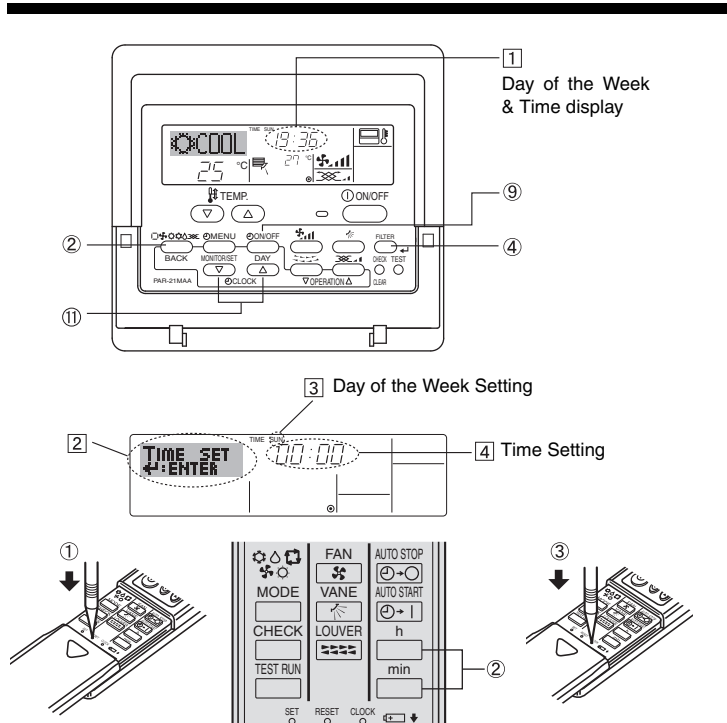

# 5. Operation

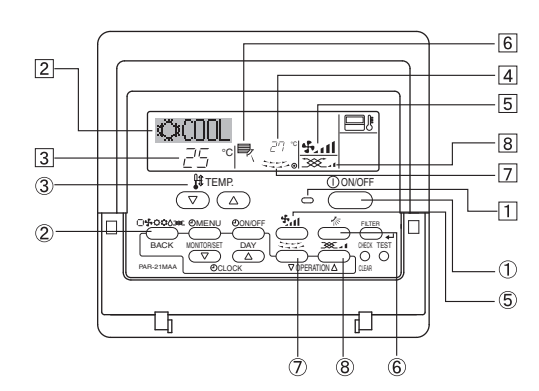

## <Screen Types>

Se

St

For details on setting the language for the remote controller display, refer to section 8. Function Selection.

The initial language setting is English.

• Function Selection of remote controller:

| at Day/Time:         | Set the functions and ranges available to the remote controller (timer functions, operating restrictions, etc.) |  |  |  |  |
|----------------------|----------------------------------------------------------------------------------------------------|--|--|--|--|
|                      | out the outfolk day of the wook of time.                                                                        |  |  |  |  |
| andard Control Scree | ens:                                                                                                    |  |  |  |  |
|                      | View and set the air conditioning system's operating status                                                     |  |  |  |  |

View the currently set timer (weekly timer, sim-• Timer Monitor: ple timer, or Auto Off timer)

Timer Setup: Set the operation of any of the timers (weekly timer, simple timer, or Auto Off timer).

## <How to change the screen>

- (A) : Hold down both the Mode button and the Timer On/Off button for 2 seconds.
- B : Press the Timer Menu button.
- © : Press the Mode (Return) button.
- D : Press either of the Set Time buttons (  $\bigtriangledown$  or  $\land$  ).

## Wired Remote-controller

Note:

The day and time will not appear if clock use has been disabled at Function Selection of remote controller.

- 1. Press the  $\bigtriangledown$  or  $\triangle$  Set Time button (1) to show display [2].
- 2. Press the Timer On/Off (Set Day) button (9) to set the day.
- Each press advances the day shown at  $3: Sun \rightarrow Mon \rightarrow ... \rightarrow Fri$ → Sat.
- 3. Press the appropriate Set Time button (1) as necessary to set the time.
  - \* As you hold the button down, the time (at 4) will increment first in minute intervals, then in ten-minute intervals, and then in one-hour intervals.
- 4. After making the appropriate settings at Steps 2 and 3, press the Filter ← button ④ to lock in the values.

## Wireless Remote-controller (option)

How to set the current time

- Press the RESET button using a thin stick.
- Press the in and in button to set the current time.
   Press the CLOCK button using a thin stick and close the front lid.

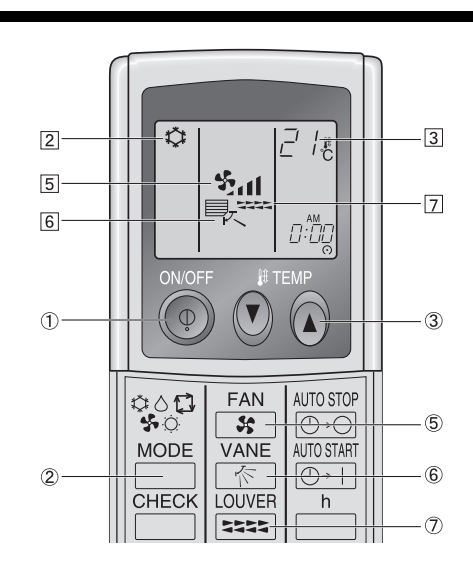

# 5. Operation

# 5.1. Turning ON/OFF

- <To Start Operation>
- Press the ON/OFF button ①.
- The ON lamp 1 and the display area come on.

## When the unit is restarted, initial settings are as follows.

|                          | Remote Controller settings |             |               |  |  |
|--------------------------|----------------------------|-------------|---------------|--|--|
| Mode                     | Last operation mode        |             |               |  |  |
| Temperature set-<br>ting | Last set temperature       |             |               |  |  |
| Fan speed                | Last set                   | fan speed   |               |  |  |
| Airflow up/down          | Mode                       | COOL or DRY | Horiz. outlet |  |  |
|                          |                            | FAN         | Horiz. outlet |  |  |

# <To Stop Operation>

- Press the ON/OFF button ① again.
- The ON lamp 1 and the display area go dark.

## Note:

Even if you press the ON/OFF button immediately after shutting down the operation is progress, the air conditioner will not start for about three minutes. This is to prevent the internal components from being damaged.

# 5.2. Mode select

■ Press the operation mode (いかい) button ② and select the operation mode [2].

# 5.2.1. For Wired Remote-controller

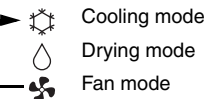

## Note:

The heating display and the automatic display does not appear in models that operate exclusively as cooling only air-conditioner.

## 5.2.2. For Wireless Remote-controller of Cooling only type

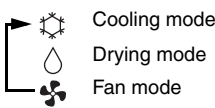

# 6. Timer

# 6.1. For Wired Remote-controller

You can use Function Selection of remote controller to select which of three types of timer to use: ① Weekly timer, ② Simple timer, or ③ Auto Off timer.

## 6.1.1. Weekly Timer

- The weekly timer can be used to set up to eight operations for each day of the week.
  - Each operation may consist of any of the following: ON/OFF time together with a temperature setting, or ON/OFF time only, or temperature setting only.
  - When the current time reaches a time set at this timer, the air conditioner carries out the action set by the timer.

Time setting resolution for this timer is 1 minute.

## Note:

- \*1. Weekly Timer/Simple Timer/Auto Off Timer cannot be used at the same time.
- \*2. The weekly timer will not operate when any of the following conditions is in effect.

The timer feature is off; the system is in an malfunction state; a test run is in progress; the remote controller is undergoing selfcheck or remote controller check; the user is in the process of setting a function; the user is in the process of setting the timer; the user is in the process of setting the current day of the week or time; the system is under central control. (Specifically, the system will not carry out operations (unit on, unit off, or temperature setting) that are prohibited during these conditions.)

# 5.3. Temperature setting

## To decrease the room temperature: Press button 3 to set the desired temperature. The selected temperature is displayed 3.

► To increase the room temperature:

Press button to set the desired temperature. The selected temperature is displayed .

- Available temperature ranges are as follows: Cooling/Drying: 19 - 30 °C
- The display flashes either 8 °C 39 °C to inform you if the room temperature is lower or higher than the displayed temperature. (This display does not appear on the wireless remote controller.)

# 5.4. Fan speed setting

- Press the Fan Speed button (5) as many times as necessary while the system is running.
  - Each press changes the force. The currently selected speed is shown at [5].
  - The change sequence, and the available settings, are as follows.

| FAN SPEED Display |                    |         |         |
|-------------------|--------------------|---------|---------|
|                   | Low                | Medium  | High    |
| 3-speed<br>model  | → % <sub>4</sub> — | → \$l — | → %.ati |
|                   |                    |         |         |

Note:

- In the following cases, the actual fan speed generated by the unit will differ from the speed shown the remote controller display.
- When the unit is in DRY mode.

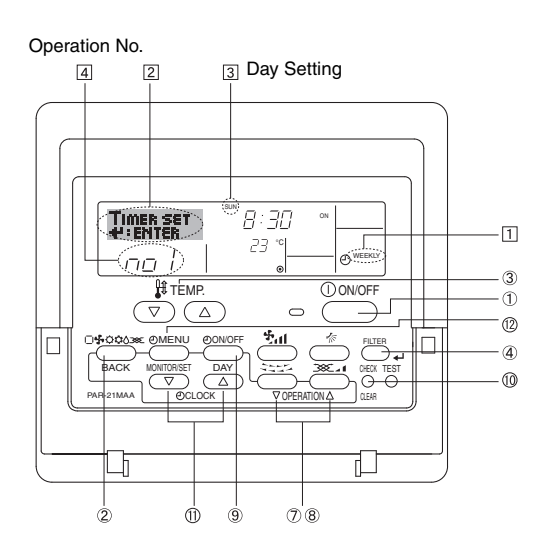

# 6. Timer

## <How to Set the Weekly Timer>

1. Be sure that you are at a standard control screen, and that the weekly timer indicator 1 is shown in the display.

- 2. Press the Timer Menu button (2), so that the "Set Up" appears on the screen (at [2]). (Note that each press of the button toggles the display between "Set Up" and "Monitor".)
- 3. Press the Timer On/Off (Set Day) button ⑨ to set the day. Each press advances the display at ③ to the next setting, in the following sequence: "Sun Mon Tues Wed Thurs Fri Sat" → "Sun" → ... → "Fri" → "Sat" → "Sun Mon Tues Wed Thurs Fri Sat"...
- - Your inputs at Steps 3 and 4 will select one of the cells from the matrix illustrated below.

(The remote-controller display shows how the display would appear when setting Operation 1 for Sunday to the values indicated below.)

# Setup Matrix

| Op No.                                                                   | Sunday                                                    | Monday            |                                           | Saturday                                      |                  |
|--------------------------------------------------------------------------|-----------------------------------------------------------|-------------------|-------------------------------------------|-----------------------------------------------|------------------|
| No. 1                                                                    | • 8:30<br>• ON<br>• 23 °C                                 |                   |                                           |                                               |                  |
| No. 2                                                                    | • 10:00<br>• OFF                                          | • 10:00<br>• OFF  | • 10:00<br>• OFF                          | • 10:00<br>• OFF                              |                  |
|                                                                          |                                                           |                   |                                           |                                               |                  |
| No. 8                                                                    |                                                           |                   |                                           |                                               |                  |
| <operation 1="" s<br="">Start the air of<br/>the temperature</operation> | settings for Sund<br>conditioner at 8<br>re set to 23 °C. | day><br>:30, with | <operation<br>Turn off the</operation<br> | a 2 settings for ever<br>a air conditioner at | y day><br>10:00. |

### Note:

By setting the day to "Sun Mon Tues Wed Thurs Fri Sat", you can set the same operation to be carried out at the same time every day.

(Example: Operation 2 above, which is the same for all days of the week.)

## <Setting the Weekly Timer>

### Shows the time setting

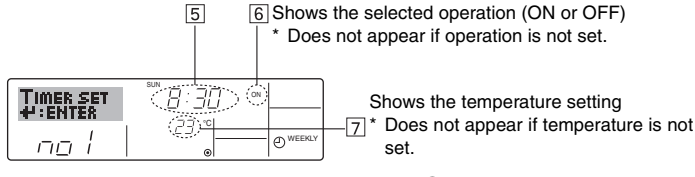

- 5. Press the appropriate Set Time button (1) as necessary to set the desired time (at [5]).
  - \* As you hold the button down, the time first increments in minute intervals, then in ten-minute intervals, and then in one-hour intervals.
- 6. Press the ON/OFF button ① to select the desired operation (ON or OFF), at 6.
  - \* Each press changes the next setting, in the following sequence: No display (no setting) → "ON" → "OFF"
- 7. Press the appropriate Set Temperature button ③ to set the desired temperature (at [7]).
  - Each press changes the setting, in the following sequence: No display (no setting)  $\Leftrightarrow$  24  $\Leftrightarrow$  25  $\Leftrightarrow$  ...  $\Leftrightarrow$  29  $\Leftrightarrow$  30  $\Leftrightarrow$  12  $\Leftrightarrow$  ...  $\Leftrightarrow$  23  $\Leftrightarrow$  No display.

(Available range: The range for the setting is  $12 \degree C$  to  $30 \degree C$ . The actual range over which the temperature can be controlled, however, will vary according to the type of the connected unit.)

8. After making the appropriate settings at Steps 5, 6 and 7, press the Filter + button ④ to lock in the values.

- To clear the currently set values for the selected operation, press and quickly release the Check (Clear) button 0 once.
- \* The displayed time setting will change to "----", and the On/Off and temperature settings will all disappear.
- (To clear all weekly timer settings at once, hold down the Check (Clear) button (10) for two seconds or more. The display will begin flashing, indicating that all settings have been cleared.)

## Note:

Your new entries will be cancelled if you press the Mode (Return) button (2) before pressing the Filter  $\checkmark$  button (4).

If you have set two or more different operations for exactly the same time, only the operation with the highest Operation No. will be carried out.

- 9. Repeat Steps 3 to 8 as necessary to fill as many of the available cells as you wish.
- 10. Press the mode (Return) button ② to return to the standard control screen and complete the setting procedure.
- 11. To activate the timer, press the Timer On/Off button (9), so that the "Timer Off" indication disappears from the screen. <u>Be sure that the</u> "Timer Off" indication is no longer displayed.
  - If there are no timer settings, the "Timer Off" indication will flash on the screen.

## <How to View the Weekly Timer Settings>

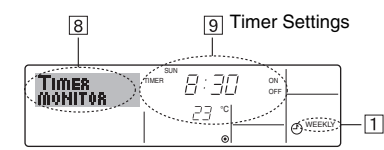

- 1. Be sure that the weekly timer indicator is visible on the screen (at 1).
- 2. Press the Timer Menu button (2) so that "Monitor" is indicated on the screen (at [8]).
- 3. Press the Timer On/Off (Set Day) button (9) as necessary to select the day you wish to view.
- \* Each press will advance to the next timer operation, in order of time setting.
- 5. To close the monitor and return to the standard control screen, press the Mode (Return) button 2.

## <To Turn Off the Weekly Timer>

Press the Timer On/Off button (9) so that "Timer Off" appears at 10.

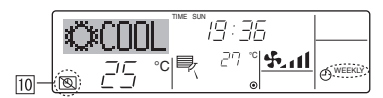

## <To Turn On the Weekly Timer>

Press the Timer On/Off button (1) so that the "Timer Off" indication (at (1)) goes dark.

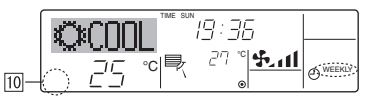

## 6.1.2. Simple Timer

- You can set the simple timer in any of three ways.
- Start time only:
  - The air conditioner starts when the set time has elapsed. Stop time only:
  - The air conditioner stops when the set time has elapsed.
  - Start & stop times:
  - The air conditioner starts and stops at the respective elapsed times.
- The simple timer (start and stop) can be set only once within a 72-hour period.

The time setting is made in hour increments.

- Note: \*1. Weekly Timer/Simple Timer/Auto Off Timer cannot be used at the same
- time. \*2. The simple timer will not operate when any of the following conditions is in effect.

The timer is off; the system is in malfunction state; a test run is in progress; the remote controller is undergoing self-check or remote controller check; the user is in the process of selecting a function; the user is in the process of setting the timer; the system is under central control. (Under these conditions, On/Off operation is prohibited.)

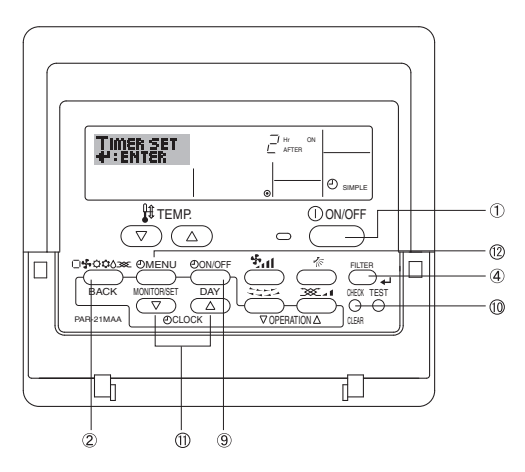

## <How to Set the Simple Timer>

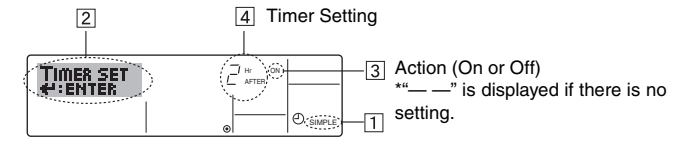

1. Be sure that you are at a standard control screen, and that the simple timer indicator is visible in the display (at ①).

When something other than the Simple Timer is displayed, set it to SIMPLE TIMER using the function selection of remote controller (see 8.[3] (3)) timer function setting.

- 2. Press the Timer Menu button (2), so that the "Set Up" appears on the screen (at [2]). (Note that each press of the button toggles the display between "Set Up" and "Monitor".)
- Press the ON/OFF button ① to display the current ON or OFF simple timer setting. Press the button once to display the time remaining to ON, and then again to display the time remaining to OFF. (The ON/ OFF indication appears at 3).
  - "ON" timer:
    - The air conditioner will start operation when the specified number of hours has elapsed.
  - "OFF" timer:
  - The air conditioner will stop operation when the specified number of hours has elapsed.
- 4. With "ON" or "OFF" showing at 3: Press the appropriate Set Time button A as necessary to set the hours to ON (if "ON" is displayed) or the hours to OFF (if "OFF" is displayed) at 4.
  - Available Range: 1 to 72 hours
- 5. To set both the ON and OFF times, repeat Steps 3 and 4.
- \* Note that ON and OFF times cannot be set to the same value.
- 6. To clear the current ON or OFF setting: Display the ON or OFF setting (see step 3) and then press the Check (Clear) button (10) so that the time setting clears to "—" at [4]. (If you want to use only an ON setting or only an OFF setting, be sure that the setting you do not wish to use is shown as "—".)
- After completing steps 3 to 6 above, press the Filter ← button ④ to lock in the value.
   Note:

# Your new settings will be cancelled if you press the Mode (Return) button 2 before pressing the Filter $\checkmark$ button 4.

- 8. Press the Mode (Return) button 2 to return to the standard control screen.
- Press the Timer On/Off button (9) to start the timer countdown. When the timer is running, the timer value is visible on the display. <u>Be sure</u> that the timer value is visible and appropriate.

## <Viewing the Current Simple Timer Settings>

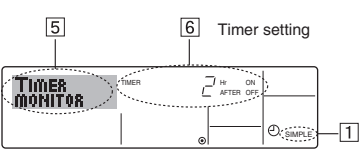

- 1. Be sure that the simple timer indicator is visible on the screen (at 1).
- 2. Press the Timer Menu button (2), so that the "Monitor" appears on the screen (at [5]).
  - If the ON or OFF simple timer is running, the current timer value will appear at 6.
  - If ON and OFF values have both been set, the two values appear alternately.
- 3. Press the Mode (Return) button 2 to close the monitor display and return to the standard control screen.

## <To Turn Off the Simple Timer...>

Press the Timer On/Off button (9) so that the timer setting no longer appears on the screen (at [7]).

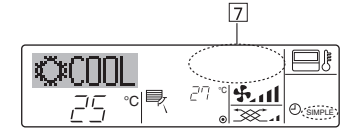

## <To Turn On the Simple Timer...>

Press the Timer On/Off button (9) so that the timer setting becomes visible at |7|.

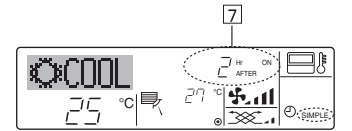

### Examples

If ON and OFF times have both been set at the simple timer, operation and display are as indicated below.

Example 1:

Start the timer, with ON time set sooner than OFF time

ON Setting: 3 hours

OFF Setting: 7 hours

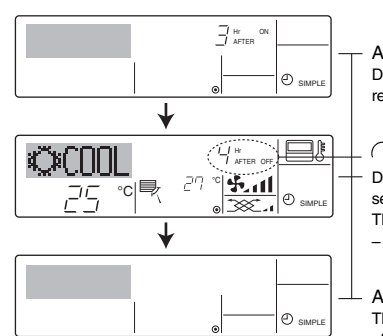

At Timer Start Display shows the timer's ON setting (hours remaining to ON).

At 3 hours after timer start
 Display changes to show the timer's OFF setting (hours remaining to OFF).
 The time displayed is OFF setting (7 hours)
 ON setting (3 hours) = 4 hours.

At 7 hours after timer start The air conditioner goes off and will remain off until it is restarted.

# 6. Timer

## Example 2:

Start the timer, with OFF time set sooner than ON time. ON Settina: 5 hours

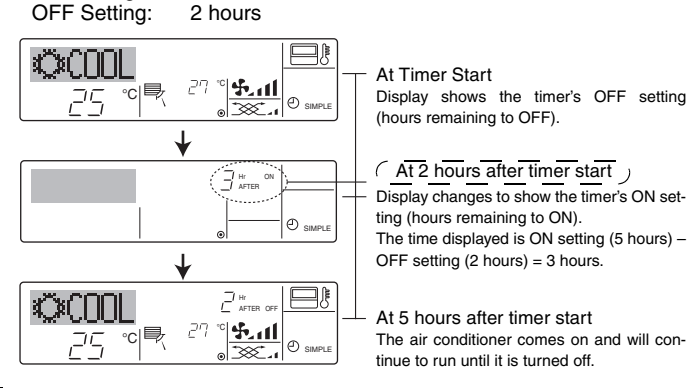

# 6.1.3. Auto Off Timer

This timer begins countdown when the air conditioner starts and shuts the air conditioner off when the set time has elapsed.

Available settings run from 30 minutes to 4 hours in 30-minute intervals.

# Note:

- Weekly Timer/Simple Timer/Auto Off Timer cannot be used at the same \*1. time.
- \*2 The Auto Off timer will not operate when any of the following conditions is in effect.

The timer is off; the system is in malfunction state; a test run is in progress; the remote controller is undergoing self-check or remote controller check; the user is in the process of selecting a function; the user is in the process of setting the timer; the system is under central control. (Under these conditions, On/Off operation is prohibited.)

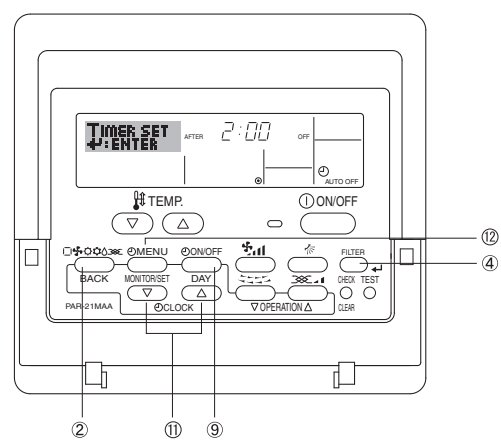

## <How to Set the Auto Off Timer>

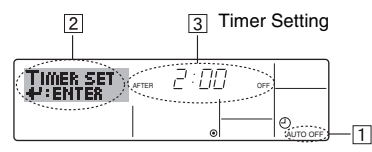

1. Be sure that you are at a standard control screen, and that the Auto Off timer indicator is visible in the display (at 1).

When something other than the Auto Off Timer is displayed, set it to AUTO OFF TIMER using the function selection of remote controller (see 8.[3] (3)) timer function setting.

2. Hold down the Timer Menu button 12 for 3 seconds, so that the "Set Up" appears on the screen (at 2).

(Note that each press of the button toggles the display between "Set Up" and "Monitor".)

3. Press the appropriate Set Time button (1) as necessary to set the OFF time (at 3).

Note:

Your entry will be cancelled if you press the Mode (Return) button 2 before pressing the Filter + button 4.

- 5. Press the Mode (Return) button 2 to complete the setting procedure and return to the standard control screen.
- 6. If the air conditioner is already running, the timer starts countdown immediately. Be sure to check that the timer setting appears correctly on the display.

## <Checking the Current Auto Off Timer Setting>

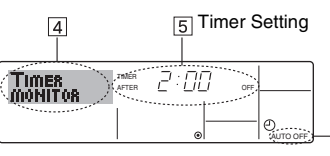

- 1. Be sure that the "Auto Off" is visible on the screen (at 1).
- 2. Hold down the Timer Menu button 12 for 3 seconds, so that "Monitor" is indicated on the screen (at 4).
- The timer remaining to shutdown appears at 5.
- 3. To close the monitor and return to the standard control screen, press the Mode (Return) button 2.

## <To Turn Off the Auto Off Timer...>

Hold down the Timer On/Off button (9) for 3 seconds, so that "Timer Off" appears (at 6) and the timer value (at 7) disappears.

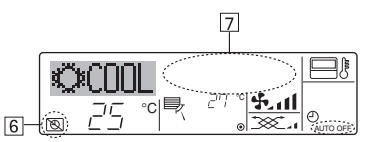

Alternatively, turn off the air conditioner itself. The timer value (at 7) will disappear from the screen.

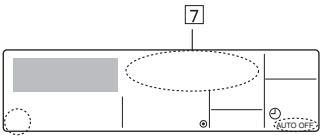

## <To Turn On the Auto Off Timer...>

Hold down the Timer On/Off button (9) for 3 seconds. The "Timer Off" indication disappears (at 6), and the timer setting comes on the display (at 7)

Alternatively, turn on the air conditioner. The timer value will appear at [7].

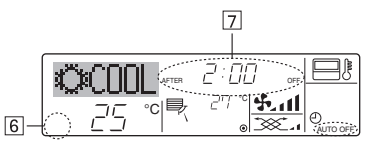

# 6.2. For Wireless Remote-controller (option)

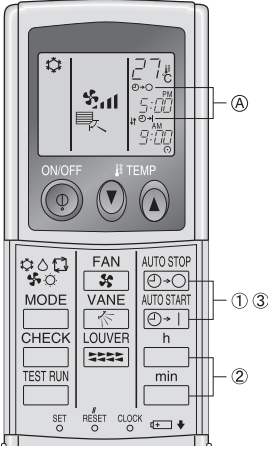

- ① Press the @→O or @→1 button (TIMER SET).
- Time can be set while the following symbol is blinking. OFF timer :  $(A) \oplus ()$  is blinking. ON timer : (A) (→) is blinking.

(2) Use the  $\stackrel{h}{\square}$  and  $\stackrel{min}{\square}$  buttons to set the desired time.

- ③ Canceling the timer.
- To cancel the OFF timer, press the OFF timer.

To cancel the ON timer, press the Ottom.

- · It is possible to combine both OFF and ON timers.
- Pressing the ① ON/OFF button of the remote controller during timer mode to stop the unit will cancel the timers.
- If the current time has not been set, the timer operation cannot be used.

# 7.1.Locking the Remote Controller Buttons (Operation function limit controller)

If you wish, you can lock the remote controller buttons. You can use the Function Selection of remote controller to select which type of lock to use. (For information about selecting the lock type, see section 8, item [2] (1)).

Specifically, you can use either of the following two lock types.

- 1 Lock All Buttons:
  - Locks all of the buttons on the remote controller.
- 2 Lock All Except ON/OFF:
- Locks all buttons other than the ON/OFF button.

## Note:

## The "Locked" indicator appears on the screen to indicate that buttons are currently locked.

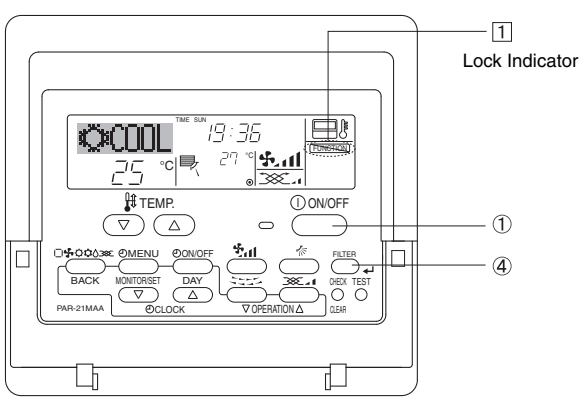

# 7.2. Error Codes indication

# <How to Lock the Buttons>

- While holding down the Filter button ④, press and hold down the ON/ OFF button ① for 2 seconds. The "Locked" indication appears on the screen (at <u>□</u>), indicating that the lock is now engaged.
  - \* If locking has been disabled in Function Selection of remote controller, the screen will display the "Not Available" message when you press the buttons as described above.

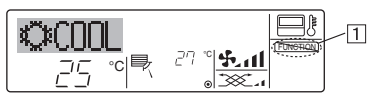

• If you press a locked button, the "Locked" indication (at ①) will blink on the display.

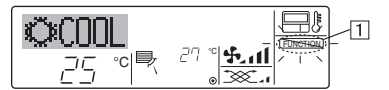

# <How to Unlock the Buttons>

 While holding down the Filter button ④, press and hold down the ON/ OFF button ① for 2 seconds—so that the "Locked" indication disappears from the screen (at ①).

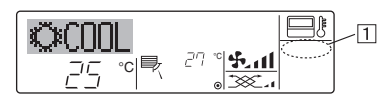

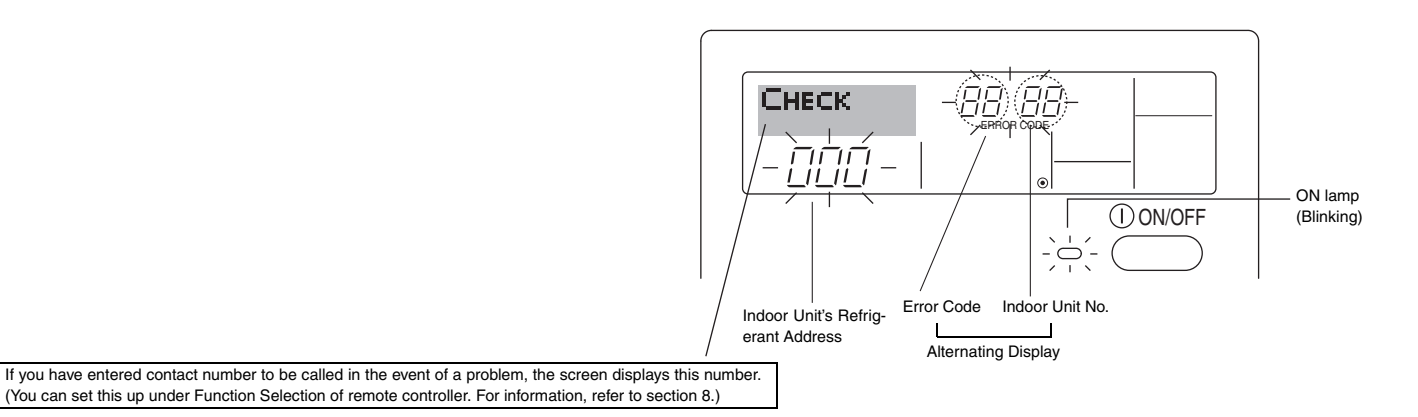

• If the ON lamp and error code are both flashing: This means that the air conditioner is out of order and operation has been stopped (and cannot resume). Take note of the indicated unit number and error code, then switch off the power to the air conditioner and call your dealer or servicer.

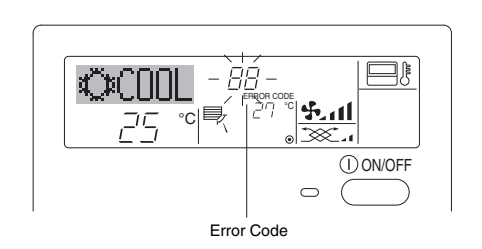

## When the Check button is pressed:

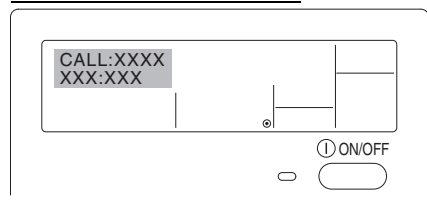

- If only the error code is flashing (while the ON lamp remains lit): Operation is continuing, but there may be a problem with the system. In this case, you should note down the error code and then call your dealer or servicer for advice.
- \* If you have entered contact number to be called in the event of a problem, push the Check button to display it on the screen. (You can set this up under Function Selection of remote controller. For information, refer to section 8.)

# Function selection of remote controller

The setting of the following remote controller functions can be changed using the remote controller function selection mode. Change the setting when needed.

| Item 1                                      | Item 2                                                                                         | Item 3 (Setting content)                                                                                                    |  |
|---------------------------------------------|------------------------------------------------------------------------------------------------|----------------------------------------------------------------------------------------------------|--|
| 1. Change Language<br>("CHANGE LANGUAGE")   | Language setting to display                                                                    | Display in multiple languages is possible                                                                                                    |  |
| 2. Function limit<br>("FUNCTION SELECTION") | <ol> <li>Operation function limit setting (operation lock)<br/>("LOCKING FUNCTION")</li> </ol> | Setting the range of operation limit (operation lock)                                                                                                    |  |
|                                             | (2) Use of automatic mode setting ("SELECT AUTO MODE")                                         | <ul> <li>Setting the use or non-use of "automatic" operation mode</li> </ul>                                                                                      |  |
|                                             | (3) Temperature range limit setting ("LIMIT TEMP FUNCTION")                                    | Setting the temperature adjustable range<br>(maximum, minimum)                                                                                                    |  |
| 3. Mode selection<br>("MODE SELECTION")     | (1)Remote controller main/sub setting<br>("CONTROLLER MAIN/SUB")                               | <ul> <li>Selecting main or sub remote controller</li> <li>* When two remote controllers are connected to one group, one controller must be set to sub.</li> </ul> |  |
|                                             | (2) Use of clock setting ("CLOCK")                                                             | <ul> <li>Setting the use or non-use of clock function</li> </ul>                                                                                                  |  |
|                                             | (3) Timer function setting ("WEEKLY TIMER")                                                    | Setting the timer type                                                                                                    |  |
|                                             | (4) Contact number setting for error situation ("CALL.")                                       | <ul> <li>Contact number display in case of error</li> <li>Setting the telephone number</li> </ul>                                                                 |  |
| 4. Display change                           | (1) Temperature display °C/°F setting ("TEMP MODE °C/°F")                                      | <ul> <li>Setting the temperature unit (°C or °F) to display</li> </ul>                                                                                            |  |
| ("DISP MODE SETTING")                       | (2) Room air temperature display setting<br>("ROOM TEMP DISP SELECT")                          | Setting the use or non-use of the display of indoor (suction) air temperature                                                                                     |  |

# 8. Function Selection

| [Function selection flowch |                    | rt]     | Norma<br>(Displa | al display<br>ay when the air condition is n             | ot running) Hold of   | down the $\textcircled{E}$ button and press the $\textcircled{D}$ button for 2 seconds.                                |
|----------------------------|--------------------|---------|------------------|----------------------------------------------------------|-----------------------|----------------------------------------------------------------------------------------------------|
| Setting langu              | age (English)      | Hold do | wn the (         | $\tilde{\mathbb{E}}$ button and press the $\mathbb{D}$ t | outton for 2 seconds. | Press the operation mode button.     Press the TIMER MENU button.     Press the TIMER ONU button.                      |
|                            |                    | Rer     | note cor         | ntroller function selection moc                          | le                    | Press the TIMER ON/OFF button.                                                                                         |
|                            | Item1              |         | G                | ltem2                                                    |                       | Dot display                                                                                                    |
| Change<br>Language         |                    | AGE     |                  | →LANGUAGE<br>→ENGLISH(GB)<br>G                           |                       |                                                                                                    |
|                            |                    |         |                  | Cancuage<br>Deutsch (D)<br>Germany                       |                       |                                                                                                    |
|                            |                    | E       |                  | LANGUAGE<br>ESPANOL(E)<br>Spanish                        |                       |                                                                                                    |
|                            |                    |         |                  | PYCCK (RU)<br>Russian                                    |                       |                                                                                                    |
|                            |                    |         | G                |                                                          |                       | G RELIGA VIEWING C B                                                                                                   |
|                            |                    |         |                  | 中文 (CH) Chinese                                          |                       |                                                                                                    |
|                            |                    |         |                  |                                                          |                       |                                                                                                    |
| Function                   |                    |         | G                | Japanese                                                 | Item3                 | Occuption look antiing is not used                                                                                     |
| selection                  | FUNCTIO<br>SELECTI |         | [                |                                                          |                       | (Initial setting value)                                                                                                |
|                            |                    |         |                  | G                                                        |                       |                                                                                                    |
|                            |                    | Ē       |                  |                                                          |                       | Operation lock setting is All buttons.                                                                                 |
|                            |                    |         | G                |                                                          |                       | The automatic mode is displayed when the operation mode is selected. (Initial setting value)                           |
|                            |                    |         |                  | G                                                        |                       | The automatic mode is not displayed when the operation mode is selected.                                               |
|                            | E                  |         |                  |                                                          |                       | The temperature range limit is not active. (Initial setting value)                                                     |
|                            |                    |         |                  |                                                          |                       | The temperature range can be changed on cooling/dry mode.                                                              |
|                            |                    |         |                  |                                                          |                       | The temperature range can be changed on heating mode.                                                                  |
|                            |                    |         |                  |                                                          |                       | The temperature range can be changed on automatic mode.                                                                |
| Mode<br>selection          | MODE               |         | G                |                                                          |                       | The remote controller will be the main controller. (Initial setting value)                                             |
|                            |                    |         |                  | G                                                        |                       | The remote controller will be the sub controller.                                                                      |
|                            |                    |         |                  | Стоск                                                    |                       | The clock function can be used. (Initial setting value)                                                                |
|                            |                    | Ð       |                  | G                                                        |                       | The clock function can not be used.                                                                                    |
|                            |                    |         | G                |                                                          |                       | Weekly timer can be used. (Initial setting value)                                                                      |
|                            |                    |         |                  |                                                          |                       | Auto off timer can be used.                                                                                            |
|                            |                    |         |                  | G                                                        |                       | Simple timer can be used.                                                                                              |
|                            |                    |         |                  |                                                          |                       | Timer mode can not be used.                                                                                            |
|                            |                    |         |                  |                                                          |                       | The set contact numbers are not displayed in case of error.<br>(Initial setting value)                                 |
|                            |                    |         |                  |                                                          |                       | The set contact numbers are displayed in case of error.                                                                |
| Display<br>mode setting    |                    |         | G                | TEMPMODE                                                 |                       | The temperature unit °C is used. (Initial setting value)                                                               |
| mode county                | [                  |         |                  | G                                                        | D °F                  | The temperature unit °F is used.                                                                                       |
|                            |                    |         |                  | Room TEMP                                                |                       | Room air temperature is displayed. (Initial setting value)                                                             |
|                            |                    |         |                  | G                                                        |                       | Room air temperature is not displayed.                                                                                 |
|                            |                    |         |                  |                                                          |                       | One of "Automatic cooling" and "Automatic heating" is displayed                                                        |
|                            |                    |         | l                | DISP C/H                                                 |                       | under the automatic mode is running. (Initial setting value)<br>Only "Automatic" is displayed under the automatic mode |
|                            |                    |         |                  |                                                          |                       |                                                                                                    |

# 8. Function Selection

# [Detailed setting]

# [1] CHANGE LANGUAGE setting

- The language that appears on the dot display can be selected.
  - Press the [ ① MENU] button ⓒ to change the language.
    ① English (GB), ② German (D), ③ Spanish (E), ④ Russian (RU),
    ⑤ Italian (I), ⑥ Chinese (CH), ⑦ French (F), ⑧ Japanese (JP)

# Refer to the dot display table.

# [2] Function limit

- (1) Operation function limit setting (operation lock)
  - To switch the setting, press the [ ON/OFF] button D.
  - ① no1 : Operation lock setting is made on all buttons other than the [ ① ON/OFF] button.
  - 2 no2: Operation lock setting is made on all buttons.
  - ③ OFF (Initial setting value): Operation lock setting is not made.
    \* To make the operation lock setting valid on the normal screen, it is necessary to press buttons (Press and hold down the [FILTER] and [ ① ON/OFF] buttons at the same time for two seconds.) on the normal screen after the above setting is made.

# (2) Use of automatic mode setting

When the remote controller is connected to the unit that has automatic operation mode, the following settings can be made.

- To switch the setting, press the [  $\bigcirc$  ON/OFF] button D.
- ① ON (Initial setting value):
- The automatic mode is displayed when the operation mode is selected.
- 2 OFF:

The automatic mode is not displayed when the operation mode is selected.

## (3) Temperature range limit setting

After this setting is made, the temperature can be changed within the set range.

- To switch the setting, press the [ ON/OFF] button D.
  - 1 LIMIT TEMP COOL MODE:

The temperature range can be changed on cooling/dry mode.

- ② OFF (initial setting): The temperature range limit is not active. When the setting, other than OFF, is made, the temperature
- range limit setting on cooling, heating and automatic mode is made at the same time. However, the range cannot be limited when the set temperature range has not changed.
- To increase or decrease the temperature, press the [  $\label{eq:temperature}$  TEMP. ( $\bigtriangledown$  ) or ( $\triangle$ )] button (E).
- To switch the upper limit setting and the lower limit setting, press the [  $\mathfrak{F}_{\mathfrak{sl}}$ ] button ( $\mathfrak{H}$ ). The selected setting will flash and the temperature can be set.
- Settable range
  - Cooling/Dry mode:

Lower limit:19°C ~ 30°C Upper limit:30°C ~ 19°C

# [3] Mode selection setting

- (1) Remote controller main/sub setting
  - To switch the setting, press the [ ON/OFF] button D.
    - ① Main: The controller will be the main controller.
    - (2) Sub: The controller will be the sub controller.

# (2) Use of clock setting

- To switch the setting, press the [  $\bigcirc$  ON/OFF] button D.
- (1) ON: The clock function can be used.
- ② OFF: The clock function cannot be used.
- (3) Timer function setting
  - - ① WEEKLY TIMER (initial setting value):
    - $_{\frown}$  The weekly timer can be used.
    - 2 AUTO OFF TIMER:
    - The auto off timer can be used.
    - 3 SIMPLE TIMER:
    - The simple timer can be used. (4) TIMER MODE OFF:
    - The timer mode cannot be used.
  - \* When the use of clock setting is OFF, the "WEEKLY TIMER" cannot be used.

## (4) Contact number setting for error situation

- To switch the setting, press the [ ON/OFF] button ().
   CALL OFF:
  - The set contact numbers are not displayed in case of error. (2) CALL \*\*\*\* \*\*\*\* ::
    - The set contact numbers are displayed in case of error. CALL :
    - The contact number can be set when the display is as shown above.
- Setting the contact numbers

To set the contact numbers, follow the following procedures. Move the flashing cursor to set numbers. Press the [  $\[ \] \] \$  TEMP.  $(\bigtriangledown)$  and  $(\bigtriangleup)$ ] button E to move the cursor to the right (left). Press the [  $\[ \] \] CLOCK$  ( $\bigtriangledown$ ) and ( $\bigtriangleup$ )] button C to set the numbers.

## [4] Display change setting

- (1) Temperature display °C/°F setting
  - To switch the setting, press the [ ON/OFF] button D.
  - ① °C: The temperature unit °C is used.
  - (2) °F: The temperature unit °F is used.

# (2) Suction air temperature display setting

- To switch the setting, press the [ ON/OFF] button D.
  - 1 ON: The suction air temperature is displayed.
  - 2 OFF: The suction air temperature is not displayed.

# 8. Function Selection

[Dot display table]

### Selecting language English Germany Spanish Russian Italy Chinese French Japanese Waiting for start-up PLEASE WAIT ~ ~ ~ ← ← ← ~ Operation mode Cool ©000L **©**¥Kühlen © FRÍ0 ФХолоа ©COOL ◎制冷 ©\*FR0ID ◎冷房 Dry ODIFICACION ⊖ DRY Trocknen ОСушка () 除湿 ○DF\$HII 6177 () DRY Heat ☆HEAT ¤Heizen ☆Тепло ;‡;(ALOR ☆HEAT 登制热 ¤(HAUD ☆暖尾 Auto ↑→ΩUTO-←↓máτico 1:1AUTO ##AUTO ‡;Авто ‡;‡AUTO は自动 ‡‡AUTO な自動 Auto(Cool) 11COOL ‡**‡**Kühlen は制冷 ₽ĴFRÍO ‡‡Холоя 1,1000L ‡‡FROID Auto(Heat) ‡;‡HEAT ‡‡(HAUD t;theat ‡;‡Heizen ‡‡CALOR ‡≓Тепло (1)で見ていた。) Fan LACIÓN **\$\$**Вент **COVENTI** LATION SFAN **SSL**üfter 歸送凤 諸従風 Ventilation 302 LATION ₩ Gebläse ‱betfieb ₩ Венти-蛟挺\、 302 LATION 382换気 Stand by (Hot adjust) STAND BY STAND BY OBOFPEB: STAND BY CALENTANDO 准备中 PRE CHAUFFAGE 準備中 DESCONGE -LACIÓN Defrost DEFROST Altaven Оттаивание DEGIVRAGE SBRINA MENTO 除霜中 霜取中 Set temperature SET TEMP TEMP einstellen ЦЕЛЕВАЯ Температура 设定温度 REGLAGE TEMP. CONSIGNA IMPOSTAZIONE TEMPERTURO 設定温度 Fan speed VELOCIDAD VENTILADOR СКОРОСТЬ ВЕНТИЛЯТОРА FAN SPEED Lüfter9esCh windi9Keit VELOCITA' VENTILATORE 凤速 VITESSE DE VENTILIATION 風速 Not use button NOT AVAILABLE NiCht Verfusbar NO DISPONIBLE NON DISPONIBILE 无效按钮 NON DISPONIBLE 無効的 НЕ Доступ<u>но</u> Check (Error) COMPROBAR CHECK Prüfen Проверка Снеск CONTROLE 检査 点検 TEST FUNCIO NAMIENTO Test run TEST RUN Testbetrieb ТЕСТОВЫЙ ЗАПУСК TEST RUN TEST 试运转 試ウケリ Self check AUTO REVISIÓN SELFCHECK SELF CHECK Selb5t-diA9N05e Гамодиаг-ностика 自我诊断 AUTO CONTROLE 自動が Unit function selection FUNCTION SELECTION FUNKTION SAUSWAHI SELECCIÓN DE FUNCIÓN Быбор Функции SELEZIONE SELECTION FONCTIONS 功能选择 もウ選択 Setting of ventilation Lüfterstufen Wahlen (ONFIG. VENTILACIÓN Настройка вентустан. 换气设定 SETTING OF VENTILATION IMPOSTAZIONE ARIAESTERNA SELECTION VENTILATION 換氦錠

| Selecting language                           | English                  | Germany                        | Spanish                    | Russian                      | Italy                        | Chinese      | French                           | Japanese            |
|----------------------------------------------|--------------------------|--------------------------------|----------------------------|------------------------------|------------------------------|--------------|----------------------------------|---------------------|
| CHANGE LANGUAGE                              | CHANGE<br>LANGUAGE       | $\leftarrow$                   | $\leftarrow$               | $\leftarrow$                 | $\leftarrow$                 | $\leftarrow$ | $\leftarrow$                     | Ļ                   |
| Function selection                           | FUNCTION<br>SELECTION    | Funktion<br>auswamien          | SELECCIÓN<br>DEFUNCIONES   | Выбор<br>Функции             | SELEZIONE<br>FUNZIONI        | 功能限制         | SELECTION<br>FONCTIONS           | もつ制限                |
| Operation function limit setting             | LOCKING<br>FUNCTION      | Sperr -<br>Funktion            | FUNCIÓN<br>BLOQUEADA       | ФУНКЦИЯ<br>Блокировки        | BLOCCO<br>FUNZIONI           | 操作限制         | BLOCAGE<br>FONCTIONS             | 操催₽₽                |
| Use of automatic mode setting                | SELECT<br>AUTO MODE      | Auswahi<br>autosetrieb         | SELECCIÓN<br>MODO AUTO     | Выбор<br>Режима АВТО         | SELEZIONE<br>MODO AUTO       | 自动模式         | SELECTION DU<br>MODE AUTO        | 自動話                 |
| Temperature range limit setting              | LIMIT TEMP<br>FUNCTION   | Limit Temp<br>FUNKTION         | LÍMIT TEMP<br>CONSIGNA     | ОГРАНИЧЕНИЕ<br>УСТ. ТЕМПЕРАТ | LIMITAZIONE<br>TEMPERATURA   | 温度限制         | LIMITATION<br>TEMPERATURE        | 温度制限                |
| Limit temperature cooling/day mode           |                          | Limit<br>Kuhi Temp             | LÍMIT TEMP<br>Modo Frio    | Ограничено<br>озлаждения     | LIMITAZIONE<br>MODO COOL     | 制冷范围         | LIMITE TEMP<br>MODE FROID        | 都冷房                 |
| Limit temperature heating mode               | Limit temp<br>Heat mode  | Limit<br>Heiz Temp             | LÍMIT TEMP<br>MODO CALOR   | ОГРАНИЧЕН<br>ОБОГРЕВ         | LIMITAZIONE<br>MODO HEAT     | 制热范围         | LIMITE TEMP<br>MODE CHAUD        | 都暖房                 |
| Limit temperature auto mode                  | LIMIT TEMP<br>AUTO MODE  | Limit<br>AUto Temp             | LÍMIT TEMP<br>MODO AUTO    | ОТРАНИЧЕН<br>РЕЖИМ АВТО      | LIMITAZIONE<br>MODO AUTO     | 自动范围         | LIMITE TEMP<br>MODE AUTO         | 都自動                 |
| Mode selection                               | MODE<br>SELECTION        | Betr;ebsart<br>Wahlen          | SELECCIÓN<br>DE MODO       | Выбор<br>Режима              | SELEZIONE<br>MODO            | 基本模式         | SELECTION<br>DU MODE             | 基本もり                |
| Remote controller setting MAIN               | CONTROLLER               | Haupt<br>controller            | CONTROL<br>PRINCIPAL       | ОСНОВНОЙ<br>Пульт            |                              | 遥控 主         | TELCOMMANDE<br>MAITRE            | 開従                  |
| Remote controller setting SUB                | CONTROLLER<br>SUB        | Neben<br>controller            | CONTROL<br>SECUNDARIO      | Дополните-<br>Льнын пульт    |                              | 遥控 辅         | TELCOMMANDE<br>ESCLAVE           | 置せられ                |
| Use of clock setting                         | CLOCK                    | Uhr'                           | RELOJ                      | Часы                         | OROLOGIO                     | 时钟           | AFFICHAGE<br>HORLOGE             | 時計∍⇒                |
| Setting the day of the week and time         | TIME SET<br>#:ENTER      | Uhrstellen<br>#:einstellen     | CONFIG RELOJ<br>++:CONFIG  | ЧАСЫ: УЕТ.<br>₩:ВВОА         |                              | 时间都跟         |                                  | トケイ セッテイ<br>ポンカクティ  |
| Timer set                                    | TIMER SET                | Zeitschaltuhr<br>44:einstellen | TEMPORIZA -<br>DOR#:(OMFIG | Таймер:уст.<br>₩:ввод        | TIMER<br>#:ENTER             | 定式器Linter    | PROG HORAIRE<br>+: ENTRER        | タイマーセッティ<br>十:カクティ  |
| Timer monitor                                | TIMER                    | Uhrzeit<br>Anzeise             | VISUALIZAR<br>Temporizad.  | ПРОЕМОТР<br>Таямера          | VISUALIZ<br>TIMER            | 定播状态         | <b>ÄFFICHAGE</b><br>PROG HORAIRE | 917-E-9-            |
| Weekly timer                                 | WEEKLY<br>TIMER          | Wochenzeit<br>Schalt Uhr       | TEMPORIZA -<br>DOR SEMAMAL | НЕДЕЛЬНЫЙ<br>ТАЙМЕР          | TIMER<br>SETTIMANALE         | 每周定援         | PROG HEBDO<br>MADAIRE            | ata-20篇             |
| Timer mode off                               | TIMER MODE<br>OFF        | Zeitschaltuhr<br>RUS           | TEMPORIZA -<br>Dor Apagado | Таймер<br>Выкл.              | TIMER<br>OFF                 | 定援政          | PROG HORAIRE<br>INACTIF          | <sup>srv-</sup> 無効  |
| Auto off timer                               | AUTO OFF<br>TIMER        | Auto Zeit<br>funktion aus      | APAGADO<br>Automático      | Автоот ключ.<br>По такимер у | auto off<br>Timer            | 解除定时         | PROG HORAIRE<br>ARRET AUTO       | タイマーケシウスレ<br>ポウシ    |
| Simple timer                                 | SIMPLE<br>TIMER          | Einf#Che<br>2021 funktion      | TEMPORIZA -<br>DOR SIMPLE  | ПРОСТОЙ<br>ТАЙМЕР            | TIMER<br>SEMPLIFICATO        | 简易定据         | PROG HORAIRE<br>SI MPLIFIE       | <sup>ያናマ-</sup> カンイ |
| Contact number setting of error<br>situation | CALL                     | $\leftarrow$                   | ←                          | ←                            | ←                            | ←            | ←                                | ÷                   |
| Display change                               | DISP MODE<br>SETTING     | Anzeise<br>Betriebsart         | MOSTRAR<br>MODO            | Настройка<br>ИНА РЕЖИМА      | IMPOSTAZIONE<br>MODO DISPLAY | 转换表示         | AFFICHAGE<br>SOUS MENU           | 表示切替                |
| Temperature display °C/°F setting            |                          | Wethsel<br>°C/°F               | TEMP.GRADOS<br>*C/*F       | EANH.TEMMER<br>°C/°F         | TEMPERATURA<br>*C/*F         | 温度℃~         | TEMPERATURE<br>*C/*F             | 温度°%F               |
| Room air temperature display<br>setting      | ROOM TEMP<br>DISP SELECT | Raum temp<br>sewahit           | MOSTRAR<br>TEMP:           | Показывать<br>темп.в комн.   | TEMPERATURA<br>AMBIENTE      | 吸入温度         | TEMPERATURE<br>AMBIANTE          | スイコミオンド<br>と3ウン     |

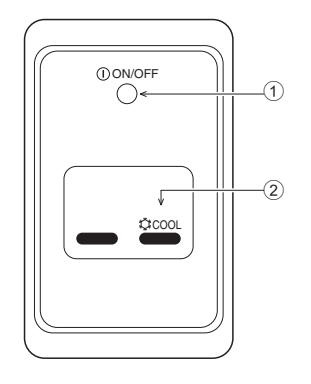

# 10. Care and Cleaning

## Cleaning the filters

- Clean the filters using a vacuum cleaner. If you do not have a vacuum cleaner, tap the filters against a solid object to knock off dirt and dust.
- If the filters are especially dirty, wash them in lukewarm water. Take care to rinse off any detergent thoroughly and allow the filters to dry completely before putting them back into the unit.

## **∴**Caution:

- Do not dry the filters in direct sunlight or by using a heat source, such as an electric heater: this may warp them.
- Do not wash the filters in hot water (above 50°C), as this may warp them.
- Make sure that the air filters are always installed. Operating the unit without air filters can cause malfunction.

# **∴**Caution:

- Before you start cleaning, stop operation and turn OFF the power supply.
- Indoor units are equipped with filters to remove the dust of sucked-in air. Clean the filters using the methods shown in the following sketches.

① ON/OFF lamp (lit when unit is operating; unlit when unit is not operating)

## 2 Emergency operation

In cases where the remote control unit does not operate properly, use the COOL button on the wireless remote control signal receiver to toggle the unit on or off.

| Operation mode     | COOL      |
|--------------------|-----------|
| Preset temperature | 24°C/75°F |
| Fan speed          | High      |

## Filter removal

∕!\Caution:

- In removing the filter, precautions must be taken to protect your eyes from dust. Also, if you have to climb up on a stool to do the job, be careful not to fall.
- When the filter is removed, do not touch the metallic parts inside the indoor unit, otherwise injury may result.

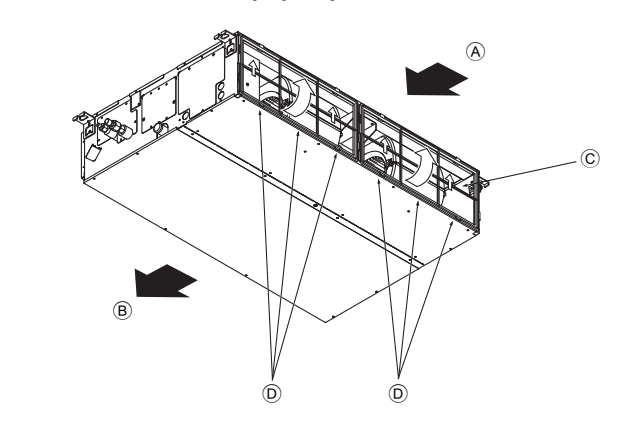

While lifting the filter knob, pull it.
 A Air intake
 B Air outlet
 C Filter
 D Knob

# 11. Troubleshooting

| Having trouble?                                                                                                    | Here is the solution. (Unit is operating normally.)                                                                                                    |  |  |  |
|----------------------------------------------------------------------------------------------------|----------------------------------------------------------------------------------------------------|--|--|--|
| Air conditioner does not cool well.                                                                                                    | <ul> <li>Clean the filter. (Airflow is reduced when the filter is dirty or clogged.)</li> <li>Check the temperature adjustment and adjust the set temperature.</li> <li>Make sure that there is plenty of space around the outdoor unit. Is the indoor uni air intake or outlet blocked?</li> <li>Has a door or window been left open?</li> </ul>                                                                                                    |  |  |  |
| A flowing water sound or occasional hissing sound is heard.                                                                                                    | These sounds can be heard when refrigerant is flowing in the air conditioner o<br>when the refrigerant flow is changing.                                                                                                    |  |  |  |
| A cracking or creaking sound is heard.                                                                                                    | These sounds can be heard when parts rub against each due to expansion and<br>contraction from temperature changes.                                                                                                    |  |  |  |
| The room has an unpleasant odor.                                                                                                    | The indoor unit draws in air that contains gases produced from the walls, carpet<br>ing, and furniture as well as odors trapped in clothing, and then blows this air back<br>into the room.                                                                                                    |  |  |  |
| A white mist or vapor is emitted from the indoor unit.                                                                                                    | <ul> <li>If the indoor temperature and the humidity are high, this condition may occur when operation starts.</li> <li>During defrosting mode, cool airflow may blow down and appear like a mist.</li> </ul>                                                                                                    |  |  |  |
| Water or vapor is emitted from the outdoor unit.                                                                                                    | <ul> <li>During cooling mode, water may form and drip from the cool pipes and joints.</li> <li>During heating mode, water may form and drip from the heat exchanger.</li> <li>During defrosting mode, water on the heat exchanger evaporates and water vapo may be emitted.</li> </ul>                                                                                                    |  |  |  |
| The operation indicator does not appear in the remote controller display.                                                                                                   | Turn on the power switch. " () " will appear in the remote controller display.                                                                                                    |  |  |  |
| " " appears in the remote controller display.                                                                                                    | During central control, "     appears in the remote controller display and air con<br>ditioner operation cannot be started or stopped using the remote controller.                                                                                                    |  |  |  |
| When restarting the air conditioner soon after stopping it, it does not operate even though the ON/OFF button is pressed.                                                   | <ul> <li>Wait approximately three minutes.</li> <li>(Operation has stopped to protect the air conditioner.)</li> </ul>                                                                                                    |  |  |  |
| Air conditioner operates without the ON/OFF button being pressed.                                                                                                    | <ul> <li>Is the on timer set?</li> <li>Press the ON/OFF button to stop operation.</li> <li>Is the air conditioner connected to a central remote controller?</li> <li>Consult the concerned people who control the air conditioner.</li> <li>Does "[a]" appear in the remote controller display?</li> <li>Consult the concerned people who control the air conditioner.</li> <li>Has the auto recovery feature from power failures been set?</li> <li>Press the ON/OFF button to stop operation.</li> </ul> |  |  |  |
| Air conditioner stops without the ON/OFF button being pressed.                                                                                                    | <ul> <li>Is the off timer set?</li> <li>Press the ON/OFF button to restart operation.</li> <li>Is the air conditioner connected to a central remote controller?</li> <li>Consult the concerned people who control the air conditioner.</li> <li>Does "" appear in the remote controller display?</li> <li>Consult the concerned people who control the air conditioner.</li> </ul>                                                                                                    |  |  |  |
| Remote controller timer operation cannot be set.                                                                                                    | Are timer settings invalid?<br>If the timer can be set, <u>WEEKLY</u> , <u>SIMPLE</u> , or <u>AUTO OFF</u> appears in the<br>remote controller display.                                                                                                    |  |  |  |
| "PLEASE WAIT" appears in the remote controller display.                                                                                                    | The initial settings are being performed. Wait approximately 3 minutes.                                                                                                    |  |  |  |
| An error code appears in the remote controller display.                                                                                                    | <ul> <li>The protection devices have operated to protect the air conditioner.</li> <li>Do not attempt to repair this equipment by yourself.</li> <li>Turn off the power switch immediately and consult your dealer. Be sure to provide the dealer with the model name and information that appeared in the remote controller display.</li> </ul>                                                                                                    |  |  |  |
| Draining water or motor rotation sound is heard.                                                                                                    | When cooling operation stops, the drain pump operates and then stops. Wai approximately 3 minutes.                                                                                                    |  |  |  |
| The fan speed changes in spite of not changing the setting.                                                                                                    | Not to blow out cold air at the beginning of heating operation, the air conditione automatically adjusts the fan speed gradually from lower to the set speed. It also adjust its fan speed to protect the fan motor when return air temperature or fan speed excessively rises.                                                                                                    |  |  |  |
| Noise is louder than specifications.                                                                                                    | The indoor operation sound level is affected by the acoustics of the particula<br>room as shown in the following table and will be higher than the noise specifica-<br>tion, which was measured in an echo-free room.                                                                                                    |  |  |  |
|                                                                                                    | High sound-<br>absorbing rooms Normal rooms Low sound-<br>absorbing rooms                                                                                                    |  |  |  |
|                                                                                                    | Location<br>examples         Broadcasting<br>studio, music room,<br>etc.         Reception room,<br>hotel lobby, etc.         Office, hotel room                                                                                                    |  |  |  |
|                                                                                                    | Noise levels 3 to 7 dB 6 to 10 dB 9 to 13 dB                                                                                                    |  |  |  |
| Nothing appears in the wireless remote controller display, the display is faint, or sig-<br>nals are not received by the indoor unit unless the remote controller is close. | <ul> <li>The batteries are low.</li> <li>Replace the batteries and press the Reset button.</li> <li>If nothing appears even after the batteries are replaced, make sure that the batteries are installed in the correct directions (+, -).</li> </ul>                                                                                                    |  |  |  |
| The operation lamp near the receiver for the wireless remote controller on the indoor unit is flashing.                                                                     | <ul> <li>The self diagnosis function has operated to protect the air conditioner.</li> <li>Do not attempt to repair this equipment by yourself.</li> <li>Turn off the power switch immediately and consult your dealer. Be sure to provide the dealer with the model name.</li> </ul>                                                                                                    |  |  |  |

Name of Importer:

United Arab Emirates, Oman United Electronics Co. (L.L.C.) Hamdan Street, M1 - Saif Bin Darwish Bldg. P.O. Box No. 25751 - Abu Dhabi United Arab Emirates

Kuwait Kuwait Electronics Co. Ltd. P.O. Box 4377 Safat 13044 Kuwait

Bahrain Taqi Mohammed Albaharna Trading Est. P.O. Box 179 Manama Bahrain

Saudi Arabia United Electronics Co. (L.L.C.) Hamdan Street, M1 - Saif Bin Darwish Bldg. P.O. Box No. 25751 - Abu Dhabi United Arab Emirates

اسم المستورد:

الإمارات العربية المتحدة، عمان الشركة المتحدة الالكترونية (ذ.م.م) شارع الشيخ حمدان، M1 - بناية سيف بن درويش صندوق بريد: ٢٥٧٥١، أبو ظبي الإمارات العربية المتحدة

الكويت شركة الكويت الالكترونية المحدودة صندوق بريد: ٢٣٧٧، الصفاة ١٣٠٤٤ الكويت

> البحرين مؤسسة تقى محمد البحارنة التجارية صندوق بريد: ١٧٩، المنامة، البحرين

السعودية الشركة المتحدة الالكترونية (ذ.م.م) شارع الشيخ حمدان، M1 - بناية سيف بن درويش صندوق بريد: ٢٥٧٥١، أبو ظبي الإمارات العربية المتحدة

|                                                  | مل يصور قطيبعية )                                           | هذا هو الحل (الوحدة تعد                                      |                                                                                                    | ها (درك متبكلة؟                                                                                                    |
|--------------------------------------------------|-------------------------------------------------------------|--------------------------------------------------------------|----------------------------------------------------------------------------------------------------|----------------------------------------------------------------------------------------------------|
|                                                  | مر شّح متسخاً أو مسدوداً.)                                  | ق تبار الهواء عندما بكون ال                                  | قم يتنظيف المرشّح. (بقل تدف                                                                                                    | مكيف اليو اء لا يقوم بالثير بد بشكل جند.                                                                                                    |
|                                                  | رة.                                                         | ة واضبط إعداد درجة الحرا                                     | تحقق من ضبط درجة الحرار                                                                                                    |                                                                                                    |
| اخلية مسدود؟                                     | ل أو مخرج هواء الوحدة الد                                   | ل الوحدة الخارجية. هل مدخ                                    | تأكد من وجود حيّز كافٍ حو                                                                                                    |                                                                                                    |
| التالية.                                         |                                                             | دوافد مفدوحا؟<br>ند تدفق بادة التبييد في كين                 | هل نم نرك احد الابواب او المانية من من من عند الأبواب او المانية مانية من من من من من من من من من من من من من                                                                                                    | No. of the second second s |
| ماده النبريد.<br>يفعل تغذر درجة الحرارة          | ت الهواع أو التاء تغير تلقق ا<br>العض نترجة التمدد و التقاص | ند لدقق ماده النبريد في معيد<br>ند احتكالك الأحز اء بدوضها ا | یمکن سماع هذه الأصوات ع                                                                                                    | يسمع صوف ماء مندس او صوف لحديث من حين لا حر.<br>اسمه صدات قد قدة أه صديد                                                                                                    |
| بعن عبر درجه محروه.<br>ث و کذلك رو انح متحمعة في | مبعض عيب للمحد والمسطى<br>ها الحدر إن و السبحاد و الأثاد    | و مصف المجراع ببعضه .<br>و يحتوى على غاز ات مصدر             | <ul> <li>يمن سماح هذه المنظورات ع</li> <li>تمتيص الوحدة الداخلية هو المالية</li> </ul>                                                                                                    | يسمع علوك لركة او عمرير.<br>توجد رائحة كريهة في الغرفة                                                                                                    |
|                                                  | الغرفة.                                                     | ، يسري على درة أخرى إلى<br>ف هذا الهواء مرة أخرى إلى         | الملابس، ثم تقوم الوحدة بنفر                                                                                                    | ····                                                                                                    |
| أ التشغيل.                                       | هذا الوضع أن ينشأ عندما يبد                                 | ة الداخلية والرطوبة يمكن لم                                  | في حالة ارتفاع درجة الحرار                                                                                                    | ينبعث ضباب أو بخار أبيض من الوحدة الداخلية.                                                                                                    |
|                                                  | هر مثل ضباب <u>.</u>                                        | يتدفق هواء بارد لأسفل ويظ                                    | أثناء وضع إزالة الصقيع، قد                                                                                                    |                                                                                                    |
| ملات الباردة.                                    | رات منه من الأنابيب والوص<br>السوا                          | بد، قد يتكون الماء وتسقط قط<br>المالية التمامين الماليا      | أثناء التشغيل في وضع التبري                                                                                                    | ينبعث ماء أو بخار من الوحدة الخارجية.                                                                                                    |
|                                                  | انځر اري.<br>ار ی وقد بنیعث بخار ماء.                       | ن الماء ويتساط من المبادل<br>بتبخر الماء في المبادل الحر     | الناء وصنع النسخين، قد ينسد أثناء وضع إز إلة الصقيع، قد                                                                                                    |                                                                                                    |
|                                                  | وحدة التحكم عن بعد.                                         | ر العلامة "©" على شائشة                                      | قم يتشغبل مفتاح التيار. "تظه                                                                                                    | مؤشر التشغيل لا يظهر على شاشة وحدة التحكم عن بعد.                                                                                                    |
| )<br>بدء أو إيقاف تشغيل مكيف                     | حدة التحكم عن بعد و لا يمكن                                 | العلامة " 🖂 " على شاشة و                                     | أثناء التحكم المركزي، تظهر                                                                                                    | تظهر العلامة "🖃" على شائشة وحدة التحكم عن بعد.                                                                                                    |
|                                                  |                                                             | , عن بعد.                                                    | الهواء باستعمال وحدة التحكم                                                                                                    |                                                                                                    |
|                                                  |                                                             | ( ) II -                                                     | انتظر حوالي ثلاث دقائق.                                                                                                    | عند إعـادة بدة تشـغيل مكيف الهواء بعد إيقافه مباشـرة، لا يعمل مكيف الهواء على الرغم من ضغط زر التشـغيل/<br>الامترار                                                                                                    |
|                                                  |                                                             | يف المهواء.)<br>ع                                            | نم إيفاف النشغيل لحماية مك                                                                                                    |                                                                                                    |
|                                                  |                                                             | ر:<br>ناف التشغيل.                                           | هن تمت إعداد موقف التسعير<br>اضغط الزر ON/OFF لإما                                                                                                    | يعمل مذيف الهواء دون صغط زار تشغيل/الإيفاف UN/OFF.                                                                                                    |
|                                                  |                                                             | ين.<br>يدة تحكم عن بعد مركزية؟                               | ور ۲۰۰۰ میں الهواء موصل بود                                                                                                    |                                                                                                    |
|                                                  | الهواء.                                                     | ين الذين يتحكمون في مكيف                                     | قم باستشارة الأشخاص المعن                                                                                                    |                                                                                                    |
|                                                  | <u>:</u> ?<br>                                              | ى شاشة وحدة التحكم عن بعد<br>بن الذين بتريك بن في يكين       | هل تظهر العلامة " ) على قد المناهب المعنادين المعنادين المعن<br>معنادين المعنادين المعنادين المعنادين المعنادين المعنادين المعنادين المعنادين المعنادين المعنادين المعنادين الم<br>معنادين المعنادين المعنادين المعنادين المعنادين المعنادين المعنادين المعنادين المعنادين المعنادين المعنادين الم |                                                                                                    |
|                                                  | ، الهواع.                                                   | ين الذين يتخدمون في منيف<br>دة التيار تلقائيًا بعد انقطاعه؟  | هم باستداره الاست<br>■ هل تمت إعداد خاصية استعا                                                                                                    |                                                                                                    |
|                                                  |                                                             | فاف التشغيل.                                                 | اضغط الزُر ON/OFF لإيا                                                                                                    |                                                                                                    |
|                                                  |                                                             |                                                              | هل تم إعداد مؤقت الإيقاف؟                                                                                                    | يتوقف مكيف الهواء دون ضغط زر التشغيل/الإيقاف ON/OFF.                                                                                                    |
|                                                  |                                                             | مادة بدء التشغيل.<br>مدترة مكر جن روز مركز رة؟               | اضغط الزر ON/OFF لإ≤                                                                                                    |                                                                                                    |
|                                                  | ، الهواء.                                                   | ين الذين يتحكمون في مكيف                                     | قم باستشارة الأشخاص المعنب                                                                                                    |                                                                                                    |
|                                                  | ٢.                                                          | ى شاشة وحدة التحكم عن بعد                                    | 🔳 هل تظهر العلامة "🔄" عا                                                                                                    |                                                                                                    |
|                                                  | ، الهواء.                                                   | ين الذين يتحكمون في مكيف                                     | قم باستشارة الأشخاص المعن                                                                                                    |                                                                                                    |
|                                                  |                                                             | قبولة؟<br>قتريرية: بديالية بداري V                           | هل إعدادات المؤقتات غير م<br>اذا كان الله كان احداد المؤ                                                                                                    | لا يمكن إعداد تشغيل مؤقت وحدة التحكم عن بعد.<br>ا                                                                                                    |
|                                                  |                                                             |                                                              | إذا كان بالإمسكان إعداد المو<br>شاشة وحدة التحكم عن بعد.                                                                                                    |                                                                                                    |
|                                                  |                                                             | الأولية. انتظر حوالي ٣ دقائة                                 | يجري تنفيذ عمليات الإعداد                                                                                                    | تظهر العبارة "PLEASE WAIT" على شائنة وحدة التحكم عن بعد.                                                                                                    |
|                                                  |                                                             | ية مكيف الهواء.                                              | تم تشغيل أنظمة الحماية لحما                                                                                                    | يظهر رمز خطأ على شاشة وحدة التحكم عن بعد.                                                                                                    |
| the territed to the                              |                                                             | بنفسك.                                                       | لا تحاول إصلاح هذا الجهاز                                                                                                    |                                                                                                    |
| المعلومات الدي ظهرت على                          | ويد المورع باسم الموديل وا                                  | باستشارة المورع. ناكد من تر                                  | اوقف مفتاح النيار فورا وقم :<br>شاشة ، حدة التحكم عن بعد                                                                                                    |                                                                                                    |
|                                                  | انتظر حوالي ٣ دقائق.                                        | ضخة التصريف ثم تتوقف.                                        | <ul> <li>عندما يتوقف التبريد، تعمل ه</li> </ul>                                                                                                    | يُسمع صوت تصريف الماء أو صوت دوران الموتور .                                                                                                    |
| ط سرعة المروحة تدريجيًا                          | قوم مكيف الهواء تلقائيًا بضب                                | في بداية عملية التسخين، ي                                    | <ul> <li>حتى لا يتم تدفق الهواء البارد</li> </ul>                                                                                                    | تتغير سرعة المروحة بالرغم من عدم تغيير الإعداد.                                                                                                    |
| موتور المروحة عندارتفاع                          | ضبط سرعة المروحة لحماية                                     | _رعة المضبوطة كما يقوم ب                                     | من سرعة منخفضة إلى الس                                                                                                    |                                                                                                    |
| e hali t ti re                                   |                                                             | سرعة المروحة بشكل زائد                                       | درجة حرارة الهواء العائد او                                                                                                    | and the second second second second second second second second second second second second second second second                                                                                                    |
| ه في الجدول النالي وسيكون<br>لصدي.               | الصونية للغرفة كما هي مبيدً<br>ن تم قياسه في غرفة عديمة اا  | دة الداخلية ينائر بالخصائص<br>المذكور في المواصفات الذي      | مستوى صوت تشغيل الود<br>أعلى من مستوى الضوضاء                                                                                                    | الضوضاء أعلى من القيمة المدكورة في المواصفات.<br>ا                                                                                                    |
| غرف منخفضية                                      |                                                             | غرف عالية امتصاص                                             |                                                                                                    |                                                                                                    |
| امتصاص الصوت                                     | غرف عادي                                                    | الصوت                                                        |                                                                                                    |                                                                                                    |
| مكتب، غرفة فندة                                  | مكتب، غرفة في فندق                                          | ستوديو البث، غرفة                                            | أمثلة المواقع                                                                                                    |                                                                                                    |
| 1 . 1                                            | وغير ذلك                                                    | الموسيقى، وغير ذلك                                           |                                                                                                    |                                                                                                    |
|                                                  | ۱ إلى ۱۰ ديسيين                                             | ا إلى ٢ ديسيين                                               | مسويات الصوصاء                                                                                                    |                                                                                                    |
|                                                  |                                                             | J. 891                                                       | طاقة البطاريات منخفضة.                                                                                                    | لا يظهر شيء على شائنة وحدة التحكم عن بعد اللاسلكية أو الشائشة خافنة الإضاءة أو الوحدة الداخلية لا تستلم الإشارات<br>الالالالكترية مع مالة كريم من من م                                                                                                    |
| المات (-، +) الصحيحة.                            | ن كتب البطار بات في الاتجاه                                 | ر إعادة الإعداد.<br>ستبدال البطار بات، تأكد من ن             | اسبدل البطاريات و اصعط ر<br>■ اذا لم بحدث شيء حتى بعد ا                                                                                                    | إلا إذا كانت وحدة المحدم عن بعد قريبه.                                                                                                    |
|                                                  | <u>.</u> ,,                                                 | نبري بيري<br>ذاته لحماية مكيف الهواء.                        | <ul> <li>تم تشغيل وظيفة التشخيص ال</li> </ul>                                                                                                    | و مض مصداح التشغيل القريب من المستقبل في و حدة التحكم عن بعد اللاسلكية على الوحدة الداخلية.                                                                                                    |
|                                                  |                                                             | بنفسك.                                                       | لا تحاول إصلاح هذا الجهاز                                                                                                    |                                                                                                    |
|                                                  | رويد الموزع باسم الموديل.                                   | باستشارة الموزع. تأكد من تز                                  | أوقف مفتاح التيار فوراً وقم                                                                                                    |                                                                                                    |

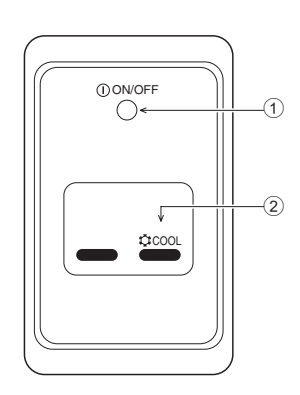

- مصباح التشغيل/الإيقاف (يضيء عند تشغيل الوحدة؛ عدم الإضاءة عند عدم تشغيل الوحدة)
   تشغيل الطوارئ
- في الحالات التي لا تعمل وحدة التحكم عن بعد بشكل صحيح، استخدم الزر COOL (\$ في مستقبل إشارة التحكم عن بعد اللاسلكي لتبديل الوحدة بين التشغيل أو الإيقاف.

| تبريد                     | وضع التشغيل              |
|---------------------------|--------------------------|
| ۲٤ درجة مئوية/٧٥ فهرنهايت | درجة الحرارة مسبقة الضبط |
| عالية                     | سرعة المروحة             |

# ١٠. العناية والتنظيف

# ◄ تنظيف المرشحات

- امســـح المرشحات باستخدام مكنسة كهربائية. إذا كنت لا تمتلك مكنسة كهربائية، اطرق المرشحات على جسم صلب لطرد الأتربة.
- إذا كانت المر شــحات متســـخة بشكل واضح، اغســلها في ماء فاتر . احرص على شطف أي مطهر بالكامل واترك المر شحات لتجف بالكامل قبل إعادتها في الوحدة .

# \land تنبيه:

- لا تجفف المرشحات في أشـعة الشمس المباشرة أو باستخدام مصدر حرارة، مثل سخان كهربي:
   قد يؤدي ذلك إلى انسدادها.
  - لا تغسلُ المرشحات في ماء ساخن (فوق ٥٠ درجة مئوية)، حيث قد يؤدي ذلك إلى انسدادها.
- تأكد أن مرشحات الهواء مثبتة دائمًا. تشغيل الوحدة بدون مرشحات الهواء يمكن أن يسبب عطلًا.

# \land تنبيه:

- قبل بدء التنظيف، أوقف التشغيل وأوقف إمداد الطاقة.
- الوحدات الداخلية مزودة بمرشحات لإزالة الأتربة من الهواء المسحوب. امسح المرشحات باستخدام الطرق المعروضة في الرسومات التالية.

إزالة المرشح

# أَن تنبيه: عند إزالة المرشــح، يجب اتخاذ احتياطات لحماية عينيك من الأتربة. أيضًا، إذا كان يتوجب عليك القفز على كرسي للقيام بالمهمة، فكن حريصًا حتى لا تسقط.

التعر على مرسي تنعيم بالمهمة، على حريصًا حلى و تستعر. • عند إزالة المرشح، لا تلمس الأجزاء المعدنية داخل الوحدة الداخلية، وإلا فقد تصاب.

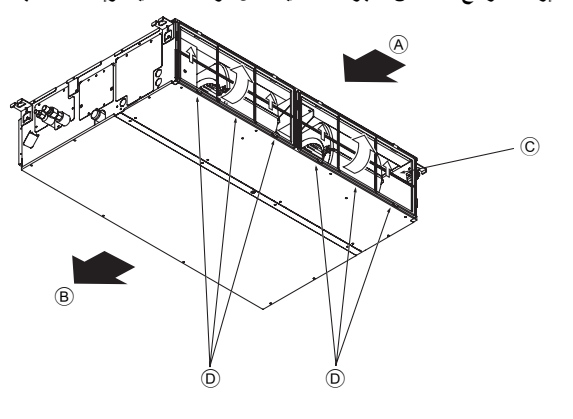

|                                                                                                    |                                                                                                    |                                                                                                    |                                                                                                    |                                                                                                    |                                                                                                    |                                                                                                    |                                                                                                    | L                                                                                                    | اخدون الساسه التصب                                                                                                    |
|----------------------------------------------------------------------------------------------------|----------------------------------------------------------------------------------------------------|----------------------------------------------------------------------------------------------------|----------------------------------------------------------------------------------------------------|----------------------------------------------------------------------------------------------------|----------------------------------------------------------------------------------------------------|----------------------------------------------------------------------------------------------------|----------------------------------------------------------------------------------------------------|----------------------------------------------------------------------------------------------------|----------------------------------------------------------------------------------------------------|
| الإنجليزية                                                                                                    | الألمانية                                                                                                    | الإسبانية                                                                                                    | الروسية                                                                                                    | الإيطالية                                                                                                    | الصينية                                                                                                    | الفرنسية                                                                                                    | اليابانية                                                                                                    | يد لغة                                                                                                    | تحد                                                                                                    |
| TLENSE WHIT                                                                                                    | <i>←</i>                                                                                                    | <i>←</i>                                                                                                    | <i>←</i>                                                                                                    | $\leftarrow$                                                                                                    | <i>←</i>                                                                                                    | ←                                                                                                    | 4                                                                                                    |                                                                                                    | في النظار البدء                                                                                                    |
| ©COOL                                                                                                    | <b>©</b> Kühlen                                                                                                    | ØFRÍO                                                                                                    | ФХолоа                                                                                                    | ¢COOL                                                                                                    | ②制冷                                                                                                    | ØFROID                                                                                                    | ◎冷房                                                                                                    | بارد                                                                                                    | وضع التشغيل                                                                                                    |
| O DRY                                                                                                    | OTrocknen                                                                                                    |                                                                                                    | ОСушка                                                                                                    | ⊖ DRY                                                                                                    | ○除湿                                                                                                    | ODESHU                                                                                                    | 0 177                                                                                                    | جاف                                                                                                    |                                                                                                    |
| i⊅HEAT                                                                                                    | 淬Heizen                                                                                                    | ¤:(ALOR                                                                                                    | ☆Тепло                                                                                                    | \$×HEAT                                                                                                    | <b>卒制热</b>                                                                                                    | \$CHADD                                                                                                    | ☆暖房                                                                                                    | حرارة                                                                                                    |                                                                                                    |
| t≓AUTO                                                                                                    | ‡ <b>‡</b> AUTO                                                                                                    | ∱-→AUTO-<br>←↓mático                                                                                                    | ‡;;Авто                                                                                                    | ₽⇒AUTO                                                                                                    | ⇔自动                                                                                                    | ₽₽₽₽₽                                                                                                    | 和自動                                                                                                    | تلقائي                                                                                                    |                                                                                                    |
| ‡‡COOL                                                                                                    | t⊒Kühlen                                                                                                    | ‡ <b>‡</b> FRí0                                                                                                    | ‡‡Х <sub>олоа</sub>                                                                                                    | ‡;cool                                                                                                    | はぎょう                                                                                                    | ₽₽₽₽₽                                                                                                    | 口冷房                                                                                                    | تلقائي (بارد)                                                                                                    |                                                                                                    |
| t≓HEAT                                                                                                    | ‡;}Heizen                                                                                                    | ‡‡(ALOR                                                                                                    | ‡;↓Тепло                                                                                                    | ‡;\$HEAT                                                                                                    | は制热                                                                                                    | ‡‡(HAUD                                                                                                    | \$₩暖房                                                                                                    | تلقائي (حرارة)                                                                                                    |                                                                                                    |
| \$FAN                                                                                                    | <b>SSL</b> üfter                                                                                                    | S VENTI-<br>LACIÓN                                                                                                    | \$\$Вент                                                                                                    |                                                                                                    | \$\$送风                                                                                                    | S VENTI<br>LATION                                                                                                    | \$\$送風                                                                                                    | مزوحة                                                                                                    |                                                                                                    |
|                                                                                                    | ₩Gebläse<br>‱Betrieb                                                                                                    | 382 LACIÓN                                                                                                    | живенти-<br>№ лячия                                                                                                    |                                                                                                    | 蛟换气                                                                                                    |                                                                                                    | 302换気                                                                                                    | التهوية                                                                                                    |                                                                                                    |
| STAND BY                                                                                                    | STAND BY                                                                                                    | CALENTANDO                                                                                                    | ОБОГРЕВ:<br>Пауза                                                                                                    | STAND BY                                                                                                    | 准备中                                                                                                    | PRE<br>CHAUFFAGE                                                                                                    | 準備中                                                                                                    | الانتظار (ضبط<br>السخونة)                                                                                                    |                                                                                                    |
| DEFROST                                                                                                    | Altaven                                                                                                    | DESCONGE -<br>LACIÓN                                                                                                    | Оттаивание                                                                                                    | SBRINA<br>MENTO                                                                                                    | 除霜中                                                                                                    | DEGIVRAGE                                                                                                    | 霜取中                                                                                                    | إزالة الصقيع                                                                                                    |                                                                                                    |
| SET TEMP                                                                                                    | TEMP<br>einstellen                                                                                                    | TEMP.<br>CONSIGNA                                                                                                    | ЦЕЛЕВАЯ<br>Температура                                                                                                    | IMPoSTAZIONE<br>TEMPERTURA                                                                                                    | 设定温度                                                                                                    | REGLAGE                                                                                                    | 設定温度                                                                                                    |                                                                                                    | ضبط درجة الحرارة                                                                                                    |
| FAN SPEED                                                                                                    | Lüftersesch<br>windigkeit                                                                                                    | VELOCIDAD<br>VENTILADOR                                                                                                    | СКОРОСТЬ<br>ВЕНТИЛЯТОРА                                                                                                    | VELOCITA'<br>VENTILATORE                                                                                                    | 凤速                                                                                                    | VITESSE DE                                                                                                    | 風速                                                                                                    |                                                                                                    | سرعة المروحة                                                                                                    |
| NOT                                                                                                    | NiCht<br>Verfusbar                                                                                                    | NO<br>DISPONIBLE                                                                                                    | НЕ<br>АОСТУПНО                                                                                                    | NON                                                                                                    | 无效按钮                                                                                                    | NON<br>DISPONIBLE                                                                                                    | 無効がり                                                                                                    |                                                                                                    | زر غیر مستخدم                                                                                                    |
| Снеск                                                                                                    | Prüfen                                                                                                    | COMPROBAR                                                                                                    | ПРОВЕРКА                                                                                                    | CHECK                                                                                                    | 桐香                                                                                                    | CONTROLE                                                                                                    | におうたい。                                                                                                    |                                                                                                    | فحص (خطأ)                                                                                                    |
| TEST RUN                                                                                                    | Testbetrieb                                                                                                    | TEST FUNCIO                                                                                                    | Тестовый                                                                                                    | TEST RUN                                                                                                    | 试运转                                                                                                    | TEST                                                                                                    | 試ウリテリ                                                                                                    |                                                                                                    | التشغيل التجريبي                                                                                                    |
| SELFCHECK                                                                                                    | Selbst -                                                                                                    | AUTO<br>REILISIÓN                                                                                                    | Еамодиат-                                                                                                    | SELF CHECK                                                                                                    | 自我诊断                                                                                                    | AUTO<br>CONTROLE                                                                                                    | 能奶奶                                                                                                    |                                                                                                    | الفحص الذاتي                                                                                                    |
| FUNCTION                                                                                                    | FUNKTION                                                                                                    | SELECCIÓN                                                                                                    | Выбор                                                                                                    | SELEZIONE                                                                                                    | 功能洗择                                                                                                    | SELECTION                                                                                                    | 1000000                                                                                                    |                                                                                                    | اختيار وظيفة الوحدة                                                                                                    |
| SETTING OF                                                                                                    | Lüfterstufen                                                                                                    |                                                                                                    | HAETPONKA                                                                                                    | IMPOSTAZIONE                                                                                                    | 操气设定                                                                                                    | SELECTION                                                                                                    | 換制作                                                                                                    |                                                                                                    | إعداد التهوية                                                                                                    |
| Section 1                                                                                                    | s a Ka                                                                                                    |                                                                                                    | s h                                                                                                    |                                                                                                    | S · h                                                                                                    |                                                                                                    | S at h                                                                                                    | يد لغة                                                                                                    | تحا                                                                                                    |
| الإنجليرية<br>CHONGE                                                                                                    | الالمانية                                                                                                    | الإسبانية                                                                                                    | الروسيه                                                                                                    | الإيطاليه                                                                                                    | الصيبيه                                                                                                    | الفريسية                                                                                                    | الياباليه                                                                                                    |                                                                                                    | تغدر الأفة                                                                                                    |
| CONTRACTOR D                                                                                                    | ←                                                                                                    | ←                                                                                                    | $\leftarrow$                                                                                                    | $\leftarrow$                                                                                                    | $\rightarrow$                                                                                                    | $\leftarrow$                                                                                                    | ←                                                                                                    |                                                                                                    | - <u> </u>                                                                                                    |
| FUNCTION                                                                                                    | ←<br>FUNktion                                                                                                    | ←<br>SELECCIÓN                                                                                                    | <<br>Выбор                                                                                                    |                                                                                                    | ←                                                                                                    |                                                                                                    | ←<br>+ /奇制限                                                                                                    |                                                                                                    | اختيار الوظيفة                                                                                                    |
|                                                                                                    | Funktion<br>auswahien<br>Sperr -                                                                                                    | ←<br>SELECCIÓN<br>DEFUNCIONES<br>FUNCIÓN                                                                                                    | ←<br>Выбор<br>ФУНКЦИИ<br>ФУНКЦИЯ                                                                                                    |                                                                                                    | ←<br>功能限制<br>慢低限制                                                                                                    |                                                                                                    | ←<br><u> キノウ制限</u><br>場(そち1773                                                                                                    | ئىغىل                                                                                                    | اختيار الوظيفة<br>إعداد حدود وظيفة التن                                                                                                    |
| LANGUAGE<br>FUNCTION<br>SELECTION<br>LOCKING<br>FUNCTION<br>SELECT                                                                                                    | FUNKtion<br>auswahien<br>Sperr –<br>FUNKtion<br>Auswahi                                                                                                    | CONTRACTOR                                                                                                    | ←<br>Выбор<br>Функции<br>БлокиРовки<br>Выбор                                                                                                    | SELEZIONE<br>FUNZIONI<br>BLOCCO<br>FUNZIONI<br>SELEZIONE                                                                                                    | →<br>功能限制<br>操作限制<br>自动構式                                                                                                    | SELECTION<br>FONCTIONS<br>BLOCAGE<br>FONCTIONS<br>SELECTION DU                                                                                                    | ←<br><u> も)つ制限</u><br>操作的ない<br>白動すい                                                                                                    | ئىغىل<br>التلقانى                                                                                                    | اختيار الوظيفة<br>إعداد حدود وظيفة التن<br>استعمال إعداد الوضع                                                                                                    |
| LANGUAGE<br>FUNCTION<br>SELECTION<br>LOCKING<br>FUNCTION<br>SELECT<br>AUTO MODE<br>LIMIT TEMP                                                                                                    | ←<br>Funktion<br>auswahlen<br>Sperr –<br>Funktion<br>Auswahl<br>auto Betrieb<br>Limit TemP                                                                                                    | CHARACTER SELECCIÓN<br>DEFUNCIÓNES<br>FUNCIÓN<br>BLOQUEADA<br>SELECCIÓN<br>MODO AUTO<br>LÍMIT TEMP                                                                                                    | ←<br>Выбор<br>ФУНКЦИМ<br>ФУНКЦИМ<br>Выбор<br>РЕЖИМА ДВТО<br>ОТРАНИЧЕНИЕ                                                                                                    | SELEZIONE<br>FUNZIONI<br>BLOCCO<br>FUNZIONI<br>SELEZIONE<br>MODO AUTO                                                                                                    | <ul> <li>→</li> <li>→</li> <li>力能限制</li> <li>操作限制</li> <li>自动模式</li> <li></li> <li>&lt;</li></ul> | SELECTION<br>FONCTIONS<br>BLOCAGE<br>FONCTIONS<br>SELECTION DU<br>MODE AUTO                                                                                                    | ←<br>+/))制限<br>操作電容<br>自動話<br>調度制度                                                                                                    | ئىغىل<br>، التلقائى<br>جة الحرارة                                                                                                    | اختيار الوظيفة<br>اختيار الوظيفة التا<br>إعداد حدود وظيفة التا<br>استعمال إعداد الوضع<br>إعداد حدود نطاق در.                                                                                                    |
| LANGUAGE<br>FUNCTION<br>SELECTION<br>LOCKING<br>FUNCTION<br>SELECT<br>AUTO MODE<br>LIMIT TEMP<br>FUNCTION                                                                                                    | Contemporation auswohlen Sperr – Funktion Auswahl Auto Betrieb Limit Temp Funktion Limit                                                                                                    | ←<br>SELECCIÓN<br>DEFUNCIÓNES<br>FUNCIÓN<br>BLOQUEADA<br>SELECCIÓN<br>modo AUTO<br>LÍMIT TEMP<br>CONSIGNA<br>LÍMIT TEMP                                                                                                    | С<br>Выбор<br>Функции<br>Функции<br>Выбор<br>Режима авто<br>Ограничение<br>УІТ.Температ<br>Ограничено                                                                                                    | Contemporation in the second second s                                                                                                    | ←<br>功能限制<br>操作限制<br>自动模式<br>温度限制                                                                                                    | CALCENTION<br>SELECTION<br>FONCTIONS<br>PENCTIONS<br>SELECTION DU<br>MODE AUTO<br>LIMITATION<br>TEMPERATURE<br>LIMITE TEMP                                                                                                    | <ul> <li>↓</li> <li>↓</li> <li>りつ制限</li> <li>操作性学</li> <li>自動話す</li> <li>温度制限</li> <li>ればの見</li> </ul>                                                                                                    | لىغىل<br>الثلقائي<br>جة الحرارة<br>درجة الحرارة                                                                                                    | اختيار الوظيفة<br>اختيار الوظيفة<br>إعداد حدود وظيفة التا<br>استعمال إعداد الوضع<br>إعداد حدود نطاق در.<br>حدود وضع يوم/تيريد                                                                                                    |
| LANGUAGE<br>FUNCTION<br>SELECTION<br>FUNCTION<br>SELECT<br>AUTO MODE<br>LIMIT TEMP<br>FUNCTION<br>LIMIT TEMP<br>COOL MODE                                                                                                    | ←<br>Funktion<br>AUSWAHIEN<br>Sperr -<br>FUNKtion<br>AUSWAHI<br>AUTO Betrieb<br>Limit TemP<br>FUNKtion<br>Limit<br>Kuhi TemP<br>Limit                                                                                                    | ←<br>SELECCIÓN<br>DEFUNCIONES<br>FUNCIÓN<br>BLOQUEADA<br>SELECCIÓN<br>MODO AUTO<br>LÍMIT TEMP<br>CONSIGNA<br>LÍMIT TEMP<br>MODO FRÍO                                                                                                    | Выбор<br>Функцин<br>Функцин<br>Функцин<br>Блокитовеки<br>Выбор<br>Режима абто<br>Отраничение<br>УІТ. температ<br>Отраничено<br>Оздажление<br>Отраничен                                                                                                    | CONTRACTOR CONTRACTOR                                                                                                    | ↓ 力能限制<br>操作限制<br>自动模式<br>温度限制<br>制冷范围                                                                                                    | Constructions<br>SELECTION<br>FONCTIONS<br>PLOCAGE<br>FONCTIONS<br>SELECTION DU<br>MODE AUTO<br>LIMITATION<br>TEMPERATURE<br>LIMITE TEMP                                                                                                    | ↓<br>10<br>10<br>10<br>10<br>10<br>10<br>10<br>10<br>10<br>10                                                                                                    | لىغيل<br>التلقائي<br>بة الحرارة<br>درجة الحرارة<br>حة الحرارة                                                                                                    | اختيار الوظيفة<br>اختيار الوظيفة التا<br>إعداد حدود وظيفة التا<br>استعمال إعداد الوضع<br>إعداد حدود نطاق در.<br>حدود وضع يوم/تيريد<br>حدود وضع تسخين در                                                                                                    |
| LANGUAGE<br>FUNCTION<br>SELECTION<br>COCKING<br>FUNCTION<br>SELECT<br>AUTO MODE<br>LIMIT TEMP<br>COOL MODE<br>LIMIT TEMP<br>HEAT MODE<br>LIMIT TEMP                                                                                                    | Funktion<br>auswahlan<br>Sperr –<br>Funktion<br>Auswahl<br>auto Betrieb<br>Limit Temp<br>Funktion<br>Limit<br>Kuhl Temp<br>Limit<br>Heiz Temp<br>Limit                                                                                                    | ←<br>SELECCIÓN<br>DEFUNCIÓNES<br>FUNCIÓN<br>BLOQUEADA<br>SELECCIÓN<br>modo AUTO<br>LÍMIT TEMP<br>MODO FRIO<br>LÍMIT TEMP<br>MODO FRIO<br>LÍMIT TEMP                                                                                                    | С<br>Выбор<br>Функции<br>Функции<br>Выбор<br>Режима авто<br>Ограниченне<br>улт.температ<br>Ограничено<br>озлаж.аение<br>Ограничен<br>Отраничен                                                                                                    | Contractions in the second second sec                                                                                                    | ↓<br>功能限制<br>操作限制<br>自动模式<br>温度限制<br>制冷范围<br>制态范围                                                                                                    | ←<br>SELECTION<br>FONCTIONS<br>PLOCAGE<br>FONCTIONS<br>SELECTION DU<br>MODE AUTO<br>LIMITATION<br>TEMPERATURE<br>LIMITE TEMP<br>MODE FROID<br>LIMITE TEMP                                                                                                    | ↓<br>10<br>10<br>10<br>10<br>10<br>10<br>10<br>10<br>10<br>10                                                                                                    | لىغىل<br>الثلقائي<br>جة الحرارة<br>رجة الحرارة<br>رجة الحرارة                                                                                                    | اختيار الوظيفة<br>اختيار الوظيفة<br>إعداد حدود وظيفة التا<br>استعمال إعداد الوضع<br>إعداد حدود نطاق در.<br>حدود وضع يوم/تيريد<br>حدود وضع يوم/تيريد<br>حدود وضع يقاتى لير                                                                                                    |
| LANGUAGE<br>FUNCTION<br>SELECTION<br>SELECT<br>AUTOMODE<br>LIMITTEMP<br>FUNCTION<br>LIMITTEMP<br>HEAT MODE<br>LIMITTEMP<br>HEAT MODE                                                                                                    | Funktion<br>auswahlen<br>Sperr –<br>Funktion<br>Auswahl<br>Auto Betrieb<br>Limit Temp<br>Funktion<br>Limit<br>Kuni Temp<br>Limit<br>Heiz Temp<br>Limit<br>Auto Temp<br>Batriebsart                                                                                                    | ←<br>SELECCIÓN<br>DEFUNCIÓNES<br>FUNCIÓN<br>BLOQUEADA<br>SELECCIÓN<br>MODO AUTO<br>LÍMIT TEMP<br>MODO CALOR<br>LÍMIT TEMP<br>MODO CALOR<br>LÍMIT TEMP<br>MODO CALOR                                                                                                    | Выбор<br>Функции<br>Функции<br>Блокировки<br>Быбор<br>Режима авто<br>Ограничено<br>ослаждение<br>Ограничен<br>оботрів<br>Ограничен<br>режим авто<br>Выко ор<br>Выко ор                                                                                                    | Contemporation Contemporation Contemporatio Contemporation Contemporation Contemporation Contemp                                                                                                    | ←<br>功能限制<br>操作限制<br>自动模式<br>温度限制<br>制冷范围<br>制热范围<br>自动范围                                                                                                    | ←<br>SELECTION<br>FONCTIONS<br>BLOCAGE<br>FONCTIONS<br>SELECTION DU<br>MODE AUTO<br>LIMITE TEMP<br>MODE FROID<br>LIMITE TEMP<br>MODE CHAUD<br>LIMITE TEMP<br>MODE AUTO<br>SELECTION                                                                                                    | ◆<br>100<br>100<br>100<br>100<br>100<br>100<br>100<br>10                                                                                                    | لىغيل<br>التلقائي<br>جة الحرارة<br>رجة الحرارة<br>جة الحرارة                                                                                                    | اختيار الوظيفة<br>اختيار الوظيفة التا<br>إعداد حدود وظيفة التا<br>استعمال إعداد الوضع<br>إعداد حدود نطاق در.<br>حدود وضع يوم/تبريد<br>حدود وضع تلقاتي لدر<br>اختيار الوضع                                                                                                    |
| LANGUAGE<br>FUNCTION<br>SELECTION<br>COCKING<br>FUNCTION<br>SELECT<br>AUTO MODE<br>LIMIT TEMP<br>FUNCTION<br>LIMIT TEMP<br>HEAT MODE<br>LIMIT TEMP<br>HEAT MODE<br>MODE<br>SELECTION<br>CONTROLLER                                                                                                    | Funktion<br>SPerr –<br>Funktion<br>AUSWAHI<br>AUSWAHI<br>AUTO Betrieb<br>Limit Temp<br>Funktion<br>Limit<br>Kuhi Temp<br>Limit<br>Heiz Temp<br>Limit<br>AUTO Temp<br>Betriebsart<br>Wahlen                                                                                                    | ←<br>SELECCIÓN<br>DEFUNCIÓNES<br>FUNCIÓN<br>BLOQUEADAA<br>SELECCIÓN<br>MODO AUTO<br>LÍMIT TEMP<br>MODO FRIO<br>LÍMIT TEMP<br>MODO CALOR<br>LÍMIT TEMP<br>MODO CALOR<br>LÍMIT TEMP<br>MODO AUTO<br>SELECCIÓN<br>DE MODO                                                                                                    | Выбор<br>Функции<br>Функции<br>Выбор<br>Режима абто<br>Ограничение<br>улт. темперит<br>Ограничение<br>озлаж.аение<br>Ограничен<br>оботряв<br>Ограничен<br>режима<br>Выбор<br>Режима<br>Отраничен<br>отраничен<br>отраничен                                                                                                    | CONTROLLO                                                                                                    | ↓<br>功能限制<br>自动模式<br>温度限制<br>制冷范围<br>制态范围<br>自动范围                                                                                                    | ←<br>SELECTION<br>FONCTIONS<br>PLOCAGE<br>FONCTIONS<br>SILECTION DU<br>MODE AUTO<br>LIMITATION<br>TEMPERATURE<br>LIMITE TEMP<br>MODE CHAUD<br>LIMITE TEMP<br>MODE CHAUD<br>LIMITE TEMP<br>MODE CHAUD<br>SELECTION<br>SELECTION                                                                                                    | ↓<br>10<br>10<br>10<br>10<br>10<br>10<br>10<br>10<br>10<br>10                                                                                                    | لىغىل<br>بالثلقائي<br>جة الحرارة<br>رجة الحرارة<br>جة الحرارة<br>جة الحرارة                                                                                                    | اختيار الوظيفة<br>اختيار الوظيفة التا<br>إعداد حدود وظيفة التا<br>إعداد حدود نطاق درم<br>جدود وضع يوم/تيريد<br>حدود وضع يوم/تيريد<br>حدود وضع تسخين در<br>المنابي الوضع<br>اختيار الوضع<br>إعداد وحذة التحكو بعد                                                                                                    |
| LANGUAGE<br>FUNCTION<br>SELECTION<br>COLORING<br>FUNCTION<br>SELECT<br>AUTO MODE<br>LIMIT TEMP<br>FUNCTION<br>LIMIT TEMP<br>HEAT MODE<br>LIMIT TEMP<br>HEAT MODE<br>SELECTION<br>CONTROLLER<br>MAIN                                                                                                    | ←<br>Funktion<br>auswahlen<br>Sperr –<br>Funktion<br>Auswahl<br>AutoBetrieb<br>Limit TemP<br>Funktion<br>Limit<br>KomI TemP<br>Limit<br>Heiz TemP<br>Betriebsart<br>Wahlen<br>Haupt<br>Controller                                                                                                    | ←<br>SELECCIÓN<br>DEFUNCIÓNES<br>FUNCIÓN<br>BLOQUEADA<br>SELECCIÓN<br>MODO AUTO<br>LÍMIT TEMP<br>MODO FRIO<br>LÍMIT TEMP<br>MODO CALOR<br>LÍMIT TEMP<br>MODO CALOR<br>LÍMIT TEMP<br>MODO CALOR<br>LÍMIT TEMP<br>MODO CALOR<br>SELECCIÓN<br>SELECCIÓN<br>DE MODO<br>CONTROL<br>PRINCIPAL                                                                                                    | С Выбор<br>Функцин<br>Функцин<br>Выбор<br>Режима авто<br>Отраничене<br>Отраничено<br>Отраничено<br>Отраничен<br>Отраничен<br>Выбор<br>Режима<br>Отраничен<br>Выбор<br>Режима<br>Отраничен<br>Отраничен<br>Режима<br>Отраничен<br>Режима<br>Основной<br>пульт                                                                                                    | ←<br>SELEZIONE<br>FUNZIONI<br>BLOCCO<br>FUNZIONI<br>BLOCCO<br>FUNZIONI<br>SELEZIONE<br>MODO AUTO<br>LIMITAZIONE<br>MODO HEAT<br>MODO HEAT<br>LIMITAZIONE<br>MODO AUTO<br>SELEZIONE<br>MODO<br>SELEZIONE<br>MODO<br>CONTROLLO<br>CONTROLLO                                                                                                    | ↓<br>功能限制<br>自动模式<br>温度短期<br>制态范围<br>自动范围<br>基本模式<br>王<br>3                                                                                                    | ←<br>SELECTION<br>FONCTIONS<br>PLOCAGE<br>FONCTIONS<br>SELECTION DU<br>MODE AUTO<br>LIMITATION<br>TEMPERATURE<br>LIMITE TEMP<br>MODE CHAUD<br>LIMITE TEMP<br>MODE CHAUD<br>LIMITE TEMP<br>MODE CHAUD<br>SELECTION<br>SELECTION<br>DU MODE<br>TEXOMMANDE<br>BUCOMMANDE                                                                                                    | ↓<br>100<br>100<br>100<br>100<br>100<br>100<br>100<br>10                                                                                                    | لىغيل<br>التلقائي<br>جة الحرارة<br>رجة الحرارة<br>جة الحرارة<br>الأنيسي<br>الأناعي                                                                                                    | اختيار الوظيفة<br>اختيار الوظيفة التا<br>إعداد حدود وظيفة التا<br>استعمال إعداد الوضع<br>إعداد حدود نطاق در،<br>حدود وضع يوم/تبريد<br>حدود وضع تعقائي لدر<br>اختيار الوضع<br>إعداد وحدة التحكم بعد<br>إعداد وحدة التحكم بعد                                                                                                    |
| LANGUAGE<br>FUNCTION<br>SELECTION<br>SELECTION<br>SELECT<br>AUTO MODE<br>LIMIT TEMP<br>FUNCTION<br>LIMIT TEMP<br>HEAT MODE<br>LIMIT TEMP<br>HEAT MODE<br>LIMIT TEMP<br>HEAT MODE<br>SELECTION<br>CONTROLLER<br>MAIN<br>CONTROLLER<br>SUB                                                                                                    | ←<br>Funktion<br>SPerr –<br>Funktion<br>Auswahl<br>Auto Betrieb<br>Limit Temp<br>Funktion<br>Limit<br>Kuhl Temp<br>Limit<br>Heiz Temp<br>Limit<br>Auto Temp<br>Betriebsart<br>Wahlen<br>Haupt<br>Controller<br>Neben<br>Controller                                                                                                    | ←<br>SELECCIÓN<br>DEFUNCIÓNES<br>FUNCIÓNES<br>FUNCIÓN<br>BLOQUEADAA<br>SELECCIÓN<br>MODO AUTO<br>LÍMIT TEMP<br>MODO FRIO<br>LÍMIT TEMP<br>MODO CALOR<br>LÍMIT TEMP<br>MODO CALOR<br>LÍMIT TEMP<br>MODO CALOR<br>SELECCIÓN<br>DE MODO<br>CONTROL<br>SELEVINDARIO<br>SELO.I                                                                                                    | Выбор<br>ФУНКШИЯ<br>ФУНКШИЯ<br>Быбор<br>РЕЖИМА АБТО<br>ОГРАНИЧЕНА<br>ОГРАНИЧЕНО<br>ОЛАЖАЕНИЕ<br>ОГРАНИЧЕН<br>ООГАНИЧЕН<br>РЕЖИМАВТО<br>Выбор<br>РЕЖИМАВТО<br>Выбор<br>РЕЖИМА<br>ОСТРОВНОЙ<br>ПУЛЬТ<br>Дополнить-<br>ЛУМСИ                                                                                                    | ←<br>SELEZIONE<br>FUNZIONI<br>BLOCCO<br>FUNZIONI<br>SELEZIONE<br>MODO AUTO<br>LIMITAZIONE<br>LIMITAZIONE<br>LIMITAZIONE<br>MODO COOL<br>LIMITAZIONE<br>LIMITAZIONE<br>MODO AUTO<br>SELEZIONE<br>MODO<br>SELEZIONE<br>MODO<br>CONTROLLO<br>SUB                                                                                                    | ↓<br>功能限制<br>自动模式<br>温度短期<br>制約范围<br>自动范围<br>直动范围<br>重本模式<br>遥控<br>轴                                                                                                    | ←<br>SELECTION<br>FONCTIONS<br>PLOCAGE<br>FONCTIONS<br>SILECTION DU<br>MODE AUTO<br>LIMITATION<br>TEMPERATURE<br>LIMITE TEMP<br>MODE CHAUD<br>LIMITE TEMP<br>MODE CHAUD<br>LIMITE TEMP<br>MODE AUTO<br>SELECTION<br>DU MODE<br>TEKOMMANDE<br>TEKOMMANDE<br>ESCLAVE                                                                                                    | ↓<br>村分制限<br>自動調<br>加速制限<br>が一般<br>の<br>の<br>の<br>の<br>の<br>の<br>の<br>の<br>の<br>の<br>の<br>の<br>の                                                                                                    | لىغىل<br>بالثلقائي<br>جة الحرارة<br>حجة الحرارة<br>جة الحرارة<br>جة الحرارة<br>الرئيسي<br>الفرعي                                                                                                    | اختيار الوظيفة<br>اختيار الوظيفة التا<br>إعداد حدود وظيفة التا<br>إعداد حدود نطاق درم<br>جدود وضع يوم/تيريد<br>حدود وضع يوم/تيريد<br>حدود وضع تلقاتى لدر<br>اعداد وحدة التحكم بعد<br>إعداد وحدة التحكم بعد<br>اعداد وحدة التحكم بعد                                                                                                    |
| LANGUAGE<br>FUNCTION<br>SELECTION<br>COLLING<br>FUNCTION<br>SELECT<br>AUTOMODE<br>LIMIT TEMP<br>FUNCTION<br>LIMIT TEMP<br>HEAT MODE<br>LIMIT TEMP<br>HEAT MODE<br>SELECTION<br>MODE<br>SELECTION<br>CONTROLLER<br>CONTROLLER<br>SUB<br>CLOCK                                                                                                    | ←<br>Funktion<br>auswahl<br>Auswahl<br>Auswahl<br>Auto Betrieb<br>Limit TemP<br>Funktion<br>Limit<br>Kount TemP<br>Limit<br>Heiz TemP<br>Limit<br>Heiz TemP<br>Betriebsart<br>Wahlen<br>Haupt<br>Controller<br>Uhr                                                                                                    | ←<br>SELECCIÓN<br>DEFUNCIÓNES<br>FUNCIÓN<br>BLOQUEADA<br>SELECCIÓN<br>MODO AUTO<br>LÍMIT TEMP<br>MODO FRIO<br>LÍMIT TEMP<br>MODO GALOR<br>LÍMIT TEMP<br>MODO GALOR<br>LÍMIT TEMP<br>MODO GALOR<br>SELECCIÓN<br>DE MODO<br>CONTROL<br>PRINCIPAL<br>SECUNDARIO<br>RELOJ                                                                                                    | Выбор<br>Функции<br>Функции<br>Функции<br>Выбор<br>Режимаавто<br>Ограничена<br>озлажление<br>Ограничена<br>озлажление<br>Отраничен<br>оботртв<br>Отраничен<br>оботртв<br>Отраничен<br>Отраничен<br>оботртв<br>Отраничен<br>оботртв<br>Отраничен<br>Отраничен<br>Отр | ←<br>SELEZIONE<br>FUNZIONI<br>BLOCCO<br>FUNZIONI<br>BLOCCO<br>FUNZIONI<br>SELEZIONE<br>MODO AUTO<br>LIMITAZIONE<br>TEMPERATURA<br>LIMITAZIONE<br>MODO COOL<br>LIMITAZIONE<br>MODO AUTO<br>SELEZIONE<br>MODO<br>SELEZIONE<br>MODO<br>CONTROLLO<br>SUB<br>OROLOGIO                                                                                                    | ↓<br>功能限制<br>自动模式<br>温度短期<br>制热范围<br>自动范围<br>基本模式<br>遥控<br>中<br>中                                                                                                    | ←<br>SELECTION<br>FONCTIONS<br>ELOCAGE<br>FONCTIONS<br>SELECTION DU<br>MODE AUTO<br>LIMITATION<br>TEMPERATURE<br>LIMITE TEMP<br>MODE CHAUD<br>LIMITE TEMP<br>MODE CHAUD<br>SELECTION<br>DU MODE<br>TEXCOMMANDE<br>TEXCOMMANDE<br>BUCOMMANDE<br>ESCLAVE                                                                                                    | ↓                                                                                                    | لىغيل<br>التلقائي<br>جة الحرارة<br>رجة الحرارة<br>رجة الحرارة<br>جة الحرارة<br>الفرعي<br>عوالوقت                                                                                                    | اختبار الوظيفة<br>اختبار الوظيفة الت<br>إعداد حدود وظيفة الت<br>إعداد حدود نطاق در،<br>حدود وضع يوم/تبريد<br>حدود وضع تعقلتي لدر<br>حدود وضع تلقلتي لدر<br>إعداد وحدة التحكم بعد<br>إعداد وحدة التحكم بعد<br>اعداد وحدة التحكم بعد<br>اعداد الدم من الأسد                                                                                                    |
| LANGUAGE<br>FUNCTION<br>SELECTION<br>SELECTION<br>SELECTION<br>SELECT<br>AUTO MODE<br>LIMIT TEMP<br>FUNCTION<br>LIMIT TEMP<br>HEAT MODE<br>LIMIT TEMP<br>HEAT MODE<br>LIMIT TEMP<br>HEAT MODE<br>LIMIT TEMP<br>HEAT MODE<br>LIMIT TEMP<br>HEAT MODE<br>COLLER<br>SUB<br>CLOCK<br>TIME SET<br>+: ENTER                                                                                                    | ←<br>Funktion<br>SPerr –<br>Funktion<br>Auswahl<br>auto Betrieb<br>Limit TemP<br>Funktion<br>Limit<br>Kuhl TemP<br>Limit<br>Heiz TemP<br>Limit<br>Auto TemP<br>Betriebsart<br>Wahlen<br>Haupt<br>controller<br>Neben<br>controller<br>Uhr<br>Uhr stellen<br>4                                                                                                    | ←<br>SELECCIÓN<br>DEFUNCIÓNES<br>FUNCIÓNES<br>FUNCIÓN<br>BLOQUEADAA<br>SELECCIÓN<br>MODO AUTO<br>LÍMIT TEMP<br>MODO FRIO<br>LÍMIT TEMP<br>MODO CALOR<br>LÍMIT TEMP<br>MODO CALOR<br>LÍMIT TEMP<br>MODO CALO                                                                                                    | Выбор<br>ФУНКШИЯ<br>ФУНКШИЯ<br>Быбор<br>РЕЖИМА АБТО<br>ОГРАНИЧЕНО<br>ОЛАЖАЕНИЕ<br>ОГРАНИЧЕН<br>ООГАНИЧЕН<br>ОГРАНИЧЕН<br>РЕЖИМАВТО<br>Выбор<br>РЕЖИМАВТО<br>Выбор<br>РЕЖИМАВТО<br>ОГРАНИЧЕН<br>РЕЖИМАВТО<br>Выбор<br>РЕЖИМАВТО<br>ОГРАНИЧЕН<br>РЕЖИМАВТО<br>ОГРАНИЧЕН<br>РЕЖИМАВТО<br>ОГРАНИЧЕН<br>РЕЖИМАВТО<br>ОГРАНИЧЕН<br>РЕЖИМАВТО<br>ОГРАНИЧЕН<br>РЕЖИМАВТО<br>ОГРАНИЧЕН<br>РЕЖИМАВТО<br>ОГРАНИЧЕН<br>РЕЖИМАВТО<br>ОГРАНИЧЕН<br>РЕЖИМАВТО<br>ОГРАНИЧЕН<br>ТОТАНИЧЕН<br>ТОТАНИЧЕН<br>ОГРАНИЧЕН<br>РЕЖИМАВТО<br>ОГРАНИЧЕН<br>ТОТАНИЧЕН<br>РЕЖИМАВТО<br>ОГРАНИЧЕН<br>РЕЖИМАВТО<br>ОГРАНИТИТИ<br>ОГРАНИЧЕН<br>ОГРАНИЧЕН<br>ОГРАНИЧЕН<br>ОГРАНИТИТИ<br>ОГРАНИТИТИ<br>ОГРАНИТИ<br>ОГРАНИТИТИ<br>ОГРАНИТИ<br>ОГРАНИТИТИ<br>ОГРАНИТИ<br>ОГРАНИТИТИ<br>ОГРАНИТИ<br>ОГРАНИТИТИ<br>ОГРАНИТИТИ<br>ОГРАНИТИТИ<br>ОГРАНИТИТИ<br>ОГРАНИТИТИ<br>ОГРАНИТИТИ<br>ОГРАНИТИТИ<br>ОГРАНИТИТИ<br>ОГРАНИТИТИ<br>ОГРАНИТИТИ<br>ОГРАНИТИТИ<br>ОГРАНИТИТИ<br>ОГРАНИТИ<br>ОГРАНИТИ<br>ОГРАНИТИТИ<br>ОГРАНИТИ<br>ОГРАНИТИТИ<br>ОГРАНИТИ<br>ОГРАНИТИ<br>ОГРАНИТИ<br>ОГРАНИТИ<br>ОГРАНИТИ<br>ОГРАТОНОТ<br>ОГРАНИТИ<br>ОГРАТОНОТ<br>ОГРАНИТИ<br>ОГРАТОНОТ<br>ОГРАТОНОТ<br>ОГРАТОНИ                                        | ←<br>SELEZIONE<br>FUNZIONI<br>BLOCCO<br>FUNZIONI<br>SELEZIONE<br>MODO AUTO<br>LIMITAZIONE<br>LIMITAZIONE<br>LIMITAZIONE<br>LIMITAZIONE<br>MODO HEAT<br>LIMITAZIONE<br>MODO AUTO<br>SELEZIONE<br>MODO AUTO<br>SELEZIONE<br>MODO<br>CONTROLLO<br>SUB<br>OROLOGIO<br>PROLOGIO<br>PIENTER                                                                                                    | ↓<br>功能限制<br>自动模式<br>温度冷范围<br>制烈范围<br>自动基理<br>基理控<br>理<br>行<br>针<br>间<br>都<br>能<br>制<br>加<br>范<br>里<br>一<br>一<br>一<br>一<br>一<br>一<br>一<br>一<br>一<br>一<br>一<br>一<br>一<br>一<br>一<br>一<br>一<br>一                                                                                                    | ←<br>SELECTION<br>FONCTIONS<br>PLOCAGE<br>FONCTIONS<br>SILECTION DU<br>MODE AUTO<br>LIMITATION<br>TEMPERATURE<br>LIMITE TEMP<br>MODE FROID<br>LIMITE TEMP<br>MODE CHAUD<br>LIMITE TEMP<br>MODE CHAUD<br>LIMITE TEMP                                                                                                    | ↓<br>十<br>小<br>作<br>作<br>作<br>い<br>で<br>一<br>制<br>で<br>制<br>に<br>の<br>に<br>の<br>に<br>の<br>に<br>の<br>に<br>の<br>に<br>の<br>に<br>の<br>に<br>の<br>に<br>の<br>に<br>の<br>に<br>の<br>に<br>の<br>に<br>の<br>に<br>の<br>に<br>の<br>に<br>の<br>に<br>の<br>に<br>の<br>に<br>の<br>の<br>の<br>の<br>の<br>の<br>の<br>の<br>の<br>の<br>の<br>の<br>の                                                                                                    | لنغيل<br>بة التقاني<br>جة الحرارة<br>حجة الحرارة<br>جة الحرارة<br>جة الحرارة<br>عوالوقت<br>عوالوقت                                                                                                    | اختيار الوظيفة<br>اختيار الوظيفة التا<br>إعداد حدود وظيفة التا<br>إعداد حدود نطاق در.<br>إعداد حدود نطاق در.<br>حدود وضع يوم/تيريد<br>حدود وضع تسخين در<br>حدود وضع تلقاتي لدر<br>اعداد وحدة التحكم بعد<br>إعداد وحدة التحكم بعد<br>اعداد وحدة التحكم بعد<br>اعداد اليوم من الأسبو<br>ضربط الموقت                                                                                                    |
| LANGUAGE<br>FUNCTION<br>SELECTION<br>SELECTION<br>SELECT<br>AUTOMODE<br>LIMIT TEMP<br>FUNCTION<br>LIMIT TEMP<br>HEAT MODE<br>LIMIT TEMP<br>HEAT MODE<br>SELECTION<br>CONTROLLER<br>ONTROLLER<br>SUB<br>CLOCK<br>TIME SET<br>+: ENTER<br>TIMER SET<br>+: ENTER                                                                                                    | Funktion<br>auswahl<br>Sperr –<br>Funktion<br>Auswahl<br>auto Betrieb<br>Limit Temp<br>Limit Temp<br>Limit<br>Heiz Temp<br>Limit<br>Heiz Temp<br>Betriebsart<br>Wahlen<br>Haupt<br>Controller<br>Uhr<br>Uhr stellen<br>4-einstellen<br>2eitschaltuhr<br>4-einstellen                                                                                                    | ←<br>SELECCIÓN<br>DEFUNCIÓNES<br>FUNCIÓNES<br>FUNCIÓN<br>BLOQUEADA<br>SELECCIÓN<br>LÍMIT TEMP<br>MODO FRIO<br>LÍMIT TEMP<br>MODO CALOR<br>LÍMIT TEMP<br>MODO CALOR<br>SELECCIÓN<br>DE MODO<br>SELECCIÓN<br>DE MODO<br>CONTROL<br>SECUNDARIO<br>RELOJ<br>CONTROL<br>SECUNDARIO<br>RELOJ<br>CONTROL<br>SECUNDARIO<br>RELOJ<br>IMENDIZA -<br>DORH:CONFIG                                                                                                    | <                                                                                                    | ←<br>SELEZIONE<br>FUNZIONI<br>BLOCCO<br>FUNZIONI<br>SELEZIONE<br>MODO AUTO<br>LIMITAZIONE<br>TEMPERATURA<br>LIMITAZIONE<br>MODO HEAT<br>LIMITAZIONE<br>MODO AUTO<br>SELEZIONE<br>MODO AUTO<br>SELEZIONE<br>MODO<br>CONTROLLO<br>SUB<br>OROLOGIO<br>OROLOGIO<br>OROLOGIO<br>OROLOGIO<br>OROLOGIO<br>CONTER<br>LIMITAZIONE<br>MODO<br>SUB                                                                                                    | ↓<br>功能限制<br>自动模式<br>温度冷范期<br>制动范围<br>自动模型<br>制动范围<br>基本控控<br>时间<br>翻译<br>时间<br>翻译                                                                                                    | ←<br>SELECTION<br>FONCTIONS<br>BLOCAGE<br>FONCTIONS<br>SILECTION DU<br>MODE AUTO<br>LIMITATION<br>TEMPERATURE<br>LIMITE TEMP<br>MODE CHAUDO<br>LIMITE TEMP<br>MODE CHAUDO<br>SELECTION<br>DU MODE<br>SELECTION<br>DU MODE<br>TELCOMMANDE<br>TELCOMMANDE<br>TELCOMMANDE<br>BLOCHAUE<br>REFICHAGE<br>HORLOGE<br>HORLOGE<br>HORLOGE<br>MORLOGE<br>MORLOGE<br>MORLOGE<br>MORLOGE<br>MORLOGE                                                                                                    | ↓<br>+<br>+<br>+<br>+<br>+<br>+<br>+<br>+<br>+<br>+<br>+<br>+<br>+                                                                                                    | لنغيل<br>التلقائي<br>جة الحرارة<br>رجة الحرارة<br>جة الحرارة<br>جة الحرارة<br>الفرعي<br>والوقت                                                                                                    | اختبار الوظيفة<br>اختبار الوظيفة<br>إعداد حدود وظيفة الت<br>استعمال إعداد الوضع<br>إعداد حدود نطاق در.<br>حدود وضع يوم/تبريد<br>حدود وضع يوم/تبريد<br>حدود وضع تلقاتي لدر<br>اعداد وحدة التحكم بعد<br>إعداد وحدة التحكم بعد<br>إعداد وحدة التحكم بعد<br>إعداد اليوم من الأسبو<br>ضبط المؤقت<br>ششة المرقت                                                                                                    |
| LANGUAGE<br>FUNCTION<br>SELECTION<br>SELECTION<br>SELECT<br>AUTOMODE<br>LIMITTEMP<br>FUNCTION<br>LIMITTEMP<br>COOL MODE<br>LIMITTEMP<br>HEAT MODE<br>LIMITTEMP<br>HEAT MODE<br>LIMITTEMP<br>HEAT MODE<br>LIMITTEMP<br>HEAT MODE<br>COOL MODE<br>SELECTION<br>CONTROLLER<br>SUB<br>CLOCK<br>TIME SET<br>+': ENTER<br>TIMER SET<br>+': ENTER<br>TIMER MODE                                                                                                    | Funktion<br>SPerr –<br>Funktion<br>AUSWAhl<br>AUSWAhl<br>AUTO Betrieb<br>Limit Temp<br>Funktion<br>Limit<br>Kuhl Temp<br>Limit<br>Heiz Temp<br>Limit<br>AUTO Temp<br>Betriebsart<br>Wahlen<br>Haupt<br>Controller<br>Neben<br>Controller<br>Neben<br>Controller<br>Uhr<br>Stellen<br>4-seinstellen<br>4-seinstellen<br>4-seinstellen<br>Uhrzeit<br>Anzeise                                                                                                    | ←<br>SELECCIÓN<br>DEFUNCIÓNES<br>FUNCIÓNES<br>FUNCIÓN<br>BLOQUEADAA<br>SELECCIÓN<br>MODO AUTO<br>LÍMIT TEMP<br>MODO FRIO<br>LÍMIT TEMP<br>MODO CALOR<br>LÍMIT TEMP<br>MODO CALOR<br>LÍMIT TEMP<br>LÍMIT TEMP<br>MODO CALOR<br>LÍMIT TEMP<br>LÍMIT TEMP<br>LÍMIT TEM                                                                                                    | Выбор<br>ФУНКШИЯ<br>ФУНКШИЯ<br>Быбор<br>РЕЖИМА АБТО<br>ОГРАНИЧЕНО<br>ОЛАЖАЕНИЕ<br>ОГРАНИЧЕН<br>ООГАНИЧЕН<br>ОГРАНИЧЕН<br>РЕЖИМА<br>ОГРАНИЧЕН<br>РЕЖИМА<br>ОГРАНИЧЕН<br>РЕЖИМА<br>ОГРАНИЧЕН<br>РЕЖИМА<br>ОГРАНИЧЕН<br>РЕЖИМА<br>ОСНОВНОЙ<br>ЛУЛЬТ<br>ЧАСЫ<br>ЧАСЫ<br>ЧАСЫ<br>ЧАСЫ<br>ТАИМЕРУСТ.<br>4: ВВОА                                                                                                    | ←<br>SELEZIONE<br>FUNZIONI<br>BLOCCO<br>FUNZIONI<br>SELEZIONE<br>MODO AUTO<br>LIMITAZIONE<br>LIMITAZIONE<br>LIMITAZIONE<br>MODO COOL<br>LIMITAZIONE<br>LIMITAZIONE<br>MODO AUTO<br>SELEZIONE<br>MODO AUTO<br>SELEZIONE<br>MODO AUTO<br>SELEZIONE<br>MODO<br>CONTROLLO<br>SUB<br>OROLOGIO<br>+: ENTER<br>H': ENTER<br>VISUALIZ<br>TIMER                                                                                                    | ↓<br>功能限制<br>自动模式<br>加度管理<br>制态范理<br>自动范理<br>自动范理<br>自动范理<br>正<br>建控<br>字<br>证<br>部<br>で<br>部<br>で<br>部<br>で<br>部<br>で<br>部<br>の<br>で<br>の<br>で<br>の<br>で<br>の<br>で<br>の<br>で<br>の                                                                                                    | ←<br>SELECTION<br>FONCTIONS<br>PLOCAGE<br>FONCTIONS<br>SILECTION DU<br>MODE AUTO<br>SILECTION DU<br>MODE AUTO<br>LIMITE TEMP<br>MODE FROID<br>LIMITE TEMP<br>MODE CHAUD<br>LIMITE TEMP<br>MODE CHAUD<br>LIMITE TEMP<br>MODE CHAUD<br>LIMITE TEMP<br>MODE CHAUD<br>SELECTION<br>SELECTION<br>DU MODE<br>AUTO<br>SELECTION<br>DU MODE<br>AUTO<br>SELECTION<br>DU MODE<br>HORLOGE<br>+:ENTRER<br>HORLOGE<br>+:ENTRER<br>AFFICHAGE<br>+:ENTRER                                                                                                    | ↓<br>+<br>+<br>+<br>+<br>+<br>+<br>+<br>+<br>+<br>+<br>+<br>+<br>+                                                                                                    | لنغيل<br>بة التقاني<br>جة الحرارة<br>جة الحرارة<br>جة الحرارة<br>جة الحرارة<br>جة الحرارة<br>ع والوقت                                                                                                    | اختيار الوظيفة<br>اختيار الوظيفة<br>إعداد حدود وظيفة التا<br>إعداد حدود وظيفة التا<br>إعداد حدود نطاق در.<br>حدود وضع يوم/تيريد<br>حدود وضع يوم/تيريد<br>حدود وضع تلفاتي لدر<br>حدود وضع تلفاتي لدر<br>اعداد وحدة التحكم بعد<br>إعداد وحدة التحكم بعد<br>إعداد وحدة التحكم بعد<br>اعداد وحدة التحكم بعد<br>منبط المزقت<br>شبط المزقت                                                                                                    |
| LANGUAGE<br>FUNCTION<br>SELECTION<br>SELECTION<br>SELECT<br>AUTOMODE<br>LIMIT TEMP<br>FUNCTION<br>LIMIT TEMP<br>HEAT MODE<br>LIMIT TEMP<br>HEAT MODE<br>SELECTION<br>CONTROLLER<br>ONTROLLER<br>SUB<br>CLOCK<br>TIME SET<br>+': ENTER<br>TIMER SET<br>+': ENTER<br>TIMER SET<br>+': ENTER                                                                                                    | ←<br>Funktion<br>AUSWAHI<br>AUTOBETTIEB<br>FUNKTION<br>AUSWAHI<br>AUTOBETTIEB<br>LIMITTEMP<br>LIMIT<br>HEIZ TEMP<br>LIMIT<br>HEIZ TEMP<br>LIMIT<br>HEIZ TEMP<br>Betriebsart<br>Wahlen<br>Haupt<br>Controller<br>Uhr<br>Uhr stellen<br>+=:einstellen<br>2:eitschaltuhr<br>+=:einstellen<br>Uhrzeit<br>Anzeise<br>Wochenzeit<br>schalt Juhr                                                                                                    | ←<br>SELECCIÓN<br>DEFUNCIÓNES<br>FUNCIÓNES<br>FUNCIÓN<br>BLOQUEADA<br>SELECCIÓN<br>ILMIT TEMP<br>MODO FRIO<br>LÍMIT TEMP<br>MODO CALOR<br>LÍMIT TEMP<br>MODO CALOR<br>LÍMIT TEMP<br>MODO CALOR<br>ELÍMIT TEMP<br>MODO CALOR<br>SELECCIÓN<br>DE MODO<br>CONTROL<br>SELECCIÓN<br>DE MODO<br>CONTROL<br>SECUNDARIO<br>RELOJ<br>CONTROL<br>SECUNDARIO<br>RELOJ<br>CONTROL<br>SECUNDARIO<br>RELOJ<br>CONTROL<br>SECUNDARIO<br>RELOJ<br>CONTROL<br>SECUNDARIO<br>RELOJ<br>ÚISUALIZAR<br>TEMPORIZA -<br>DOR SEMANAL                                                                                                    |                                                                                                    | ←<br>SELEZIONE<br>FUNZIONI<br>BLOCCO<br>FUNZIONI<br>SELEZIONE<br>MODO AUTO<br>LIMITAZIONE<br>TEMPERATURA<br>LIMITAZIONE<br>MODO COOL<br>LIMITAZIONE<br>MODO HEAT<br>LIMITAZIONE<br>MODO AUTO<br>SELEZIONE<br>MODO AUTO<br>SELEZIONE<br>MODO<br>ONTROLLO<br>SUB<br>OROLOGIO<br>OROLOGIO<br>OROLOGIO<br>OROLOGIO<br>OROLOGIO<br>OROLOGIO<br>OROLOGIO<br>OROLOGIO<br>CONTROLLO<br>SUB<br>OROLOGIO<br>CONTROLLO<br>SUB<br>OROLOGIO<br>CONTROLLO<br>SUB<br>TIMER<br>+: ENTER<br>SETTIMANALE                                                                                                    | ↓<br>功能限制<br>自动模式<br>加度管理制<br>制动动植式<br>自动度范理制<br>自动度范理制<br>自动度范理制<br>自动度范理制<br>加速范理制<br>的动力                                                                                                    | ←<br>SELECTION<br>FONCTIONS<br>BLOCAGE<br>FONCTIONS<br>SILECTION DU<br>MODE AUTO<br>LIMITATION<br>TEMPERATURE<br>LIMITE TEMP<br>MODE FROID<br>LIMITE TEMP<br>MODE CHAUD<br>LIMITE TEMP<br>MODE CHAUD<br>SELECTION<br>DU MODE<br>SELECTION<br>DU MODE<br>TELCOMMANDE<br>BLOCAGE<br>MATREE<br>REVOMMANDE<br>SELECTION<br>DU MODE<br>SELECTION<br>SELECTION<br>DU MODE<br>CHAUD<br>SELECTION<br>SELECTION<br>SELECTION<br>BUCMMANDE<br>SELECTION<br>BUCMMANDE<br>SELECTION<br>SELECTION<br>SELECTIO                                                                                                    | ↓<br>十<br>小<br>小<br>作<br>に<br>い<br>小<br>作<br>に<br>い<br>い<br>い<br>し<br>小<br>に<br>い<br>い<br>い<br>し<br>し<br>れ<br>い<br>い<br>い<br>い<br>し<br>し<br>れ<br>い<br>い<br>い<br>い<br>い<br>い<br>い<br>い<br>い<br>い<br>い<br>い<br>い                                                                                                    | لنغيل<br>التلقائي<br>جة الحرارة<br>رجة الحرارة<br>جة الحرارة<br>جة الحرارة<br>بالرئيسي<br>عوالوقت                                                                                                    | اختبار الوظيفة<br>اختبار الوظيفة الت<br>إعداد حدود وظيفة الت<br>إعداد حدود نطاق در-<br>إعداد حدود نطاق در-<br>حدود وضع يوم/تبريد<br>حدود وضع يوم/تبريد<br>حدود وضع تلقاتي لدر<br>اعداد وضع تلقاتي لدر<br>إعداد وحدة التحكم بعد<br>إعداد وحدة التحكم بعد<br>إعداد الوضع<br>إعداد اليوم من الأسبو<br>ضبط المؤقت<br>مثلشة المؤقت<br>مؤقت أسبوعي                                                                                                    |
| LANGUAGE<br>FUNCTION<br>SELECTION<br>SELECTION<br>SELECT<br>AUTOMODE<br>LIMITTEMP<br>FUNCTION<br>LIMITTEMP<br>COOL MODE<br>LIMITTEMP<br>HEAT MODE<br>LIMITTEMP<br>HEAT MODE<br>LIMITTEMP<br>HEAT MODE<br>LIMITTEMP<br>HEAT MODE<br>COOL MODE<br>SUB<br>CONTROLLER<br>SUB<br>CLOCK<br>TIME SET<br>+':ENTER<br>TIMER SET<br>+':ENTER<br>TIMER MODE<br>SUB<br>CLOCK<br>TIME SET<br>+':ENTER<br>TIMER MODE<br>MONITOR                                                                                                    | ←<br>Funktion<br>SPerr –<br>Funktion<br>AUSWAHI<br>AUTO Betrieb<br>Limit TemP<br>Funktion<br>Limit<br>Kuhl TemP<br>Limit<br>AUTO TemP<br>Betriebsart<br>Haupt<br>Controller<br>Neben<br>controller<br>Uhr<br>Uhr stellen<br>4-seinstellen<br>4-seinstellen<br>2etschaltuhr<br>BUS                                                                                                    | ←<br>SELECCIÓN<br>DEFUNCIÓNES<br>FUNCIÓNES<br>FUNCIÓN<br>BLOQUEADAA<br>SELECCIÓN<br>MODO AUTO<br>LÍMIT TEMP<br>MODO FRIO<br>LÍMIT TEMP<br>MODO CALOR<br>LÍMIT TEMP<br>MODO CALOR<br>LÍMIT TEMP<br>MODO CALO                                                                                                    | Выбор<br>ФУНКШИЯ<br>ФУНКШИЯ<br>Выбор<br>РЕЖИМА АБТО<br>ОГРАНИЧЕНО<br>ОЛАЖАЕНИЕ<br>ОГРАНИЧЕН<br>ООГАНИЧЕН<br>ОГРАНИЧЕН<br>РЕЖИМА<br>ОГРАНИЧЕН<br>РЕЖИМА<br>ОГРАНИЧЕН<br>РЕЖИМА<br>ОГРАНИЧЕН<br>РЕЖИМА<br>ОГРАНИЧЕН<br>РЕЖИМА<br>ОГРАНИЧЕН<br>РЕЖИМА<br>ОСНОВНОЙ<br>ПУЛЬТ<br>ЧАСЫ<br>ЧАСЫ<br>ЧАСЫ<br>ЧАСЫ<br>ЧАСЫ<br>ЧАСЫ<br>ЧАСЫ<br>ЧАСЫ                                                                                                    | ←<br>SELEZIONE<br>FUNZIONI<br>BLOCCO<br>FUNZIONI<br>SELEZIONE<br>MODO AUTO<br>LIMITAZIONE<br>LIMITAZIONE<br>LIMITAZIONE<br>MODO COOL<br>LIMITAZIONE<br>MODO AUTO<br>SELEZIONE<br>MODO AUTO<br>SELEZIONE<br>MODO<br>CONTROLLO<br>SUB<br>OROLOGIO<br>4':ENTER<br>TIMER<br>*':ENTER<br>VISUALIZ<br>TIMER<br>SETTIMANALE<br>TIMER<br>OFF                                                                                                    | ↓<br>功能限制<br>自动模式<br>加度冷范围<br>自边度冷范围<br>自动本控控<br>控<br>时间<br>器構成<br>工<br>研<br>の<br>の<br>数<br>元<br>型<br>型<br>型<br>型<br>型<br>型<br>型<br>型<br>型<br>型<br>型<br>型<br>型<br>型<br>型<br>型<br>型<br>型                                                                                                    | ←<br>SELECTION<br>FONCTIONS<br>PLOCAGE<br>FONCTIONS<br>SILECTION DU<br>MODE AUTO<br>LIMITATION<br>TEMPERATURE<br>LIMITE TEMP<br>MODE FROID<br>LIMITE TEMP<br>MODE CHAUD<br>LIMITE TEMP<br>MODE CHAUD<br>LIMITE TEMP                                                                                                    | ↓<br>+<br>+<br>+<br>+<br>+<br>+<br>+<br>+<br>+<br>+<br>+<br>+<br>+                                                                                                    | لنغيل<br>بة الحرارة<br>جة الحرارة<br>جة الحرارة<br>جة الحرارة<br>جة الحرارة<br>جة الحرارة<br>عوالوقت                                                                                                    | اختيار الوظيفة<br>اختيار الوظيفة التا<br>إعداد حدود وظيفة التا<br>إعداد حدود وظيفة التا<br>إعداد حدود نطاق در.<br>حدود وضع يوم/تيريد<br>حدود وضع يوم/تيريد<br>حدود وضع تلفاتي لدر<br>حدود وضع تلفاتي لدر<br>اعداد وحدة التحكم بعا<br>إعداد وحدة التحكم بعا<br>إعداد وحدة التحكم بعا<br>إعداد وحدة التحكم بعا<br>إعداد وحدة التحكم بعا<br>إعداد اليوم من الأسيو<br>ضبط المزقت<br>مؤقت أسبو عي                                                                                                    |
| LANGUAGE<br>FUNCTION<br>SELECTION<br>SELECTION<br>SELECTION<br>SELECTION<br>SELECTION<br>LIMIT TEMP<br>FUNCTION<br>LIMIT TEMP<br>HEAT MODE<br>LIMIT TEMP<br>HEAT MODE<br>COOL MODE<br>LIMIT TEMP<br>HEAT MODE<br>SELECTION<br>CONTROLLER<br>ONTROLLER<br>CONTROLLER<br>SUB<br>CLOCK<br>TIME SET<br>+: ENTER<br>TIME SET<br>+: ENTER<br>TIMER SET<br>-: ENTER<br>MONITOR<br>WEEKLY<br>TIMER MODE<br>COUTO OFF<br>TIMER MODE                                                                                                    | ←<br>Funktion<br>Sperr –<br>Funktion<br>Auswahl<br>Auto Betrieb<br>Limit Temp<br>Limit Temp<br>Limit Temp<br>Limit Temp<br>Limit Auto Temp<br>Betriebsart<br>Haupt<br>Betriebsart<br>Wahlen<br>Haupt<br>Uhr<br>Uhr<br>Uhr<br>Vhr stellen<br>4:einstellen<br>4:einstellen<br>Uhr<br>Zetschaltuhr<br>Uhrzeit<br>Wochenzeit<br>Schalt Jim<br>Zetschaltuhr<br>Auto Zeit<br>Schalt Jim                                                                                                    | ←<br>SELECCIÓN<br>DEFUNCIÓNES<br>FUNCIÓN<br>BLOQUEADA<br>SELECCIÓN<br>MODO AUTO<br>LÍMIT TEMP<br>MODO FRIO<br>LÍMIT TEMP<br>MODO FRIO<br>LÍMIT TEMP<br>MODO CALOR<br>LÍMIT TEMP<br>MODO CALOR<br>LÍMIT TEMP                                                                                                    |                                                                                                    |                                                                                                    | ↓<br>功能限制<br>自动模式<br>副定冷范范围<br>自动度不管范围<br>自动本控控<br>时间<br>器器<br>加固无管<br>的<br>部子<br>和<br>的<br>型<br>器<br>型<br>器<br>版<br>型<br>器<br>型<br>器<br>版<br>型<br>型<br>器<br>型<br>型<br>器<br>型<br>型<br>型<br>型                                                                                                    | ←<br>SELECTION<br>FONCTIONS<br>BLOCAGE<br>FONCTIONS<br>SILECTION DU<br>MODE AUTO<br>LIMITATION<br>TEMPERATURE<br>LIMITE TEMP<br>MODE FROID<br>LIMITE TEMP<br>MODE CHAUDO<br>SELECTION<br>DU MODE<br>AUTO<br>SELECTION<br>DU MODE<br>HORLOGE<br>HORLOGE<br>HORLOGE<br>#:ENTRER<br>RRG HORAIRE<br>RRG HORAIRE<br>PROG HORAIRE<br>IMACTIF                                                                                                    | ↓<br>・<br>・<br>・<br>・<br>・<br>・<br>・<br>・<br>・<br>・<br>・<br>・<br>・                                                                                                    | لنغيل<br>التلقائي<br>جة الحرارة<br>رجة الحرارة<br>جة الحرارة<br>جة الحرارة<br>جة الحرارة<br>ع والوقت<br>ع والوقت                                                                                                    | اختبار الوظيفة<br>اختبار الوظيفة<br>إعداد حدود وظيفة التا<br>إعداد حدود نطاق در-<br>إعداد حدود نطاق در-<br>حدود وضع يوم/تبريد<br>حدود وضع يوم/تبريد<br>حدود وضع يوم/تبريد<br>اعداد وضع تلقاتي لدر<br>إعداد وحدة التحكم بعد<br>إعداد وحدة التحكم بعد<br>إعداد الوضع<br>إعداد اليوم من الأسبو<br>أعداد اليوم من الأسبو<br>منبئة المؤقت<br>مؤقت أسبوعي<br>مؤقت الإيقاف التلقاتي                                                                                                    |
| LANGUAGE<br>FUNCTION<br>SELECTION<br>SELECTION<br>SELECTION<br>SELECTION<br>SELECTION<br>LIMIT TEMP<br>FUNCTION<br>LIMIT TEMP<br>HEAT MODE<br>LIMIT TEMP<br>HEAT MODE<br>LIMIT TEMP<br>HEAT MODE<br>LIMIT TEMP<br>HEAT MODE<br>LIMIT TEMP<br>HEAT MODE<br>SUB<br>CONTROLLER<br>CONTROLLER<br>SUB<br>CLOCK<br>TIME SET<br>+': ENTER<br>TIMER SET<br>+': ENTER<br>TIMER<br>MONITOR<br>WEEKLY<br>TIMER MODE<br>OFF MODE<br>SIMPLE<br>TIMER                                                                                                    | ←<br>Funktion<br>SPerr -<br>Funktion<br>AUSWAHI<br>AUTO Betrieb<br>Limit TemP<br>Funktion<br>Limit<br>Kuhl TemP<br>Limit<br>AUTO TemP<br>Betriebsart<br>Haupt<br>Controller<br>Neben<br>controller<br>Uhr<br>Uhr Stellen<br>4::einstellen<br>4::einstellen<br>4::einstellen<br>2:etschaltuhr<br>Bus<br>AUTO Zeit<br>funktion aus<br>AUTO Zeit<br>funktion aus                                                                                                    | ←<br>SELECCIÓN<br>DEFUNCIÓNES<br>FUNCIÓNES<br>FUNCIÓN<br>BLOQUEADA<br>SELECCIÓN<br>MODO AUTO<br>LÍMIT TEMP<br>MODO FRIO<br>LÍMIT TEMP<br>MODO CALOR<br>LÍMIT TEMP<br>MODO CALOR                                                                                                    | Выбор   ФУНКШИЯ   ФУНКШИЯ   Быбор   РЕЖИМА ДБТО   ОГРАНИЧЕН   ОГРАНИЧЕН   ОГРАНИЧЕН   ОГРАНИЧЕН   ОГРАНИЧЕН   ОГРАНИЧЕН   ОГРАНИЧЕН   ОГРАНИЧЕН   ОГРАНИЧЕН   ОГРАНИЧЕН   ОГРАНИЧЕН   ОГРАНИЧЕН   ОГРАНИЧЕН   ОГРАНИЧЕН   ОГРАНИЧЕН   ОГРАНИЧЕН   ОГРАНИЧЕН   РЕЖИМА   ОГРАНИЧЕН   РЕЖИМА   ОГРАНИЧЕН   РЕЖИМА   ОГРАНИЧЕН   РЕЖИМА   ОГРАНИЧЕН   РЕЖИМА   ОГРАНИЧЕН   РЕЖИМА   ПОТОВНОЙ   ПРОСМОНИТЕ-   ТАЙМЕРА   ПРОСМОТР   ТАЙМЕР   ВЫКЛ.   АВТОТКЛЮЧ,   ПРОСТОЙ   ПРОСТОЙ   ПРОСТОЙ                                                                                                    | ←<br>SELEZIONE<br>FUNZIONI<br>BLOCCO<br>FUNZIONI<br>SELEZIONE<br>MODO AUTO<br>LIMITAZIONE<br>LIMITAZIONE<br>MODO COOL<br>LIMITAZIONE<br>MODO COOL<br>LIMITAZIONE<br>MODO AUTO<br>SELEZIONE<br>MODO AUTO<br>SELEZIONE<br>MODO<br>CONTROLLO<br>CONTROLLO<br>CONTROLLO<br>OROLOGIO<br>CONTROLLO<br>OROLOGIO<br>CONTROLLO<br>SUB<br>OROLOGIO<br>CONTROLLO<br>SUB<br>CONTROLLO<br>SUB<br>CONTROLLO<br>CONTROLLO<br>CONTROLLO<br>CONTROLLO<br>SUB<br>CONTROLLO<br>CONTROLLO<br>CON | ↓<br>功能限制<br>自动度冷范围<br>自动度冷范围<br>自动本控控<br>控制<br>可加本控控<br>针间<br>器構<br>制<br>型<br>馬<br>型<br>構<br>数<br>型<br>電<br>型<br>構<br>数<br>型<br>電<br>型<br>構<br>数<br>型<br>型<br>構<br>数<br>型<br>型<br>構<br>数<br>型<br>型<br>型<br>構<br>数<br>型<br>型<br>型<br>型                                                                                                    | ←<br>SELECTION<br>FONCTIONS<br>PLOCAGE<br>FONCTIONS<br>SILECTION DU<br>MODE AUTO<br>SILECTION DU<br>MODE AUTO<br>LIMITE TEMP<br>MODE FROID<br>LIMITE TEMP<br>MODE CHAUD<br>LIMITE TEMP<br>MODE CHAUD<br>LIMITE TEMP<br>MODE CHAUD<br>LIMITE TEMP<br>MODE CHAUD<br>SELECTION<br>DU MODE<br>AUTO<br>SELECTION<br>DU MODE<br>AUTO<br>SELECTION<br>DU MODE<br>SELECTION<br>DU MODE<br>SELECTION<br>DU MODE<br>AUTO<br>SELECTION<br>DU MODE<br>AUTO<br>SELECTION<br>DU MODE<br>SELECTION<br>DU MODE<br>SELECTION<br>SELECTION<br>DU MODE<br>SELECTION<br>SELECTION<br>SE | <ul> <li>↓</li> <li>村代代学</li> <li>自動調</li> <li>通動制度</li> <li>小で</li> <li>小で</li> <li>小で</li> <li>小で</li> <li>小で</li> <li>シャック</li> <li>シャック</li></ul> | لنغيل<br>بة الحرارة<br>جة الحرارة<br>جة الحرارة<br>جة الحرارة<br>جة الحرارة<br>جة الحرارة<br>عوالوقت<br>عوالوقت                                                                                                    | اختيار الوظيفة<br>اختيار الوظيفة التا<br>إعداد حدود وظيفة التا<br>إعداد حدود نطاق در.<br>إعداد حدود نطاق در.<br>حدود وضع يوم/تيريد<br>حدود وضع تسخين در<br>حدود وضع تلقاتي لدر<br>اعداد وحدة التحكم بعا<br>إعداد وحدة التحكم بعا<br>إعداد وحدة التحكم بعا<br>إعداد وحدة التحكم بعا<br>إعداد وحدة التحكم بعا<br>إعداد وحدة التحكم بعا<br>إعداد وحدة التحكم بعا<br>إعداد وحدة التحكم بعا<br>إعداد وحدة التحكم بعا<br>إعداد وحدة التحكم بعا<br>إعداد وحدة التحكم بعا<br>إعداد وحدة التحكم بعا<br>إعداد وحدة التحكم بعا<br>إعداد وحدة التحكم بعا<br>المتعال إعداد الساعة<br>موقت أسبو عي<br>موقت أسبو عي |
| LANGUAGE<br>FUNCTION<br>SELECTION<br>SELECTION<br>SELECTION<br>SELECTION<br>SELECTION<br>LIMIT TEMP<br>FUNCTION<br>LIMIT TEMP<br>HEAT MODE<br>LIMIT TEMP<br>HEAT MODE<br>CONTROLLER<br>SELECTION<br>CONTROLLER<br>CONTROLLER<br>CONTROLLER<br>CONTROLLER<br>SUB<br>CLOCK<br>TIME SET<br>+: ENTER<br>TIMES SET<br>+: ENTER<br>TIMER MODE<br>CLOCK<br>CONTROLLER<br>CONTROLLER<br>CLOCK<br>CLOCK       | ←<br>Funktion<br>Sperr –<br>Funktion<br>Auswahl<br>Auto Betrieb<br>Limit Temp<br>Limit Temp<br>Limit Temp<br>Limit Temp<br>Limit Auto<br>Limit Temp<br>Limit<br>Auto Temp<br>Betriebsart<br>Wahlen<br>Haupt<br>Detriebsart<br>Wahlen<br>Haupt<br>Uhr<br>Uhr<br>Uhr<br>Vhr stellen<br>4:einstellen<br>4:einstellen<br>2:etschaltuhr<br>Uhrzeit<br>Mochenzeit<br>Schalt Uhr<br>Zetschaltuhr<br>Auto Zeit<br>Auto Zeit<br>funktion Aus<br>Einfr Che<br>Zeitfunktion                                                                                                    | ←<br>SELECCIÓN<br>DEFUNCIÓNES<br>FUNCIÓNES<br>FUNCIÓN<br>BLOQUEADA<br>SELECCIÓN<br>MODO AUTO<br>LÍMIT TEMP<br>MODO FRIO<br>LÍMIT TEMP<br>MODO CALOR<br>LÍMIT TEMP<br>MODO CALOR                                                                                                    |                                                                                                    | ←<br>SELEZIONE<br>FUNZIONI<br>BLOCCO<br>FUNZIONI<br>SELEZIONE<br>MODO AUTO<br>LIMITAZIONE<br>LIMITAZIONE<br>LIMITAZIONE<br>MODO COOL<br>LIMITAZIONE<br>MODO AUTO<br>SELEZIONE<br>MODO AUTO<br>SELEZIONE<br>MODO AUTO<br>SELEZIONE<br>MODO<br>AUTO<br>OROLOGIO<br>OROLOGIO<br>OROLOGIO<br>OROLOGIO<br>OROLOGIO<br>OROLOGIO<br>CONTROLLO<br>SUB<br>OROLOGIO<br>CONTROLLO<br>SUB<br>OROLOGIO<br>CONTROLLO<br>SUB<br>TIMER<br>SETTIMANALE<br>TIMER<br>SETTIMANALE<br>TIMER<br>SETTIMANALE<br>TIMER<br>SETTIMANALE<br>TIMER<br>SETTIMANALE                                                                                                    | ←<br>功能限制<br>自动度冷范距<br>加速冷范距<br>加速<br>空范<br>空<br>行<br>行<br>の<br>度<br>冷范<br>范<br>市<br>加<br>加<br>加<br>加<br>加<br>加<br>加<br>加<br>加<br>加<br>加<br>加<br>加<br>加<br>加<br>加<br>加                                                                                                    | ←<br>SELECTION<br>FONCTIONS<br>BLOCAGEE<br>FONCTIONS<br>SILECTION DU<br>MODE AUTO<br>LIMITATION<br>TEMPERATURE<br>LIMITE TEMP<br>MODE FROID<br>LIMITE TEMP<br>MODE CHAUD<br>SELECTION<br>DU MODE<br>AUTO<br>SELECTION<br>DU MODE<br>HORLOGE<br>HORLOGE<br>HORLOGE<br>#:ENTRER<br>RROG HORAIRE<br>RROG HORAIRE<br>AFFICHAGE<br>PROG HORAIRE<br>MACTIF<br>PROG HORAIRE<br>AFFICHAGE<br>PROG HORAIRE<br>AFFICHAGE<br>PROG HORAIRE<br>AFFICHAGE<br>PROG HORAIRE<br>AFFICHAGE<br>PROG HORAIRE<br>AFFICHAGE<br>PROG HORAIRE<br>AFFICHAGE<br>PROG HORAIRE<br>AFFICHAGE<br>PROG HORAIRE<br>AFFICHAGE<br>PROG HORAIRE<br>AFFICHAGE<br>PROG HORAIRE<br>AFFICHAGE<br>PROG HORAIRE<br>AFFICHAGE<br>PROG HORAIRE<br>AFFICHAGE                                                                                                    | <ul> <li>↓</li> <li>村内制限</li> <li>村内制限</li> <li>自動調約</li> <li>加助制約</li> <li>水</li> <li>小</li> <li>小</li> </ul>                                                                                                    | ئىغىل<br>التلقائي<br>جة الحرارة<br>جة الحرارة<br>جة الحرارة<br>جة الحرارة<br>جة الحرارة<br>جة الحرارة<br>جة الحرارة<br>جة الحرارة<br>جة الحرارة<br>جة الحرارة<br>جة الحرارة<br>جة الحرارة<br>جة الحرارة<br>جة الحرارة<br>جة الحرارة<br>جة الحرارة<br>جة الحرارة<br>بالنيمي<br>بالنائيسي<br>بالنائيسي<br>بالنائي<br>بالنائي<br>بالنائيسي<br>بالنائيسي<br>بالنائي<br>بالنائي<br>بالمائيسي<br>بالمائيسي<br>بالمائيسي<br>بالمائيسي<br>بالمائيسي<br>بالمائيسي<br>بالمائيسي<br>بالما | اختبار الوظيفة<br>اختبار الوظيفة الت<br>إعداد حدود وظيفة الت<br>إعداد حدود نطاق در-<br>إعداد حدود نطاق در-<br>حدود وضع يوم/تبريد<br>حدود وضع يوم/تبريد<br>حدود وضع يوم/تبريد<br>اعداد وضع تلقاتي لدر<br>إعداد وحدة التحكم بعد<br>إعداد وحدة التحكم بعد<br>إعداد وحدة التحكم بعد<br>إعداد وحدة التحكم بعد<br>إعداد الوضع<br>إعداد اليوم من الأسبو<br>منبئة المؤقت<br>مؤقت البيقاف التلقاتي<br>إيقاف وضع المؤقت<br>المؤقت البسيط                                                                                                    |
| LANGUAGE<br>FUNCTION<br>SELECTION<br>SELECTION<br>SELECTION<br>SELECTION<br>SELECTION<br>LIMIT TEMP<br>FUNCTION<br>LIMIT TEMP<br>HEAT MODE<br>LIMIT TEMP<br>HEAT MODE<br>LIMIT TEMP<br>HEAT MODE<br>LIMIT TEMP<br>HEAT MODE<br>LIMIT TEMP<br>HEAT MODE<br>SUB<br>CONTROLLER<br>CONTROLLER<br>SUB<br>CLOCK<br>TIME SET<br>H': ENTER<br>TIMER SET<br>H': ENTER<br>TIMER<br>SUB<br>CLOCK<br>TIME SET<br>H': ENTER<br>TIMER<br>SUB<br>SUB<br>CLOCK<br>TIME SET<br>H': ENTER<br>TIMER<br>SUB<br>SUB<br>CLOCK<br>TIME SET<br>H': ENTER<br>SUB<br>SUB<br>CLOCK<br>TIME SET<br>SUB<br>SUB<br>CLOCK<br>TIME SET<br>SUB<br>SUB<br>SUB<br>SUB<br>SUB<br>CLOCK<br>TIME SET<br>SUB<br>SUB<br>SUB<br>CLOCK<br>TIME SET<br>SUB<br>SUB<br>SUB<br>SUB<br>SUB<br>SUB<br>SUB<br>SUB<br>SUB<br>SUB                                                                                                    | ←<br>Funktion<br>SPerr -<br>Funktion<br>AUSWAHI<br>AUTO Betrieb<br>Limit TemP<br>Funktion<br>Limit TemP<br>Limit TemP<br>Limit TemP<br>Limit AUTO TemP<br>Betriebsart<br>Wahen<br>HauPt<br>Controller<br>Neben<br>controller<br>Uhr<br>Uhr Stellen<br>4::einstellen<br>4::einstellen<br>4::einstellen<br>2:etschaltuhr<br>Buschenzeit<br>Schalt Jhr<br>Buschenzeit<br>Schalt Jhr<br>Buschenzeit<br>Schalt Jhr                                                                                                    | ←<br>SELECCIÓN<br>DEFUNCIÓNES<br>FUNCIÓN<br>BLOQUEADA<br>SELECCIÓN<br>MODO AUTO<br>LÍMIT TEMP<br>MODO FRIO<br>LÍMIT TEMP<br>MODO CALOR<br>LÍMIT TEMP<br>MODO CALOR<br>LÍMIT TEMP<br>MODO<br>SELECCIÓN<br>SELECCIÓN<br>CONTROL<br>SECUNDARIO<br>VISUALIZAR<br>TEMPORIZA -<br>DOR APAGADO<br>APIGADO<br>APIGADO<br>APIGADO<br>AITOMÁTICO<br>TEMPORIZA -<br>DOR SIMPLE<br>CONTROL<br>APIGADO<br>AITOMÁTICO<br>TEMPORIZA -<br>DOR SIMPLE                                                                                                    | Выбор   ФУНКШИЯ   ФУНКШИЯ   ФУНКШИЯ   Выбор   РЕХНИА АБТО   ОГРАНИЧЕН   ОГРАНИЧЕН   ОГРАНИЧЕН   ОГРАНИЧЕН   ОГРАНИЧЕН   ОГРАНИЧЕН   ОГРАНИЧЕН   ОГРАНИЧЕН   ОГРАНИЧЕН   ОГРАНИЧЕН   ОГРАНИЧЕН   ОГРАНИЧЕН   ОГРАНИЧЕН   ОГРАНИЧЕН   ОГРАНИЧЕН   ОГРАНИЧЕН   РЕЖИМА   ОГРАНИЧЕН   РЕЖИМА   ОГНОВНОЙ   ПОТОЛНИТЬ   ЧАСЬІ: УСТ.   4: ВВОА   ТАЙМЕР   ПРОСМОТР   ТАЙМЕР   ВЫКЛ.   АВТОТКЛЮЧУ   ПРОСТОЙ   ПРОСТОЙ   ПРОСТОЙ   АВТОТКЛЮЧУ   ПРОСТОЙ   ЦАСТРОЙКА   НАСТРОЙКА                                                                                                    |                                                                                                    | ↓<br>功能限制<br>自温息、、<br>有力、<br>中、<br>加度、<br>有力、<br>加度、<br>有力、<br>有力、<br>一、<br>一、<br>一、<br>一、<br>一、<br>一、<br>一、<br>一、<br>一、<br>一、<br>一、<br>一、<br>一、                                                                                                    | ←                                                                                                    | <ul> <li>↓</li> <li>村(1)</li> <li>村(1)</li> <li>村(1)</li> <li>村(1)</li> <li>村(1)</li> <li>村(1)</li> <li>村(1)</li> <li>村(1)</li> <li>村(1)</li> <li>(1)</li> <li></li></ul>                   | لنغيل<br>بة الحرارة<br>جة الحرارة<br>جة الحرارة<br>جة الحرارة<br>جة الحرارة<br>جة الحرارة<br>جة الحرارة<br>جة الحرارة<br>جة الحرارة<br>جة الحرارة<br>جة الحرارة<br>جة الحرارة<br>جة الحرارة<br>جة الحرارة<br>جة الحرارة<br>جة الحرارة<br>جة الحرارة<br>جة الحرارة<br>بالنيسي<br>ع والوقت<br>ل<br>بالعد حدوث موقف خط                                                                                                    | اختيار الوظيفة<br>اختيار الوظيفة التا<br>إعداد حدود وظيفة التا<br>إعداد حدود نطاق در.<br>إعداد حدود نطاق در.<br>حدود وضع يوم/تيريد<br>حدود وضع يوم/تيريد<br>حدود وضع تلفاتي لدر<br>حدود وضع تلفاتي لدر<br>اعداد وحدة التحكم بعا<br>إعداد وحدة التحكم بعا<br>إعداد وحدة التحكم بعا<br>إعداد وحدة التحكم بعا<br>إعداد اليوم من الأسبو<br>استعمال إعداد الساعة<br>موقت أسبو عي<br>شاشة المزقت<br>المؤقت البسيط<br>المؤقت البسيط<br>إعداد رقم جهة الاتصا                                                                                                    |
| LANGUAGE<br>FUNCTION<br>SELECTION<br>SELECTION<br>SELECTION<br>SELECTION<br>SELECTION<br>LIMIT TEMP<br>FUNCTION<br>LIMIT TEMP<br>HEAT MODE<br>LIMIT TEMP<br>HEAT MODE<br>SELECTION<br>CONTROLLER<br>CONTROLLER<br>CONTROLLER<br>CONTROLLER<br>SUB<br>CLOCK<br>TIME SET<br>HIER SET<br>HIER SET<br>FUNCTION<br>SUB<br>CLOCK<br>CONTROLLER<br>CONTROLLER<br>SUB<br>CLOCK<br>CONTROLLER<br>CLOCK<br>CLOCK<br>CLO | ←<br>Funktion<br>Sperr –<br>Funktion<br>AUSWAHI<br>AUTOBETRIE<br>AUSWAHI<br>AUTOBETRIE<br>Limit Temp<br>Limit Temp<br>Lim | ←<br>SELECCIÓN<br>DEFUNCIÓNES<br>FUNCIÓNES<br>FUNCIÓNES<br>SELECCIÓN<br>MODO AUTO<br>LÍMIT TEMP<br>MODO FRIO<br>LÍMIT TEMP<br>MODO FRIO<br>LÍMIT TEMP<br>MODO AUTO<br>SELECCIÓN<br>SELECCIÓN<br>DE MODO<br>CONTROL<br>SELECCIÓN<br>SELECCIÓN<br>RELOJ<br>CONTROL<br>SECUNDARIO<br>CONTROL<br>SECUNDARIO<br>CONTROL<br>SECUN | Выбор<br>ФУНКШИИ<br>ФУНКЦИИЯ<br>Быбор<br>РЕЖИНА АБТО<br>ОТРАНИЧЕН<br>ОТРАНИЧЕН<br>ООГРАНИЧЕН<br>ООГРАНИЧЕН<br>Выбор<br>РЕЖИМА<br>ОТРАНИЧЕН<br>РЕЖИМА<br>ОТРАНИЧЕН<br>РЕЖИМА<br>ОТРАНИЧЕН<br>РЕЖИМА<br>ОТРАНИЧЕН<br>РЕЖИМА<br>ОТРАНИЧЕН<br>РЕЖИМА<br>ОТРАНИЧЕН<br>РЕЖИМА<br>ОТРАНИЧЕН<br>РЕЖИМА<br>ОТРАНИЧЕН<br>РЕЖИМА<br>ОТРАНИЧЕН<br>РЕЖИМА<br>ОТРАНИЧЕН<br>РЕЖИМА<br>ОТРАНИЧЕН<br>РЕЖИМА<br>ОТРАНИЧЕН<br>РЕЖИМА<br>ОТРАНИЧЕН<br>РЕЖИМА<br>ПРОСМОТНИТЬ-<br>ТАЙМЕР<br>ТАЙМЕР<br>ТАЙМЕР<br>ПРОСТОЙ<br>КА<br>АВТОТКЛЮЧ,<br>ПОСТОЙ<br>ТАЙМЕР<br>ССССООТ<br>ТАЙМЕР<br>ССССООТ<br>ТАЙМЕР<br>ОТРАНИЧЕН<br>ВЫБОР<br>РЕЖИМА<br>ОТРАНИЧЕН<br>РЕЖИМА<br>ОТРАНИЧЕН<br>ОТРАНИЧЕН<br>ВЫБОР<br>РЕЖИМА<br>ОТРАНИЧЕН<br>РЕЖИМА<br>ПРОСТОЙ<br>ТАЙМЕР<br>ССССООТ<br>ТАЙМЕР<br>ОТРАИМЕР<br>ССССООТ<br>ТАЙМЕР<br>ОТРАИМА<br>ОТРОСТОЙ<br>ТАЙМЕР<br>ОТРАИМЕР<br>ССССООТ<br>ТАЙМЕР                                                                                                    |                                                                                                    | ↓<br>功能限制<br>自温。冷热动本控。<br>注意、、、、、、、、、、、、、、、、、、、、、、、、、、、、、、、、、、、、                                                                                                    |                                                                                                    | <ul> <li>↓</li> <li>村内和学校</li> <li>村内和学校</li> <li>自動調約</li> <li>小町</li> <li>小町</li> <li>小町</li> <li>小町</li> <li>小町</li> <li>小町</li> <li>小町</li> <li>小町</li> <li>小町</li> <li>小町</li> <li>小町</li> <li>小町</li> <li>小町</li> <li>小町</li> <li>小町</li> <li>小町</li> <li>小町</li> <li>小町</li> <li>小町</li> <li>小町</li> <li>小町</li> <li>小町</li> <li>小市</li> </ul>                                                                                                    | ئىغىل<br>بالتلقائي<br>بجة الحرارة<br>جبة الحرارة<br>جبة الحرارة<br>جبة الحرارة<br>الفرعي<br>الفرعي<br>ع والوقت<br>ل عند حدوث موقف خطأ<br>ل عند حدوث موقف خطأ                                                                                                    | اختبار الوظيفة<br>اختبار الوظيفة الت<br>إعداد حدود وظيفة الت<br>إعداد حدود نطاق در.<br>إعداد حدود نطاق در.<br>حدود وضع يوم/تيريد<br>حدود وضع يوم/تيريد<br>حدود وضع تنفتني در<br>إعداد وحدة التحكم بعد<br>إعداد وحدة التحكم بعد<br>إعداد وحدة التحكم بعد<br>إعداد وحدة التحكم بعد<br>إعداد الوضع<br>إعداد اليوم من الأسبو<br>أبيداد اليوم من الأسبو<br>مناشة المؤقت<br>مؤقت أسبوعي<br>مؤقت البسيط<br>اعداد رقم جهة الاتصا<br>تغيير العرض<br>2 (عداد عرض درجة ال                                                                                                    |

# [الإعداد التفصيلي]

## [1] إعداد تغيير اللغة

- يمكن اختيار اللغة التي تظهر على الشاشة النقطية.
- · اضغط على الزَّر (MENU ] ) @ لتغيير اللغة
- الإنجليزية (GB)، 2) الألمانية (D)، 3) الإسبانية (E)، 4) الروسية (RU)، (5) الإيطالية (1)، (6) الصينية (CH)، (7) الفرنسية (F)، (8) اليابانية (JP)
  - راجع جدول الشاشة النقطبة

# [٢] حدود الوظائف

- (١) إعداد حدود وظائف التشغيل (قفل التشغيل)
- لتغيير الإعداد، اضغط الزر [ON/OFF] . 101 (1) المنابقة المنابقة المنابقة المنابقة (10 ON/OFF).
  - (2) no2: تتم إعداد قفل تشغيل كل الأزرار.
  - OFF (3) (قيمة الإعداد المبدئية): لا تتم إعداد قفل التشغيل.
- \* لتفعيل إعداد قفل التشعيل على الشاشة العادية، من الضروري ضغط الأزرار (اضغط مع الاستمرار على الزرين [FILTER] و ON/OFF] ] وأبقهمًا مضغوطين في نفس الوقت لمدة ثانيتين.) على الشاشة العادية بعد عمل الإعداد أعلاه.

# (٢) استعمال إعداد الوضع التلقائي

- عند توصيل وحدة التحكّم عن بعد بوحدة تتضمن وضع التشغيل التلقائي، يمكن عمل الإعدادات التالية. لتغيير الإعداد، اضغط الزر [ON/OFF] .
  - ON (1) (قيمة الإعداد المبدئية):
  - يتم عرض الوضع التلقائي عند اختيار وضع التشغيل. :OFF (2)
  - لا يتم عرض الوضع التلقائي عند اختيار وضع التشغيل.

## (٣) إعداد حدود نطاق درجة الحرارة

- بعد عمل هذه الإعداد، يمكن تغيير درجة الحرارة ضمن النطاق المحدد.
  - لتغيير الإعداد، اضغط الزر [ON/OFF] . LIMIT TEMP COOL MODE (1) يمكن تغيير نطاق درجة الحرارة لوضع بارد/جاف.
- ØFF (الإعداد الأولى): حدود نطاق درجة الحرارة غير فعال.
- عند عمل إعداد غير OFF، تتم إعداد حدود نطاق درجة الحرارة لوضعى التبريد والتدفئة \* والوضمع التلقائي في نفس الوقت. ومع ذلك، لا يمكن إعمداد حدود للنطاق إذا لم يتغيَّر نطاق درجة الحرارة.
  - لرفع أو خفض درجة الحرارة، اضغط أحد الزرين [.TEMP ⋕ (▽) أو (△)] .
- · لتغيير إعداد الحدد الأعلى وإعداد الحد الأدنى، اضغط الرز [ [ ] ] [ ]. تومض الإعداد المختارة ويمكن إعداد درجة الحرارة.
  - النطاق الذي يمكن تهيئته
    - وضع بارد/جاف
  - الحد الأدنى: ١٩° درجة مئوية ~ ۳۰° درجة مئوية
  - الحد الأقصى: ٣٠ درجة مئوية ~ ۱۹° درجة مئوية

- [7] إعداد اختيار الوضع
- إعداد رئيسي/فرعي لوحدة التحكم عن بعد
- لتغيير الإعداد، اضغط الزر [ON/OFF] ] . Main ①: ستكون وحدة التّحكم هي وحدة التحكم الأساسية.
- Sub 2: ستكون وحدة التحكم هي وحدة التحكم الثانوية.

# (٢) استعمال إعداد الساعة

- لتغيير الإعداد، اضعط الزر [ON/OFF] ] .
  - ON 1 : يمكن استخدام وظيفة الساعة.
    - OFF 2: لا يمكن استخدام وظيفة الساعة.

- (٣) إعداد وظيفة المؤقت
   لتغيير الإعداد، اضغط الزر [ON/OFF] () (قم باختيار أحد الاوضاع التالية.). (أولية): WEEKLY TIMER (أولية):
  - يمكن استعمال المؤقت الأسبوعي.
  - :AUTO OFF TIMER 2
  - يمكن استعمال مؤقت الإيقاف التلقائي.
    - :SIMPLE TIMER ③ يمكن استعمال المؤقت البسيط
    - :TIMER MODE OFF ④
    - لا يمكن استعمال وضع المؤقت.
- \* عندما يكون استعمال إعداد الساعة مهيأ على وضع الإيقاف OFF، لا يمكن استعمال المؤقت الأسبوعي "WEEKLY TIMER".

# (٤) إعداد رقم الاتصال عند وجود خطأ

- لتغيير الإعداد، اضغط الزر [ON/OFF] ] .
  - :CALL OFF ①
- لا يتم عرض أرقام الاتصال في حالة وجود خطا. ·\*\*\*\* \*\*\* \*\*\*\* CALL ②
  - يتم عرض أرقام الاتصال في حالة وجود خطأ.
    - :\_CALL
- يمكن إعداد رقم الاتصال عندما تكون الشاشة كما هو مبين على اليمين.
  - إعداد أرقام الاتصال
- لإعداد أرقام الاتصال، اتَّبع الخطوات التالية.
- حرّك مؤشر الموضع الوامض لإعداد الأرقم اضغط الزر [TEMP \$ (♥) أو (△)] آ لتحريك مؤشر الموضع إلى اليمين (اليسار). اضغط الزر [ () CLOCK () أو (△)] © لإعداد الأرقام.
  - [٤] إعداد تغيير العرض
  - إعداد عرض درجة الحرارة بالدرجات المئوية °C/ الفهرنهايت <u>F</u>°
    - لتغيير الإعداد، اضغط الزر [ON/OFF] .

# (٢) إعداد عرض درجة حرارة هواء السحب

- لتغيير الإعداد، اضغط الزر [ON/OFF] .
- ON (1): يتم عرض درجة حرارة هواء السحب.
- ② OFF: لا يتم عرض درجة حرارة هواء السحب.

# ۸. اختيار الوظيفة

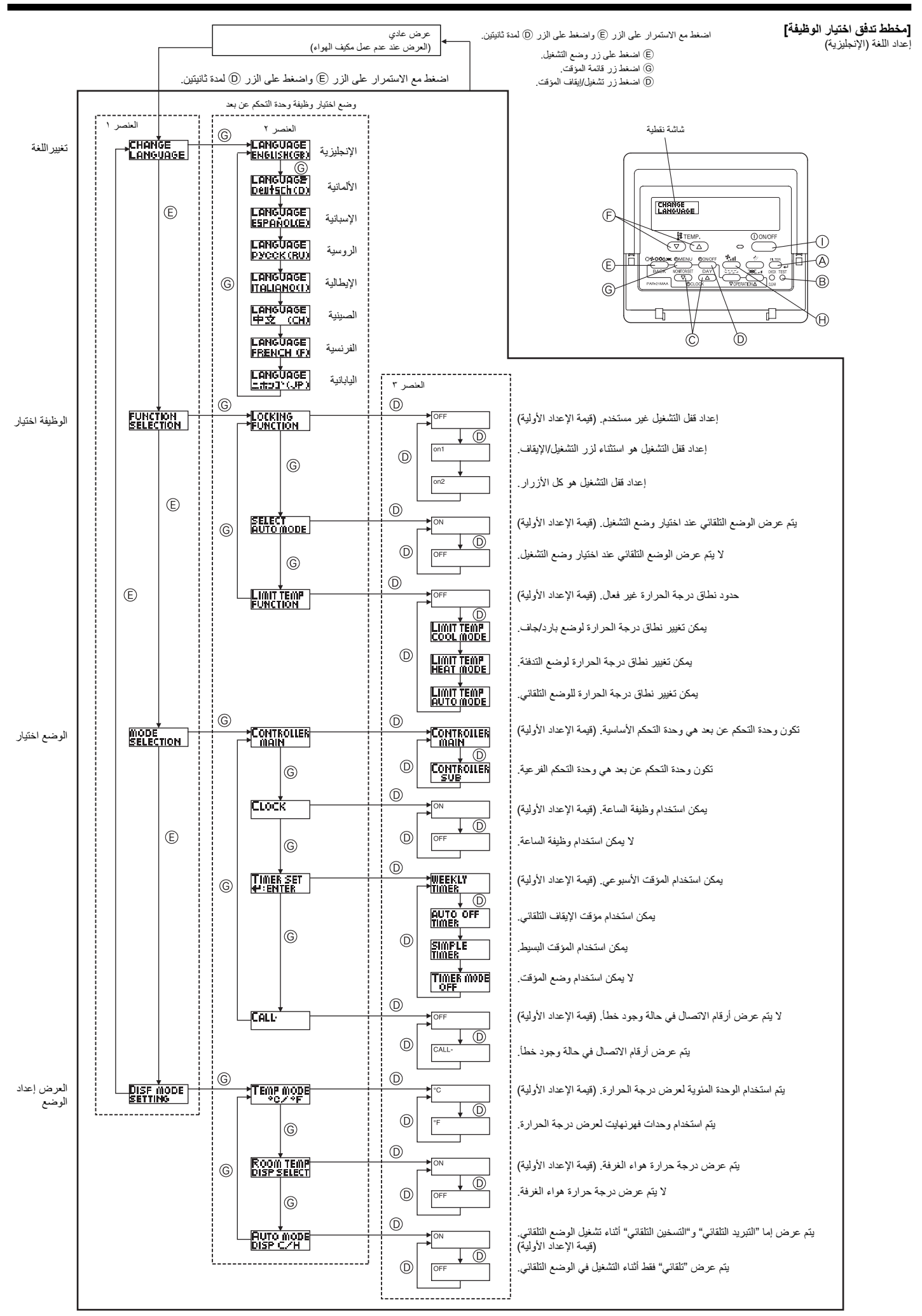

ا**ختيار الوظيفة في وحدة التحكم عن بعد** يمكن تغيير إعداد وظانف وحدة التحكم عن بعد التالية باستخدام وضع اختيار وظيفة وحدة التحكم عن بعد. قم بتغيير الإعداد عند الحاجة لذلك. -

| العنصر ٣ (محتوى الإعداد)                                                 | العنصر ٢                                                                         | العنصىر ١              |
|--------------------------------------------------------------------------|----------------------------------------------------------------------------------|------------------------|
| • من الممكن العرض بلغات متعددة                                           | إعداد اللغة للعرض                                                                | ا تغيير اللغة          |
|                                                                          |                                                                                  | ("CHANGE LANGUAGE")    |
| • إعداد نطاق حد العملية (قفل العملية)                                    | (١) إعداد حدود وظائف التشغيل (قفل التشغيل) ("LOCKING FUNCTION")                  | ٢. حد الوظيفة          |
| • إعداد استخدام وضع التشغيل "التلقائي" أو عدم الاستخدام                  | (٢) استخدم إعداد الوضع التلقائي ("SELECT AUTO MODE")                             | ("FUNCTION SELECTION") |
| • إعداد نطاق قابل للضبط لدرجة الحرارة (الحد الأقصى والحد الأدني)         | (٣) إعداد حد نطاق درجة الحرارة ("LIMIT TEMP FUNCTION")                           |                        |
| • تحديد وحدة تحكم عن بعد رئيسية أو فرعية                                 | (١) إعداد رئيسي/فرعي لوحدة التحكم عن بعد                                         | ٣. اختيار الوضع        |
| * عند توصيل وحدتي تحكم عن بعد بمجموعة واحدة، يجب تعبين وحدة تحكم واحدة   | ("CONTROLLER MAIN/SUB")                                                          | ("MODE SELECTION")     |
| على فرعي.                                                                |                                                                                  |                        |
| • إعداد استخدام وظيفة الساعة أو عدم الاستخدام                            | (٢) استخدام إعداد الساعة ("CLOCK")                                               |                        |
| • إعداد نوع المؤقت                                                       | (٣) إعداد وظيفة المؤقت ("WEEKLY TIMER")                                          |                        |
| • عرض رقم جهة الاتصال في حالة وجود خطأ                                   | (٤) إعداد رقم جهة الاتصال لمعرفة موقف الخطأ (".CALL))                            |                        |
| • إعداد رقم الهاتف                                                       |                                                                                  |                        |
| • إعداد وحدة عرض درجة الحرارة (درجة مئوية أو درجة فهرنهايت)              | <ol> <li>إعداد عرض درجة الحرارة بالدرجات المئوية (°م)/الفهرنهايت (°ف)</li> </ol> | ٤. تغيير العرض         |
|                                                                          | ("TEMP MODE °C/°F")                                                              | ("DISP MODE SETTING")  |
| • إعداد استعمال أو عدم استعمال وظيفة عرض درجة حرارة الهواء الداخلي (هواء | (٢) إعداد عرض درجة حرارة هواء الغرفة                                             |                        |
| السحب)                                                                   | ("ROOM TEMP DISP SELECT")                                                        |                        |

# ٧. وظائف أخرى

# ١.٧. قفل أزرار وحدة التحكم عن بعد (وحدة تحكم حد وظيفة التشغيل)

- إن كنت ترغب، يمكنك قفل أزرار وحدة التحكم عن بعد. يمكنك استخدام اختيار الوظيفة في وحدة التحكم عن بعد لتحديد أي نوع من القفل لاستخدامه. (للحصول على معلومات حول تحديد نوع القفل، راجع القسم ٨، العنصر [٢] (١)). وبشكل خاص، يمكنك استخدام أيًّا من نوعي القفل التاليين.
  - قفل جميع الأزرار: لقفل جميع الأزرار على لوحة التحكم عن بعد 2) قفل الجميع باستثناء التشغيل/الإيقاف.
    - لقفل الجميع خلاف زر التشغيل/الإيقاف.
  - ملاحظة: يظهر مؤشر "مقفل" على الشاشة للإشارة أن الأزرار مقفلة حاليًا.

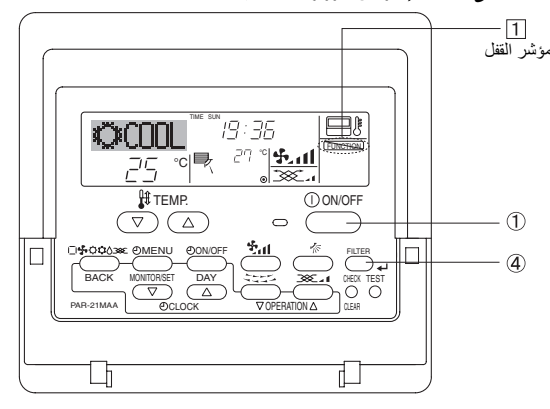

# ٢.٧. إشارة رموز الخطأ

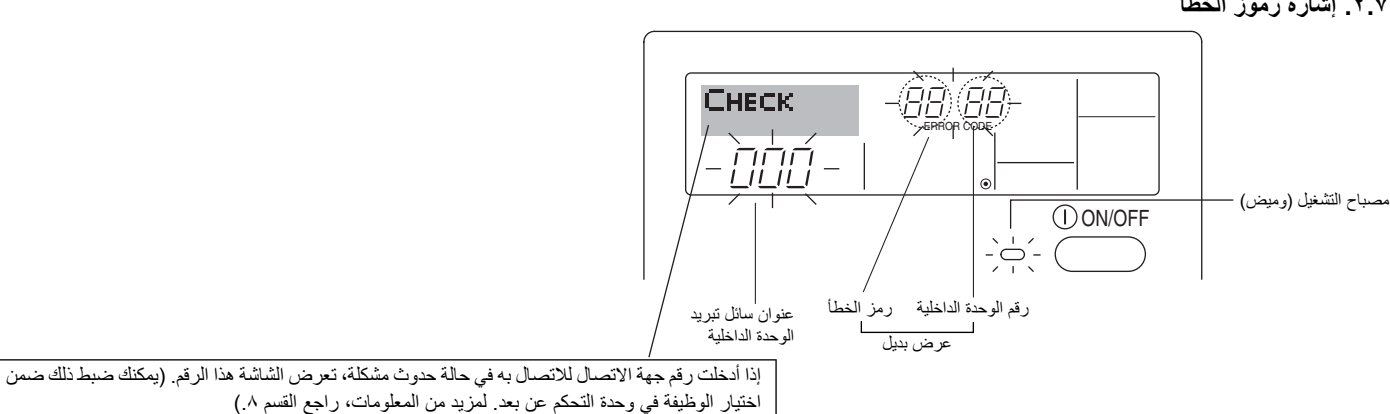

حكيفية قفل الأزرار>

حكيفية فتح الأزرار.>

أثناء الضغط مع الاستمرار على زر المرشح (4)، اضغط مع الاستمرار على زر التشغيل/الإيقاف (1)

\* إذا تم تعطيل القفل في اختيار الوظيفة في وحدة التحكم عن بعد، ستعرض الشاشة رسالة "غير متاح".

27

أثناء الضغط مع الاستمرار على زر المرشح (4)، اضعط مع الاستمرار على زر التشغيل/الإيقاف (1)

ÖCAAL

ÖCOOL

ÖCOOL

<u>25 °</u>°

<u>25</u> °(**\*** 

لمدة ثانيتين. يظهر مؤشر "مقفل" على الشائشة (على 1])، يُشير إلى أن القفل يتم تعشيقه الأن.

° • •

إذا ضغطت على زر القفل، سيومض مؤشر "مقفل (على 1) على الشاشة.

عند الضغط على الأزرار كما هو موضّح أعلاه.

-1

/1

-1

لمدة ثانيتين-بحيث يختفي مؤسَّر "مقفل" من الشاشة (على 1).

ی إذا کان مصباح التئسخیل ور مز الخطأ بومضان: فیعنی ذلك أن مکیف الهواتف معطل وتوقف التئسخیل (و لا یمکن الاسـتنداف). دَون رقم الوحدة المئسـار إلیه ور مز الخطأ، ثم افصل الطاقة إلى مکیف الهواء واتصل بالوكيل أو مسؤول الخدمة.

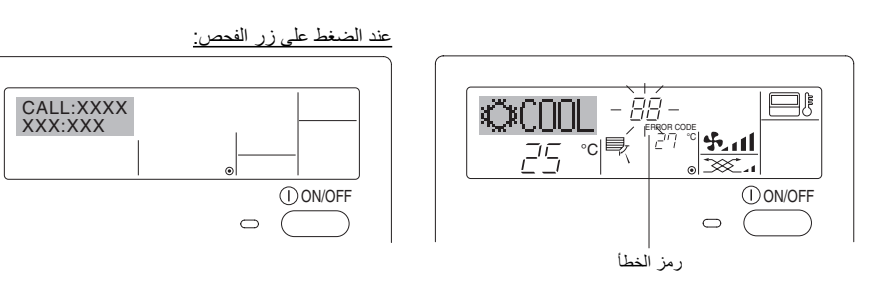

- ی عند ومیض ر مز الخطأ فقط (مع بقاء مصباح التشـغیل مضاءً): یسـتمر التشـغیل، لکن قد یکون هناك مشـكلة مع النظام. في هذه الحالة، یجب تدوین ر مز الخطأ ثم الاتصال بالوکیل أو مسؤول الخدمة للحصول على
- \* إذا قمت بإدخال رقم جهة الاتصال للاتصال به في حالة وجود مشـكلة، ادفع زر الفحص لعرضه على الشاشـة. (يمكنك ضبط ذلك ضمن اختيار الوظيفة في وحدة التحكم عن بعد. لمزيد من المعلومات، راجع القسم (.^

# 11

# ٦. الموقت

## المثال ٢٠

ابدأ المؤقت، مع ضبط وقت إيقاف التشغيل قبل وقت التشغيل. إعداد التشغبل: ٥ ساعات

إعداد الإيقاف: ٢ ساعات

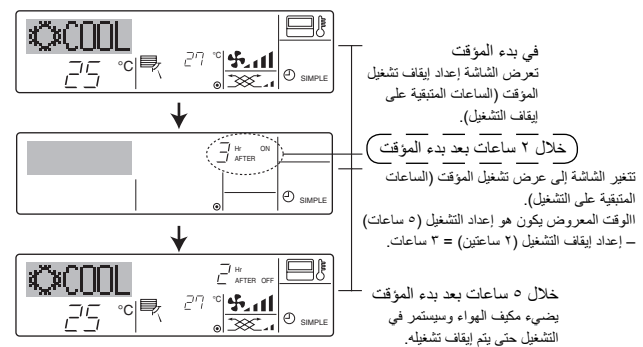

## ٣.١.٦. مؤقت الإيقاف التلقائي

يبدأ هذا المؤقت في العد التنازلي ُّعندما يبدأ مكيف الهواء في العمل ويوقف تشــغيل مكيف الهواء عند انتهاء وقت الضبط

> الإعدادات المتاحة تتراوح بين ٣٠ دقيقة إلى ٤ ساعات بفواصل زمنية ٣٠ دقيقة. ملاحظة

١٠. لا يمكن استعمال كل من الموقت الأسبوعي/الموقت البسيط/موقت الإيقاف التلقائي في نفس الوقت.

۲۰. لا يعمل مؤقت الإيقاف التلقاني في أي من الظروف التالية.

عدما يكون الموقَّت موقوفاً: عندما يكون النظام مصاباً بخلل؛ أثناء التشغيل التجريبي؛ أثناء تنفيذ الفحص الذاتي لوحدة التحكم عن بعد أو أثناء فحص وحدة التحكم عن بعد؛ أثناء قيام المستخدِم بأختيار وظيفة ما؛ أثناء قيام المستخدِم بإعداد المؤقت؛ عندما يكون النظام في وضع التحكم المركزي. (في مثَّلُ هذه الظروف يكون التشغيل/ الإيقاف محظوراً.)

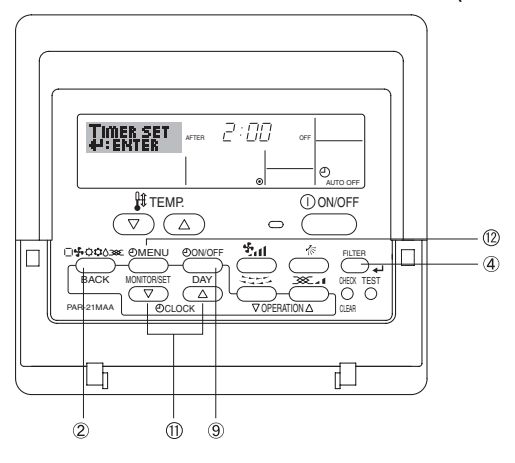

## حكيفية إعداد مؤقت الإيقاف التلقائي>

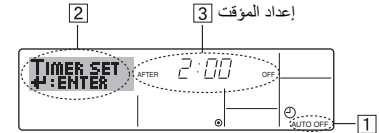

 د من أن الشاشة الحالية هي شاشة تحكم قياسية وأن مؤشر مؤقت الإيقاف التلقائي مرئيًا على الشاشة. (على 1).

عند عرض شميء أخر خلاف مؤقت الإيقاف التلقائي، اضبطه على مؤقت الإيقاف التلقائي باسمتخدام اختيار الوظيفة في وحدة التحكم عن بعد (راجع ٨. [٣] (٣)) إعداد وظيفة المؤقت.

- ٢. اضغط مع الاستمرار على زر قائمة المؤقتات (12) لمدة ٣ ثوانع بحيث تظهر العبارة "Set Up" (إعداد) على الشاشة (على 2).
- (لاحف أن كل ضغطة للزر تغيّر العرض بين العبارتين "Set Up" (إعداد) و"Monitor" (شاشة مُراقبة))
  - ٣. اضغط على زر تعبين الوقت الملائم (11) حسب الضرورة لتعيين وقت إيقاف التشغيل (على [3]). ٤. اضغط على زر المرشح 🛶 (4) لقفل الإعداد.
    - ملاحظة

يتم إلغاء إدخالك إذا قمت بضغط زر الوضع (العودة) 2 قبل ضغط زر المرشَّح له 4.

- ٥. اضغط زر الوضع (العودة) (2) لإكمال إجراء الإعداد والعودة إلى شاشة التحكم القياسية.
- ٦. إذا كان مكيف الهواء يعمل بالفعل، يبدأ المؤقت في العد التنازلي على الفور. تأكد من التحقق من ظهور. إعداد المؤقت بشكل صحيح على الشاشة.

## < التحقق من إعداد مؤقت الإيقاف التلقائي>

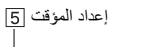

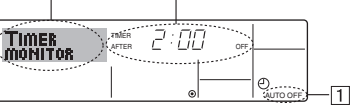

4

- د أن مؤشر "الإيقاف التلقائي" مرئيًا على الشاشة (على 1).
- ٢. اضغط مع الاستمرار على زر قائمة المؤقّتات (2) لمدة ٣ قوانى بحيث تظهر العبارة "Monitor" (شاشة المراقبة) على الشاشة (على ]].
  - · يظهر المؤقت المتبقى لإيقاف التشغيل على [5]. ٣. لإغلاق الشاشة والعودة إلى شاشة التحكم القياسية، اضغط على زر الوضع (رجوع) 2.

# <لإيقاف مؤقت الإيقاف التلقائي...>

اضغط مع الاستمرار على زر تشغيل/إيقاف المؤقت (9) لمدة ٣ ثواني، بحيث يصبح "إيقاف المؤقت" (على 6) وتختفى قيمة المؤقت (على 7).

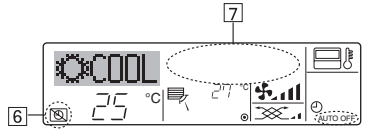

وبدلاً من ذلك، أوقف تشغيل مكيف الهواء نفسه. قيمة المؤقت (على [7]) ستختفي من الشاشة.

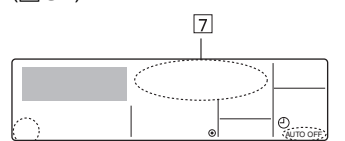

# حلتشغيل مؤقت الإيقاف التلقائي...>

اضغط مع الاستمرار على زر تشغيل/إيقاف المؤقت () لمدة ٣ ثواني. يختفي مؤشر "إيقاف المؤقت" (على 6)، ويظهر إعداد المؤقت على الشاشة (على 7). وبدلاً من ذلك، قم بتشغيل مكيف الهواء. ستظهر قيمة المؤقت على [7].

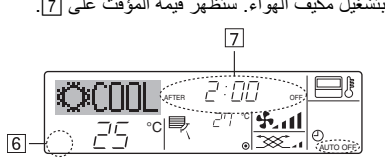

# ٢.٦. لوحدة التحكم عن بعد اللاسلكية (اختيارية)

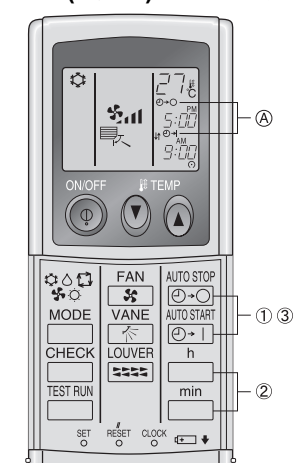

- اضغط على الزر ( •• ) أو ( •• ) ( ضبط المؤقت ).
  - يمكن ضبط الوقت أثناء وميض الرمز التالي. إيقاف تشغيل المؤقت: A ○ + () يومض.
    - تشغيل المؤقت: ﴿ إ+ () يومض.
- (2) استخدم الأزرار <sup>h</sup> و <sup>min</sup> لتعيين الوقت المرغوب.
- (3) إلغاء المؤقت.
  - لإلغاء مؤقت الإيقاف، اضغط على الزر () 🐨.
  - لإلغاء مؤقت التشغيل، اضغط على الزر [[•]].
  - من الممكن الجمع بين مؤقتات التشغيل والإيقاف.
- الضغط على زر تشفيل/إيقاف D في وحدة التحكم عن بعد أثناء وضع المؤقت لإيقاف الوحدة أثناء إلغاء المؤقتات
  - إذا لم يتم ضبط الوقت الحالي، لا يمكن استخدام تشغيل المؤقت.

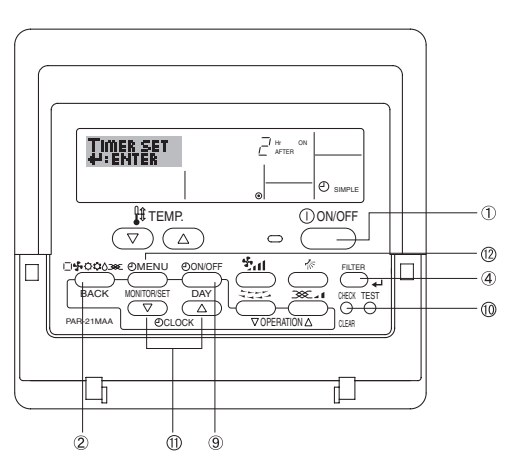

## حكيفية إعداد المؤقت البسيط>

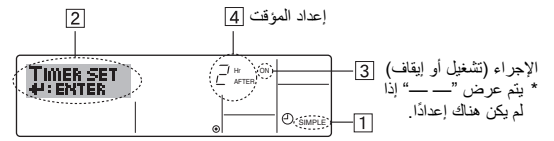

 . تأكد من أن الشاشة الحالية هي شاشة تحكم قياسية وأن مؤشر المؤقت البسيط مرئيًا على الشاشة (على [1]).

عند عرض شيء أخر خلاف المؤقت البسيط، اضبطه على المؤقت البسيط باستخدام اختيار الوظيفة في وحدة التحكم عن بعد (راجع ٨.[٣] (٣)) في إعداد وظيفة المؤقت.

- ٢. اصْغطزر قائمة المؤقتات 10 بحيث تظهر العبارة "Set Up" (إعداد) على الشاشة (على 2)). (لاحظ أن كل ضغطة للزر تغيّر العرض بين العبارتين "Set Up" (إعداد) و"Monitor" (شاشة مراقبة))
- ٣. اضغط على زر التشعيل/الإيقاف () لعرض تشعيل أو إيقاف إعذاد المؤقت البسيط الحالي. اضغط على زر التشعيل/الإيقاف () لعرض تشعيل، ثم مرة أخرى لعرض الوقت المتبقى على التشعيل، ثم مرة أخرى لعرض الوقت المتبقى على الإيقاف. () لإيقاف. () لا يقاف. () لا لا يق لا يق ف. () لا يق ف. () لا يق ف. () لا يق ف. () لا يق ف. () لا يق ف. () لا يق ف. () لا يق. () لا يق ف. () لا يق لا يق ف. () لا يق ف. () لا يق ف. () لا يق ف. () لا يق ف. () لا يق ف. () لا يق. () لا ي. () لا ي. () لا يق. () لا يق. () لا
  - "تشغيل" المؤقت:
  - سيبدأ مكيف الهواء في التشغيل عند انتهاء مهلة عدد معين من الساعات.
    - "إيقاف تشغيل" المؤقت:
  - سيتوقف مكيف الهواء عن التشغيل عند انتهاء مهلة عدد معين من الساعات.
- بينما تكون "تشفيل" أو "إيقاف" معروضة على [3]: اضغط زر إعداد الوقت A المعنى حسب الحاجة لإعداد الساعات للتشفيل ON (إذا كانت "ON" معروضة) أو لإعداد الساعات للإيقاف OFF (إذا كانت "OFF" معروضة) على [4].
  - النطاق المتاح: ١ إلى ٢٢ ساعة
  - ٥. لإعداد كلا وقتي التشغيل ON والإيقاف OFF، كرّر الخطوتين ٣ و٤.
- \* لاحظ أنه لا يمكن إعداد وقتي التشغيل ON والإيقاف OFF على نفس القيمة.
  ٢. لحذف إعداد التشـغيل ON أو الإيقاف OFF الحالية: اعرض إعداد التشغيل ON أو الإيقاف OFF (راجع الخطوة ٣) ثم اضغط زر التحقق (الحذف) () بحيث يتم حذف إعداد الوقت وتصبح "..." على
  [4] (إذا أردت اسـتعمال إعداد التشـغيل ON فقط أو إعداد الإيقاف OFF فقط، تأكد من أن الإعداد التي لا تر غب في استعمالها معروضة هكذا "...")

٢. بعد الانتهاء من الخطوات من ٣ إلى ٦ أعلاه، اضغط زر المرشّح هـ 4 التثبيت القيمة. ملاحظة.

يتم إلغاء إعداداتك الجديدة إذا قمت بضغط زر الوضع (العودة) ② قبل ضغط زر المرشّح → ④.

- ٨. اضغط زر الوضع (العودة) ② للعودة إلى شاشة التحكم القياسية.
- ٩. اضغط رز تشغيل/إيفاف المؤقت (9 لبدء العد التنازلي للمؤقت. أثناء عمل المؤقت تكون قيمة المؤقت ظاهرة على الشاشة. تأكد من كون قيمة المؤقت ظاهرة وصحيحة.

# حمشاهدة إعدادات المؤقت البسيط الحالية>

| 5                |       | د المؤقت [6] | إعدا     |              |
|------------------|-------|--------------|----------|--------------|
|                  |       |              |          |              |
| TIMER<br>MONITOR | TIMER |              |          |              |
|                  |       |              | O SIMPLE | — <u>1</u> ] |

- د. تأكد أن مؤشر المؤقت البسيط مرئيًا على الشاشة (على <u>[]</u>).
- ٢. اضغط زر قائمة المؤقتات (1) بحيث تظهر العبارة "Monitor" (شاشة المراقبة) على الشاشة (على
   [5]).
- ··· إذا كان مؤقت التشغيل ON أو الإيقاف OFF البسيط يعمل فستظهر قيمة المؤقت الحالية على [6].
- إذا كانت قد تمت إعداد كلا قيمتي التشغيل ON والإيقاف OFF فستظهر القيمتان بالتناوب.
  - ٣. اضغط زر الوضع (العودة) (2) لإغلاق شاشة المشاهدة والعودة إلى شاشة التحكم القياسية.

## <لإيقاف المؤقت البسيط...>

اضُعُط زر تشغيل/إيقاف المؤقت (9) بحيث لا يعود إعداد المؤقت معروضًا على الشاشة (على [7]).

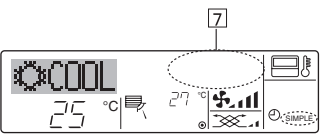

# حلتشغيل المؤقت البسيط...>

اضغط زر تشغيل/إيقاف المؤقت (9) بحيث يصبح الإعداد ظاهرًا على [7].

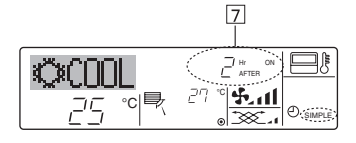

# أمثلة

إذا تم ضبط أوقات التشغيل والإيقاف على المؤقت البسيط، يكون التشغيل والعرض كما هو موضح أدناه.

المثال ١:

ابدأ المؤقت، مع ضبط وقت التشغيل ON قبل وقت الإيقاف OFF

إعداد التشغيل: ٣ ساعات إعداد الإيقاف: ٧ ساعات

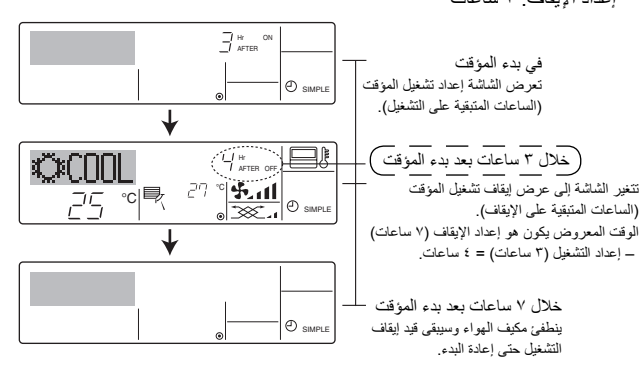

## حكيفية إعداد المؤقت الأسبوعى>

- د أنك في شاشة التحكم القياسية، وأن مؤشر المؤقت الأسبوعي 1 معروض في الشاشة.
- ٢. اضغط زر قائمة المؤقتات (12) بحيث تظهر العبارة "Set Up" (إعداد) على الشاشة (على [2]). (لاحظ
- أن كل ضغطة للزر تغيّر العرض بين العبارتين "Set Up" (إعداد) و "Monitor" (شاشة مراقبة)) ٣. اضغط زر تشمينك/إيقاف المؤقت (إعداد اليوم) () لتعيين اليوم. كلُّ ضغطة تقوم بتقديم العرض في 3 إلى الإعداد التالي، بالتسلسل التالي: "Sun Mon Tues Wed Thurs Fri Sat" "الأحد الإثنين الثلاثاء الأربعاء الخميس الجمعة السبت" ← "Sun" (الأحد" ← ... ← "الجمعة" ← "Sat" → "الأحد الإثنين الثلاثاء الأربعاء" Sun Mon Tues Wed Thurs Fri Sat" → "الأحد الإثنين الثلاثاء الأربعاء الخميس الجمعة السبت".
- ٤. اضغطزر التشغيل 🗸 أو 🛆 (⑦ أو ⑧) حسب الحاجة لاختيار رقم العملية المعنية (١ إلى ٨) [4]. \* إدخالاتك في الخطوتين ٣ و٤ ستختار أحد المربعات من المصفوفة المبينة في الشكل أدناه. (تعرض شاشة وحدة التحكم عن بعد كيف ستظهر الشاشة عند إعداد العملية ١ ليوم الأحد على القيم المبينة أدناه.)

## مصفوفة الاعداد

|     | السبت                         |                               | الإثنين              | الأحد                                | رقم العملية   |
|-----|-------------------------------|-------------------------------|----------------------|--------------------------------------|---------------|
|     |                               |                               |                      | • ۸:۳۰<br>• تشغيل<br>• ۲۳ درجة مئوية | رقم ۱         |
|     | • ۰۰ <u>:</u> ۰۰ ا<br>• إيقاف | • ۰۰ <u>:</u> ۰۰ ا<br>• إيقاف | • ۱۰:۰۰ •<br>• إيقاف | • • • : • ۱<br>• إيقاف               | رقم ۲         |
|     |                               |                               |                      |                                      |               |
|     | V                             |                               |                      | v                                    | رقم ۸         |
|     |                               |                               |                      |                                      |               |
| يوم | ت العملية ٢ لكل               | <إعدادات                      |                      | لية ١ ليوم الأحد>                    | <إعدادات العم |

| إيقاف تشغيل مكيف الهواء في الساعة |   | ابدأ مكيف الهواء في السماعة ٨٠٣٠، مع |
|-----------------------------------|---|--------------------------------------|
| <u>.</u> ). <u>.</u>              |   | ضبط درجة الحرارة على ٢٣ درجة مئوية.  |
|                                   | - |                                      |

## ملاحظة

عن طريق إعداد اليوم على "Sun Mon Tues Wed Thurs Fri Sat" "الأحد الإثنين الثلاثاء الأربعاء الخميس الجمعة السبت"، يمكنك برمجة نفس العملية بحيث يتم تنفيذها في نفس الوقت من كل يوم. (مثال: العملية ٢ أعلاه، وهي نفس العملية لكل يوم من أيام الأسبوع.)

## حضبط المؤقت الأسبوعي>

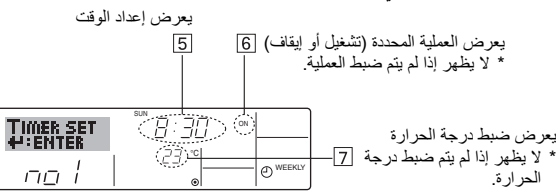

- م. اضغط على زر تعيين الوقت الملائم (1) حسب الضرورة لتعيين الوقت المرغوب (على [5]).
- ٢ بينما تُبقى الزر مضغوطاً تتم زيادة الوقت بمر احل كل منها دقيقة في البداية ثم بمر احل كل منها عشر دقائق ثم بمراحل كل منها ساعة.
- ٦. اضغط على زر التشغيل/الإيقاف () لتحديد العملية المرغوبة (تشغيل أو إيقاف)، في 6]. \* كل ضغطة للزر تغيّر الإعداد التالية، وذلك بالتسلسـل التالي: لا يوجد عرض (لا يوجد ضبط) → "OFF" ← "ON"
  - ٧. اضغط زر إعداد درجة الحرارة (3) المعني لإعداد درجة الحرارة المرغوبة (على 7).
- \* يتغير الإعداد مع كل ضغطة للزر، حسب التسلسل التالي: لا يوجد عرض (لا يوجد ضبط) ⇔ 24 🔿 25 📿 ... 🔶 29 📿 ... 🗘 12 🗢 30 📿 29 📿 🛚 يوجد عرض. (النطاق المتاح: نطاق الإعداد هو ١٢ °م إلى ٣٠ °م. لكن النطاق الفعلي الذي يمكن التحكم ضمنه في درجة الحرارة يتفاوت تبعاً لنوع الوحدة الموصلة.)
- ٨. بعد عمل تهيئات الضبط المعنية في الخطوات ٥ و٦ و٧، اضغط زر المرشِّح هـ (4) لتثبيت القيم. لحذف القيم المهيأة حالياً للعملية المختارة، اضغط زر التحقق (الحذف) 10 مرة واحدة واتركه بسرعة. \* إعداد الوقت المعروضة تتغيّر إلى "---- وتختفي تهيئات التشعيل/الإيقاف ودرجة الحرارة جميعها.

(لحذف جميع تهيئات المؤقت الأسـبوعي دفعة واحدة، احتفظ بزر التحقق (الحذف) ⑩ مضغوطاً لمدة ثانيتين أو أكثر. تبدأ الشاشة بالوميض دلالة على أنه تم حذف جميع الإعدادات.) ملاحظة:

# يتم إلغاء تهيئاتك الجديدة إذا قمت بضغط زر الوضع (العودة) 2 قبل ضغط زر المرشّح → ④.

إذا قمت بإعداد عمليتين مختلفتين أو أكثر على نفس الوقت تماماً فسيتم تنفيذ العملية ذات رقم العملية الأعلى فقط ٩. كرّر الخطوات من ٣ إلى ٨ حسب الحاجة لتملأ أي عدد مرغوب من المربعات.

- اضغط زر الوضع (العودة) (2) للعودة إلى شاشة التحكم القياسية وإتمام طريقة الإعداد.
- ١١. لتشغيل المؤقت، اضغطزر تشغيل/إيقاف المؤقت (9)، بحيثٍ يختفي مؤشر "إيقاف المؤقت" من على
  - الشاشة. تأكد من أن مؤشر "إيقاف المؤقت" لم يكن معروضًا.
    - \* إذا لم تكن هذاك إعدادات للمؤقت، يومض مؤشر "إيقاف المؤقت" على الشاشة.

## حكيفية مشاهدة إعدادات المؤقت الأسبوعي>

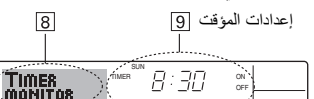

- 23 ° O WEEKLY -1
- ا. تأكد أن مؤشر المؤقت الأسبوعي مرئيًا على الشاشة (على <u>1</u>).
- ٢. اضغط زر قائمة المؤقتات (12) بحيث تظهر العبارة "Monitor" (شاشة المراقبة) على الشاشة (على .(8
- ٣. اضغط زر تشغيل/إيقاف المؤقت (إعداد اليوم) (9 حسب الحاجة لتحديد اليوم الذي تريد عرضه. ٤. اضغطزر التشغيل 7 أو ٨ (٦) أو ١٨) حسب الحاجة لتغيير عملية المؤقت المعروضة على الشاشة
  - (على 9). ستؤدي كل ضغطة إلى التقدم إلى عملية المؤقت التالية، بترتيب إعداد الوقت.
  - و. لإغلاق الشاشة والعودة إلى شاشة التحكم القياسية، اضغط على زر الوضع (رجوع) (2).

# <لإيقاف المؤقت الأسبوعى>

اضغط زر تشغيل/إيقاف المؤقت () بحيث يصبح "إيقاف المؤقت" على [1].

| 375    | 900C | TIME SUN | 19:36 |  |
|--------|------|----------|-------|--|
| 10-(B) |      | °°∣₹     | 27 *  |  |

# حلتشغيل المؤقت الأسبوعي>

<

اضغط زر تشغيل/إيقاف الموقت () بحيث تنطفئ إشارة "إيقاف المؤقت" (على [10]).

|     | Ö          | :000 |    | 19:36                    |          |
|-----|------------|------|----|--------------------------|----------|
| 10- | $\bigcirc$ | 25   | °C | <i>E''</i>   <b>%_11</b> | O WEEKLY |

## ٢,١,٦. المؤقت البسيط

- یمکنك إعداد المؤقت البسیط بإحدى ثلاث طرق.
  - وقت البدء فقط:
- يبدأ تشغيل مكيف الهواء عندما ينقضي الوقت الحدد.
  - وقت الإيقاف فقط:
- يتوقف تشغيل مكيف الهواء عندما ينقضبي الوقت المحدد.
  - وقتا البدء والإيقاف:
- يبدأ تشغيل مكيف الهواء ويتم إيقافه عند انقضاء الوقتين المعنيين. المؤقت البسيط (البدء والإيقاف) لا يمكن تهيئته إلا مرة واحدة خلال فترة ٧٢ ساعة.

إعداد الوقت يتم بزيادات كل منها ساعة واحدة.

- ملاحظة
- \*١. لا يمكن استعمال كل من المؤقت الأسبوعي/المؤقت البسيط/مؤقت الإيقاف التلقائي في نفس الوقت.
- لا يعمل المؤقت البسيط في أي من الظروف التالية. .۲\* عندما يكون الموقت موقوفًا: عندما يكون النظام مصاباً بخلل؛ أثناء التشغيل التجريبي؛ أثناء تنفيذ الفحص الذاتي لوحدة التحكم عن بعد أو أثناء فحص وحدة التحكم عن بعد؛ أثناء قيام المســـتخدِم بَّاختيار وظيفة ما؛ أثناء قيامً المستخدِم بإعداد الموقت؛ عندما يكون النظام في وضع التحكم المركزي. (في مثل هذه الظروف يكون التشغيل/ الإيقاف محظوراً.)

# ٥.١. التشغيل/إيقاف التشغيل

حلبدء التشغيل>

اضغط زر التشغيل/الإيقاف 1.

يضيء المصباح <u>أ</u> وتظهر منطقة العرض.
 ملاحظة:

محصد. ● عند إعادة بدء الوحدة، تكون الإعدادات الأولية كما يلي.

|                                  |                                        | ç                     | ••••                 |  |  |
|----------------------------------|----------------------------------------|-----------------------|----------------------|--|--|
|                                  | ن بعد                                  | إعدادات وحدة التحكم ع |                      |  |  |
|                                  |                                        | وضع آخر تشغيل         | الوضع                |  |  |
|                                  | ضبط درجة الحرارة آخر ضبط لدرجة الحرارة |                       |                      |  |  |
| عة المروحة أخر ضبط لسرعة المروحة |                                        |                       |                      |  |  |
| مخرج أفقي                        | بارد أو جاف                            | الوضع                 | تدفق الهــواء لأعلى/ |  |  |

المروحة

مخرج أفقي

# حلإيقاف التشغيل>

لأسفل

يضيء المصباح 1 وتنطفئ منطقة العرض.

# ملاحظة:

----حتى ولو قمت بضغط الزر التشغيل/الإيقاف بعد إيقاف التشغيل مباشرة فلن يبدأ تشغيل مكيف الهواء مجدداً إلا بعد ثلاث دقائق تقريباً. الغرض من ذلك هو منع تلف المكونات الداخلية.

# ٢.٥ اختيار الوضع

■ اضغط على زر وضع التشغيل (٨۞ ۞) ② واختر وضع التشغيل ].

# ١.٢.٥ لوحدة التحكم عن بعد السلكية

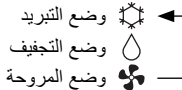

ملاحظة:

لا يظهر أي من مؤسَّري وضع التدفئة والوضع التلقاني في الموديلات التي تعمل كمكيف هواء للتبريد فقط.

# ٢.٢.٥ لوحدة التحكم عن بعد اللاسلكية في نوع التبريد فقط

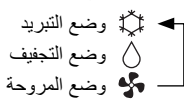

# ٦. المؤقت

# ١.٦ لوحدة التحكم عن بعد السلكية

يمكنك استخدام اختيار الوظيفة في وحدة التحكم عن بعد لتحديد أي من أنواع المؤقتات الثلاثة يتم استخدامه: ① مؤقت أسبو عي أو ② مؤقت بسيط ③ أو مؤقت الإيقاف التلقائي.

## ١.١.٦ مؤقت أسبوعي

- يمكن استخدام المؤقت الأسبوعي لإعداد ثمانية عمليات لكل يوم من الأسبوع.
- قد تتألف كل عملية مما يلي: وقت التشـ غيل/الإيقاف مع صَبط درجة الحرارة، أو وقت التشـ غيل/ الإيقاف فقط، أو ضبط درجة الحرارة فقط.
- عند وصول الوقت الحالي إلى وقت مضبوط في هذا المؤقَّت، يقوم مكيف الهواء بتنفيذ الإجراء المضبوط بو اسطة المؤقت.
  - دقة ضبط الوقت لهذا المؤقت هو دقيقة واحدة.

## ملاحظة:

- ١٠. لا يمكن استعمال كل من الموقت الأسبوعي/الموقت البسيط/موقت الإيقاف التلقائي في نفس الوقت.
  - ٢٠ لا يعمل المؤقت الأسبوعي في أي من الظروف التالية.

إيقاف ميزة المؤقّت؛ النظام في حالة عطا؛ تشغيل اختباري قيد التشغيل؛ وحدة التحكم عن بعد تقوم بفحص ذاتي أو فحص وحدة التحكم عن بعد؛ المستخدم في عملية ضبط وظيفة؛ المستخدم في عملية ضبط المؤقّت؛ المستخدم في عملية ضبط اليوم الحالي من الأمسبوع أو الوقّت؛ النظام تحت التحكم المركزي. (ويشسكل خاص، لن يقوم النظام بتنفيذ العمليات (تشغيل الوحدة أو إيقاف الوحدة أو ضبط درجة الحرارة) المحظورة أثناء هذه الظروف.)

# ٣.٥ ضبط درجة الحرارة

لخفض درجة حرارة الغرفة: اضغط الزر 
() (3) لاختيار درجة الحرارة المرغوبة. يتم عرض إعداد درجة الحرارة المختار 
(3).

# لرفع درجة حرارة الغرفة:

اضغط الزر ) (3 لاختيار درجة الحرارة المرغوبة. يتم عرض إعداد درجة الحرارة المختار [3].

- نطاقات درجة الحرارة المتاحة هي كما يلي:
- التبريد/التجفيف: ١٩ ٣٠ درجة مئوية
- تومـض على الشاشـة إما ٨٥٨ ٣٩٩م لتنبيهك إلى أن درجة حـر ارة الغرفة أدنى أو أعلى من درجة الحرارة المعروضة.
  - (لا تظهر هذه الشاشة في وحدة التحكم عن بعد اللاسلكية.)

# ٤.٥ ضبط سرعة المروحة

- اضغط على زر سرعة المروحة (5) عدة مرات حسب الضرورة أثناء تشغيل النظام.
  - كل ضغطة للزر تغيّر القوة. تظهر السرعة المختارة حاليًا على [5].
    - تسلسل التغيير والإعدادات المتاحة هما كما يلي.

|              | العرض  |           | سرعة المروحة |
|--------------|--------|-----------|--------------|
| عالية        | متوسطة | منخفضية   |              |
| % <u>1</u> — |        | → %.all — | طراز ۳ سرعات |

## ملاحظة:

- - شاشة وحدة التحكم عن بعد. • عندما تكون الوحدة في وضع التجفيف.

ر قم العملية ضبط اليوم 3 4 2 8:30 - 1 O WEEKLY 23 ° 500 D 3 TEMP. () ON/OFF • ① ٦Č  $(\nabla)$ 0 (12) ONOFF FILTER - ④ BACK 10 PAR-21MAA VOPERATION △ 山 Ш 1 ģ (7)(8)

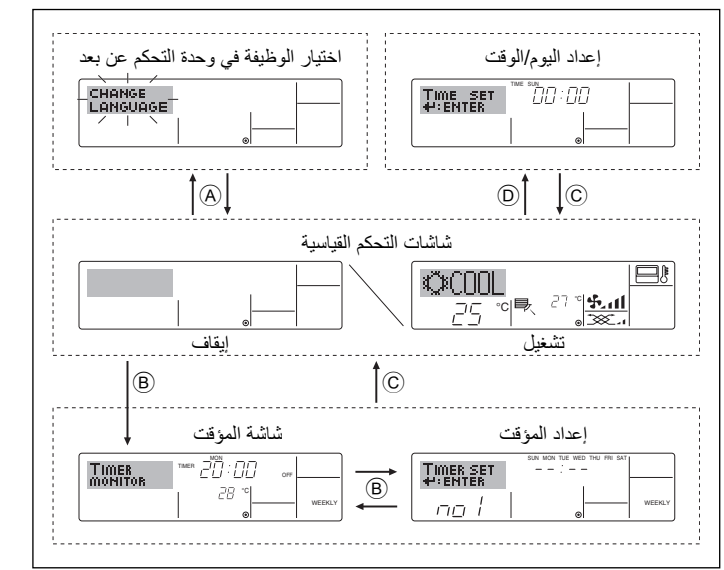

# ٤. إعداد اليوم من الأسبوع والوقت

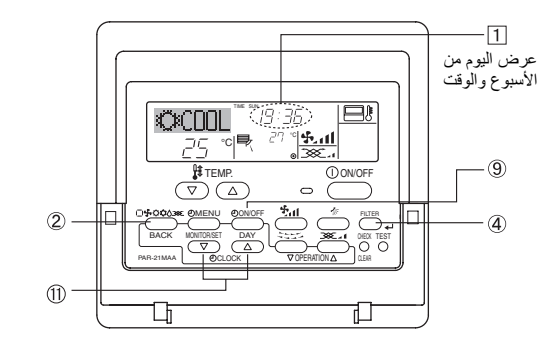

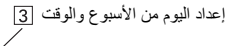

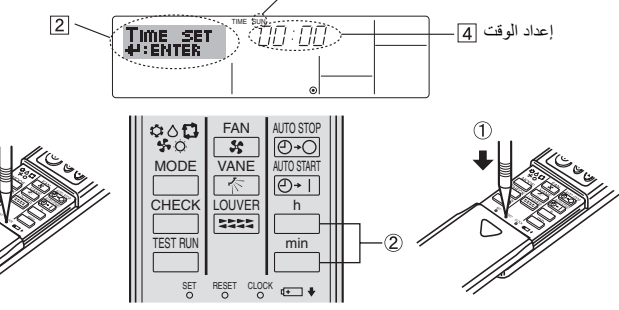

# ٥ التشغيل

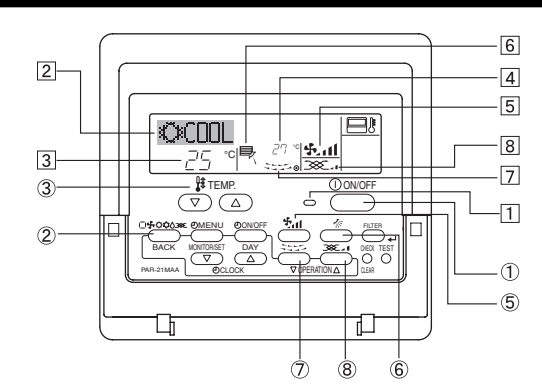

# <أنواع الشاشات>

- لمعرفة تفاصيل اختيار اللغة لشاشة وحدة التحكم عن بعد، راجع القسم ٨. اختيار الوظيفة.
  - اللغة المختارة مبدئيًا هي اللغة الإنجليزية.
  - اختيار الوظيفة في وحدة التحكم عن بعد:
- إعداد الوظائف والنطاقات المتاحة لوحدة التحكم عن بعد (وظائف المؤقت، القيود . على التشغيل، الخ.)
  - تعيين اليوم/الوقت: يضبط اليوم الحالي من الأسبوع أو الوقت.
    - شاشات التحكم القياسية:
- عرض وتعيين حالة تشغيل نظام تكييف الهواء عرض المؤقَّت المعين حاليًا (المؤقت الأسبوعي، أو المؤقت البسيط، أو مؤقت • شاشة المؤقت:
- الإيقاف التلقائي) لإعداد تشغيل أي من المؤقتات (المؤقت الأسبوعي، أو المؤقت البسيط، أو مؤقت إعداد المؤقت: الإيقاف التلقائي).

# حكيفية تغيير الشاشة>

- A
   : احتفظ بكل من زر الوضع وزر تشغيل/إيقاف المؤقت مضغوطين لمدة ثانيتين.
   B
   : اضغط زر قائمة المؤقت.
  - - ضغطزر الوضع (رجوع).
    - ⑦ : اضغط على أي من أزرار ضبط الوقت (√ أو △).

# 🔳 وحدة التحكم عن بعد السلكية

ملاحظة

3

## لن يظهر اليوم والوقت إذا تم تعطيل استخدام الساعة في اختيار الوظيفة في وحدة التحكم عن بعد.

- اضغط على زر ضبط الوقت \ أو \ (1) لعرض الشاشة [2].
- ۲. اضغط زر تشغيل/إيقاف المؤقت (إعداد اليوم) 

   <u>
   التعيين اليوم.

  </u>
- كل ضغطة للزر تقوم بتقديم اليوم المبين على الشاشية 3 : Sun الأحد Mon الإثنين -\* ... ← Fri الجمعة ← Sat السبت.
- ۳. اضغط على زر تعيين الوقت الملائم (1) حسب الضرورة لتعيين الوقت. أثناء الضغط على الزر لأسفل سيزيد الوقت (في [4]) أولاً بفو اصل دقيقة، ثم فو اصل عشر دقائق،
  - ثم فواصل ساعة واحدة. بعد عمل تهيئات الضبط المعنية في الخطوات ٢ و٣، اضغط زر المرشّح 4 () لتثبيت القيم.

# وحدة التحكم عن بعد اللاسلكية (اختيارية)

- كيفية تعيين الوقت الحالي
- اضغط على زر إعادة التعيين باستخدام عصا رفيعة.
  - اضغط على h و min لتعيين الوقت الحالي.
- (3) اضغط على زر الساعة باستخدام عصا رفيعة وأغلق الغطاء الأمامي.

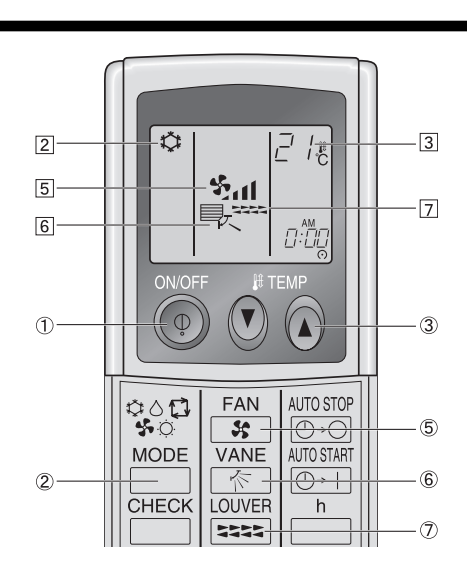

■ وحدة التحكم عن بعد اللاسلكية (اختيارية)

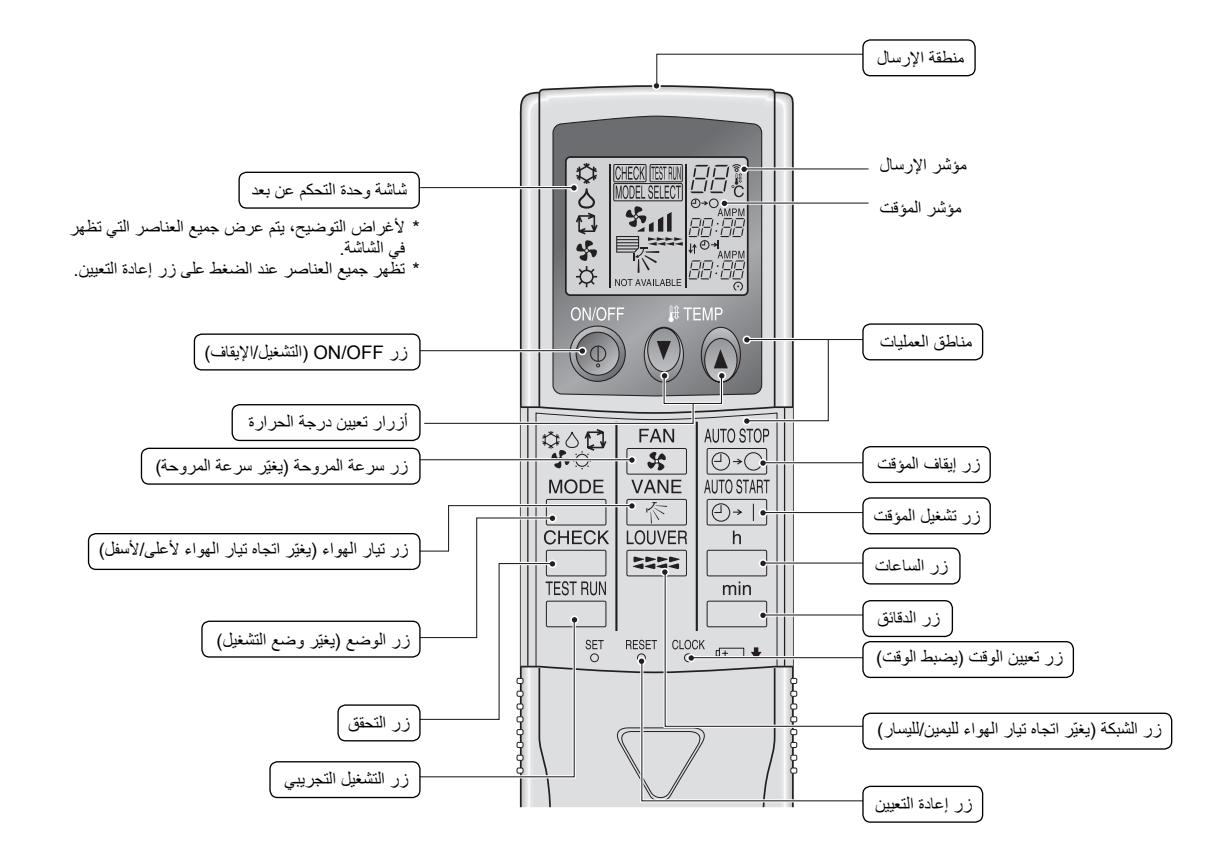

- عند استعمال وحدة التحكم عن بعد اللاسلكية، وجهها نحو المستقبل الموجود على الوحدة الداخلية.
- إذا تسم تشسغيل وحدة التحكم عن بعد خلال حوالى دقيقتين من بدء إمداد التيار الكهربائي إلى الوحدة الداخلية فقد تصدر الوحدة الداخلية نغمتي تنبيه بينما تقوم الوحدة بعملية التحقق المبدئي التلقائي.
- تصدر الوحدة الداخلية نغمتي تنبيه لتأكيد استقبال الإشارة المرسلة من وحدة التحكم عن بعد. يمكن استقبال الإشارات من مسافة تصل إلى حوالي لا أمتار في خط مباشر من الوحدة الداخلية ضمن زاوية ٤٥ على يمين أو يسار الوحدة. على أنه يمكن لإذارة متال المصابيح الفلورسنتية والضوء الشديد أن تؤثر على قدرة الوحدة الداخلية على استقبال الإشارات.
- في حالة وميض مصباح التشفيل القريب من المستقبل الموجود على الوحدة الداخلية تكون الوحدة بحاجة للفحص. قم باستشارة الموزع في منطقتك لإجراء الصيانة.
- تعامل مع وحدة التحكُم . ■ تعامل مع وحدة التحكُم عن بعد بحرص! لا تسقِط وحدة التحكم عن بعد أو تعرّضيها لصدمات قوية. كذلك، لا تجعل وحدة التحكم عن بعد تبتل ولا تتركها في مكان مرتفع الرطوبة.
- لتفُّدي إضباعًــة وحدة التّحكم عن بعد، قم بتركيب الحافظة المرفقة مــع وحدة التحكم عن بعد على الجدار وتأكد دائماً من وضع وحدة التحكم عن بعد في الحافظة بعد استعمالها.

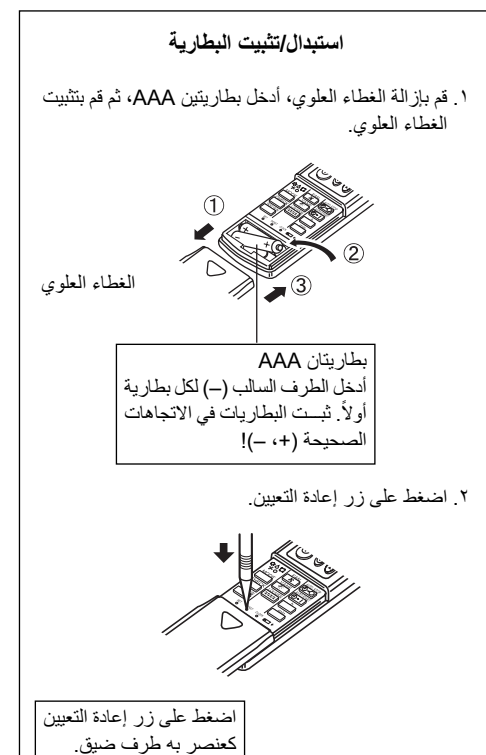

# ٢. أسماء أجزاء متنوعة ووظائفها

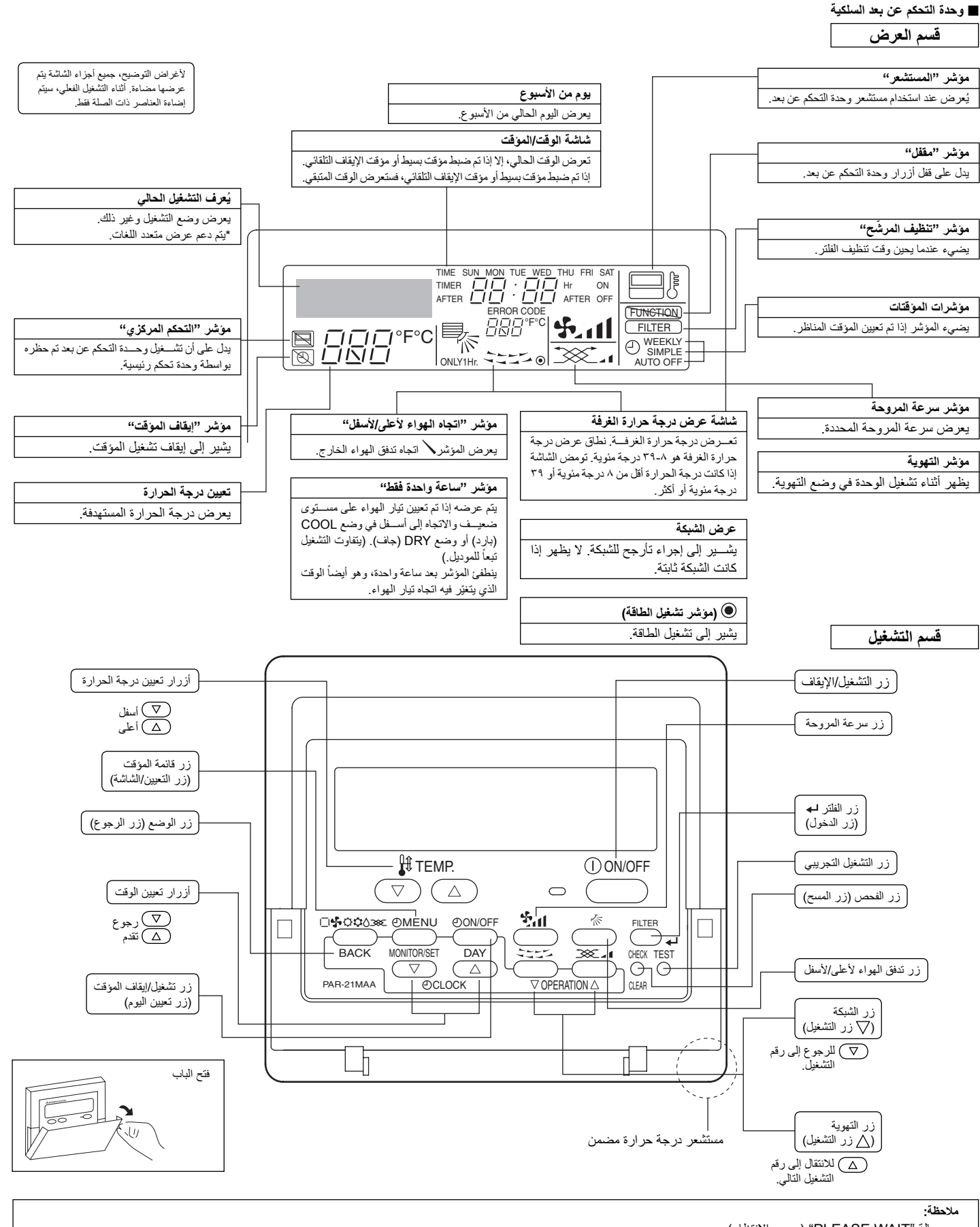

رسالة "PLEASE WAIT" (يرجي الانتظار)

تظهر هذه الرسالة لمدة ۳ دقائق تقريباً عند إمداد التيار الكهرباني إلى الوحدة الداخلية أو عند استعادة الوحدة للتيار الكهرباني بعد انقطاعه. رسالة "NOT AVAILABLE" (غير متاح)

رضح المحاط (عام ١٩٠٣ / مير ٢٠٠٠) تظهر هذه الرسانية عبر موجودة في الوحدة الداخلية.

إذا تم استعمال وحدة تحكم عن بعد واحدة لتشغيل عدة وحدات داخلية مختلفة الموديلات في نفس الوقت فلن تظهر هذه الرسالة إذا كانت أي من الوحدات الداخلية مجهّزة بالوظيفة.

# ٢.١. أثناء التشغيل

\land تنبيه:

- لا تستعمل أي أداة حادة لدفع الأزرار لأن ذلك يمكن أن يتلف وحدة التحكم عن بعد.
- لا تثني أو تشد سلك وحدة التحكم عن بعد حيث قد يؤدي ذلك إلى تلف وحدة التحكم عن بعد ويتسبب في عطل وظيفي.
- ويصبب في عص وصيعي. • لا تقم مطلقاً بإزالة العلبة العلوية لوحدة التحكم عن بعد. من الخطر إزالة العلبة العلوية لوحدة التحكم عن بعد ولمس ألواح الدائرة المطبوعة داخلها. قد يتسبب القيام بذلك في نشوب حريق وعطل.
- لا تمسح وحدة التحكم عن بعد باستخدام البنزين أو التنر أو خَرَى كيميانية وغير ذلك. القيام بذلك قد يتسبب في تشوه اللون وعطل. لإزالة البقع الثقيله، انقع قطعة قماش في مطهر محايد مخلوط بالماء، واعصرها جيدًا، وامسح البقع لإزالتها، ثم امسح مرة أخرى بقطعة قماش جافة.
- لا تعمد إلى سد أو تغطية مداخل ومخارج أي من الوحدات الداخلية أو الخارجية. العناصر الطويلة من الأثاث تحت الوحدة الداخلية أو الأشياء الضخمة مثل الصناديق الكبيرة الموضوعة بجانب الوحدة الخارجية ستقلل من كفاءة الوحدة.

# \land تحذير:

- لا ترشُّ الماء على الوحدة ولا تلمس الوحدة بأيد مبتلة. يمكن لذلك أن يؤدي إلى صدمة كهربائية.
  - لا ترش غاز قابل للاحتراق بالقرب من الوحدة. قد ينشب حريق.
- لا تضع سخان غاز أو أي جهاز أخر بلهب مكشوف في مكان يكون معرض للهواء الذي يتم تصريفه من الوحدة. قد يؤدي ذلك إلى احتراق غير كامل.

# \land تحذير :

- لا تقم بازالة اللوحة الأمامية أو واقى المروحة من الوحدة الخارجية أثناء تشغيلها. يمكن أن تُصاب إذا لامست أجزاءً دوارة أو ساخنة أو عالية الجهد الكهربي.
- لا تضع أصابعك أو عصي وغير ذلك في المداخل أو المخارج، وإلا فقد تحدث إصابة، نظرًا لأن المروحة داخل الوحدة تدور بسرعة عالية. توخ الحذر الشديد عند وجود أطفال.
- إذا اكتشفت روانح غريبة، أوقف استخدام الوحدة، وأوقف تشغيل مفتاح الطاقة واستشر الموزع.
   وإلا فقط يحدث عطل أو صدمة كهربية أو نشوب حريق.
- عند ملاحظة اهتزاز أو ضوضاء غير عادية، أوقف التشغيل وأوقف مفتاح الطاقة واتصل بالموزع.
- لا تقم بالتبريد الزائد. درجة الحرارة الأكثر ملائمة في الداخل هي في نطاق ٥ درجات منوية من درجة الحرارة في الخارج.
- لا تُتَرِكُ الأَشْخَاصُ ذوي الاحتياجات الخاصة أو الأطفال يجلسون أو يقفون في مسار تدفق الهواء من مكيف الهواء. قد يتسبب ذلك في مشاكل صحية.

# \land تنبيه:

- قم بتهوية الغرفة بشكل متكرر إذا تم تشغيل الوحدة بشكل مستمر في غرفة مغلقة لفترة طويل من الوقت، سيصبح الهواء غير نقى.

# في حالة حدوث عطل

# \land تحذير :

- لا تقم مطلقًا بإعادة ضبط وضع مكيف الهواء. استشر الموزع حول أي خدمة إصلاح. قد يتسبب الإصلاح غير الصحيح في تسرب الماء أو صدمة كهربية أو حريق وغير ذلك.
- إذا عرضت وحدة التحكم عن بعد إشارة خطأ، أو لا يتم تشعيل مكيف الهواء، أو هناك شيء غير عادي، أوقف التشغيل واتصل بالموزع. ترك الوحدة كما هي في هذه الظروف قد يتسبب في نشوب حريق أو عطل.
- إذا كان قاطع الطاقة يتم تنشيطه بشكل مستمر، فاتصل بالموزع. تركه على حالة قد يتسبب في نشوب حريق أو عطل.
- إذا كان غاز التبريد يهب للخارج أو يتسرب، أوقف تشغيل مكيف الهواء، وقم بتهوية الغرفة بالكامل،
   واتصل بالموزع. ترك الوحدة على حالها يمكن أن يتسبب في حوادث بسبب نقص الأكسجين.

# عند عدم استخدام مكيف الهواء لفترة طويلة

- إذا كان مكيف الهواء لن يتم استخدامه لفترة طويلة بسبب تغير موسمي وغير ذلك، فقم يتشغيله لمدة ٤ - ٥ ساعات مع تدفق الهواء حتى يجف الداخل بالكامل. قد يودي الفشل في القيام بذلك في نمو طبقة غير صحية وغير نظيفة في أماكن مختلفة في الغرفة.
- عند عدم الاستخدام لفترة ممتدة، فحافظ على [إمداد التيار الكهرباني] قيد إيقاف التشغيل.
   إذا استمر إمداد التيار الكهربي، فستفقد عدة وحدات واط أو عدة عشرات من وحدات الواط. وقد يتسبب تراكم الأتربة وغير ذلك في نشوب حريق.
- حافظ على تشغيل الطاقة لمدة أكثر من ١٢ ساعة قبل بدء التشغيل. لا توقف إمداد التيار الكهربي أثناء مواسم الاستخدام الكثيف. قد يتسبب القيام بذلك في عطل.

# ٣.١. التخلص من الوحدة

# \land تحذير :

عندما تريد التخلص من الوحدة، قم باستشارة الموزع. إذا تمت إزالة الأنابيب بشكل غير صحيح، قد يتدفق غاز التبريد (غاز الفلوروكربون) للخارج ويلامس جلدك ويسبب إصابة. كما يتسبب تحرير غاز التبريد في الهواء إلى تلف البينة.

(A)-

# ٢. أسماء أجزاء متنوعة ووظائفها

# الوحدة الداخلية

| PEY-P·JAG |                    |
|-----------|--------------------|
| ۳ مراحل   | مراحل المروحة      |
| _         | الريش              |
| _         | الشبكة             |
| عادي      | المرشح             |
| _         | مؤشر تنظيف المرشّح |

## PEY-P-JAG

إخفاء السقف

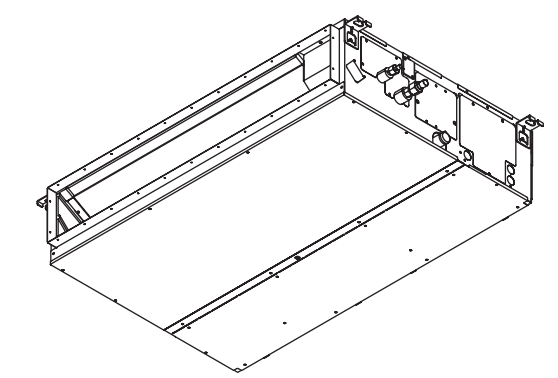

# وحدة التحكم عن بعد لشاشة LCD

 تحقق من وحدة التحكم عن بعد تستخدم وحدات تحكم مختلفة لأنظمة مختلفة.

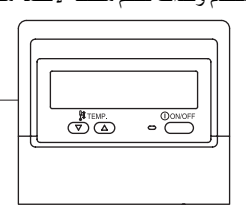

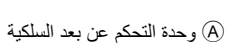

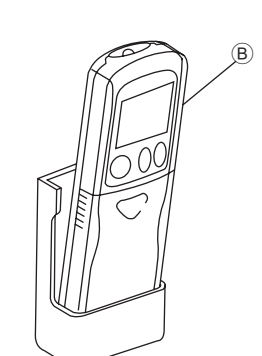

(اختيارية) وحدة التحكم عن بعد اللاسلكية (اختيارية)

# المحتويات

- أسماء أجزاء متنوعة ووظائفها ......٣ ٣ إعداد اليوم من الأسبوع والوقت...... ź ٥
  - التشغيل ٦
- المؤقت ..... ٧

# ١. احتياطات السلامة

- قبل تشغيل الوحدة، تأكد من قراءة جميع "احتياطات السلامة".
  - تسرد "احتياطات السلامة" نقاطًا هامة حول السلامة. ◀
    - يرجى التأكد من اتباعها.

# الرموز المستخدمة في النص

# \land تحذير:

يوضح الاحتياطات التي ينبغى مراعاتها لتفادي خطر إصابة المستخدِم أو وفاته.

🔬 تنبيه:

يوضح الاحتياطات التي ينبغي مراعاتها لتفادي تلف الوحدة.

# الرموز المستخدمة في الأشكال التوضيحية

- 🛇 : يشير إلى إجراء يجب تجنبه
- یشیر إلى تعلیمات هامة یجب اتباعها.
- : يشير إلى جزء يجب توصيله بالأرضى.
- 🖄 : احترس من الصدمة الكهربية. (يتم عرض هذا الرمز على ملصق الوحدة الرئيسية.) <اللون: أصفر>

# 🔬 تحذير:

# اقرأ الملصقات المثبتة على الوحدة الرئيسية بعناية.

# ۱.۱ التثبيت

بعد قراءة هذا الدليل، احتفظ به وبدليل التثبيت في مكان آمن للاستخدام كمرجع سهل عند وجود تساول. إذا كانت الوحدة سيتم تشغيلها بواسطة شخص آخر، فتأكد من حصوله أو حصولها على هذا الدليل.

## \land تحذير:

- يجب ألا يتم تثبيت الوحدة بواسطة المستخدم. اطلب من الموزع أو شركة معتمدة أن تقوم بتثبيت الوحدة. إذا تم تثبيت الوحدة بشكل غير صحيح، قد ينتج عن ذلك تسرب أو صدمة كهربية أو نشوب حريق.
- لا تستعمل سوى الكماليات المعتمدة من قبل شركة Mitsubishi Electric واطلب من الموزع أو شركة معتمدة أن تقوم بتثبيتها. إذا تم تثبيت الملحقات بشكل غير صحيح، قد ينتج عن ذلك تسرب أو صدمة كهربية.
- يسرد دليل التثبيت بالتفصيل طريقة التثبيت المقترحة. يجب أن يتوافق أي تعديل هيكيلي ضروري للتثبيت مع متطلبات رمز البناء المحلي.
- لا تقم مطلقًا بإصلاح الوحدة أو نقلها إلى موقع آخر بنفسك. إذا تم تثبيت الإصلاح بشكل غير صحيح، قد ينتج عن ذلك تسرب أو صدمةً كهربية أو نشوب حريق. إذا كنت تحتاج إلى إصلاح الوحدة أو نقلها، استشر الموزع.
  - الجهاز غير مخصص للاستخدام بواسطة الأطفال أو الأشخاص ذوي الإعاقة بدون إشراف.
    - يجب الإشراف على الأطفال لضمان عدم لعبهم بالجهاز.

# الوحدة الخارجية

# \land تحذير:

- يجب تثبيت الوحدة الخارجية على سطح ثابت ومستو، في مكان لا يوجد به تراكم للثلج أو أوراق الشجر أو النفايات.
- لا تقف على الوحدة أو تضع أي شرىء عليها. قد تسقط من على الوحدة أو قد تسقط الوحدة، وتسبب وقوع إصابة.

# \Lambda تنبيه:

يجب تثبيت الوحدة الخارجية في مكان بحيث لا يسبب الهواء والضوضاء الصادر من الوحدة إز عاجًا للجيران.

# ٢) الوحدة الداخلية

# \land تحذير:

يجب تثبيت الوحدة الخارجية بإحكام. إذا كان تثبيت الوحدة مرتخيًا، قد تسقط وتسبب وقوع إصابات.

# ۳) وحدة التحكم عن بعد

∆ تحذير : يجب تثبيت وحدة التحكم عن بُعد بطريقة لا تُمكن الأطفال من اللعب بها.

# ٤) خرطوم التصريف

# \land تنبيه:

تأكد من تثبيت خرطوم التصريف بحيث يتحرك التصريف مباشرة بشكل سهل. قد يتسبب التثبيت غير الصحيح في تسرب الماء، مما يسبب تلف الأثاث.

# د) خط الطاقة أو المنصهر أو قاطع الدائرة

# \land تحذير :

- تأكد من تشعيل الطاقة عن طريق خط طاقة مخصص لها. قد تتسبب الأجهزة الأخرى الموصلة بنفس الخط في حمل زائد
  - تأكد من وجود مفتاح طاقة رئيسي.
- تأكد من الالتزام بالجهد الكهربي للوحدة ومعدلات المنصهر أو قاطع الدائرة. لا تستخدم أبدًا سلك • أو منصهر بمعدل أعلى من المحدد.

# ۲) التأريض

# \land تنبيه:

- يجب تأريض الوحدة بشكل صحيح. لا توصل مطلقًا سلك التأريض بأنبوب غاز أو أنبوب ماء أو موصل إضاءة أو سلك تأريض هاتف. إذا لم يتم تأريض الوحدة بطريقة صحيحة، فقد ينتج عن ذلك صدمات كهربانية
- تحقق بشكل مستمر أن السلك الأرضى من الوحدة الخارجية موصل بشكل صحيح بالطرف الأرضى للوحدة وقطب التاريض.

- وظائف أخرى ...... اختيار الوظيفة...... ٨.
- تشغيل الطوارئ لوحدة التحكم عن بعد اللاسلكية (اختيارية) ...... ٩
- ١٠. العناية والتنظيف.
- ١١. استكشاف المشكلات وإصلاحها ......

# Mr.SLIM

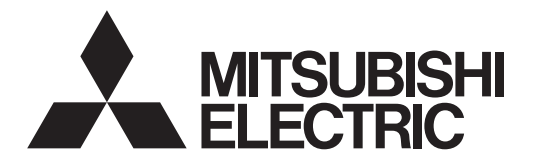

# مكيفات الهواء

# PEY-P18 و24 و30 و36 وBEY-P18

**دليل التشغيل** للاستخدام الصحيح والأمن، يرجى قراءة دليل التشغيل هذا بالكامل قبل تشغيل وحدة مكيف الهواء.

العربية

Please be sure to put the contact address/telephone number on this manual before handing it to the customer.

للمستخدم

# MITSUBISHI ELECTRIC CORPORATION

HEAD OFFICE: TOKYO BLDG., 2-7-3, MARUNOUCHI, CHIYODA-KU, TOKYO 100-8310, JAPAN